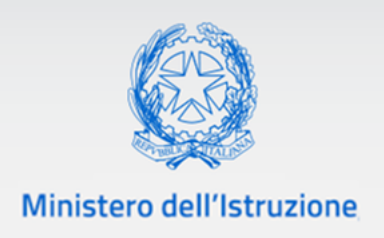

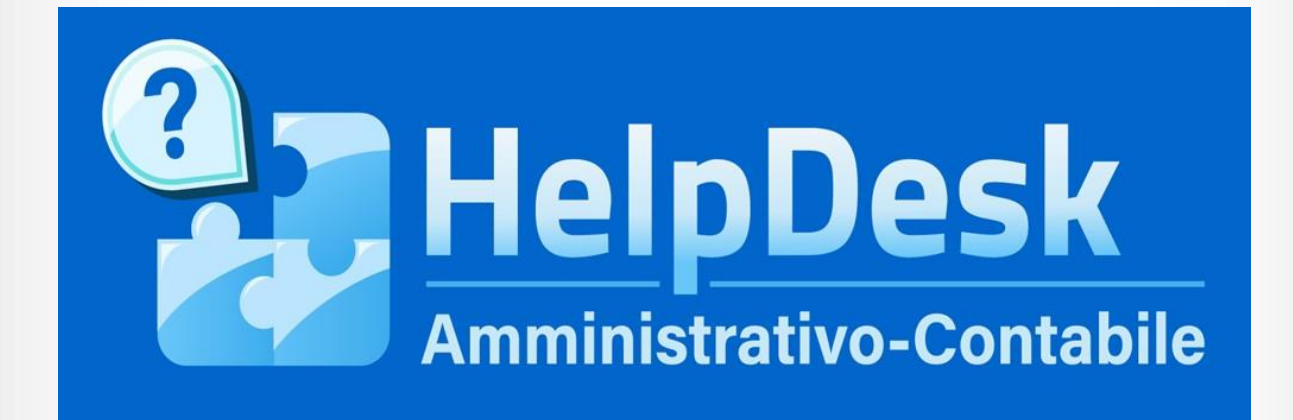

Manuale utente Amministrazione (I livello, II livello e DGRUF)

VERSIONE Ed. 1 Rev. 0/23-12-2021

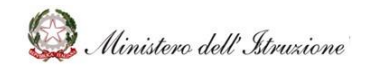

# MANUALE

### Sommario

| 1 GENER  | ALITÀ                           |
|----------|---------------------------------|
| 1.1 SC   | COPO DEL DOCUMENTO              |
| 1.2 AP   | PLICABILITÀ                     |
| 2 MODAL  | ITA' DI ACCESSO E NAVIGAZIONE 4 |
| 2.1 MC   | DALITA DI ACCESSO               |
| 2.2 MC   | DDALITA DI NAVIGAZIONE          |
| 3 DEFINI |                                 |
| 3.1 ПС   | CP DESK I LIVELLO               |
| 3.1.1    | FUNZIONE CERCA                  |
| 3.1.2    | DOCUMENTAZIONE                  |
| 3.1.3    | FAQ11                           |
| 3.1.4    | OGGETTI MULTIMEDIALI            |
| 3.1.5    | ASSISTENZA 15                   |
| 3.1.6    | CALENDARIO 22                   |
| 3.1.7    | GESTIONE FAQ 23                 |
| 3.1.8    | GESTIONE DOCUMENTI 28           |
| 3.2 HE   | EP DESK II LIVELLO              |
| 3.2.1    | FUNZIONE CERCA                  |
| 3.2.2    | DOCUMENTAZIONE                  |
| 3.2.3    | FAQ                             |
| 3.2.4    | OGGETTI MULTIMEDIALI            |
| 3.2.5    | ASSISTENZA                      |
| 3.2.6    | CALENDARIO 46                   |
| 3.2.7    | GESTIONE FAQ                    |
| 3.2.8    | GESTIONE DOCUMENTI              |

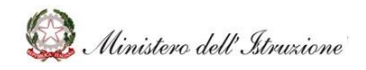

# MANUALE

| .3 AMMINISTRAZIONE - Direzione Generale per le Risorse Umane e Finanziarie |
|----------------------------------------------------------------------------|
| DGRUF)                                                                     |
| 3.3.1 RICERCA                                                              |
| 3.3.2 DOCUMENTAZIONE                                                       |
| 3.3.3 FAQ                                                                  |
| 3.3.4 OGGETTI MULTIMEDIALI 60                                              |
| 3.3.5 ASSISTENZA                                                           |
| 3.3.6 COMUNICAZIONI                                                        |
| 3.3.7 CALENDARIO                                                           |
| 3.3.8 GESTIONE FAQ                                                         |
| 3.3.9 GESTIONE DOCUMENTI                                                   |
| 3.3.10 GESTIONE AMBITI E TEMATICHE 88                                      |
| 3.3.11 REPORTISTICA                                                        |

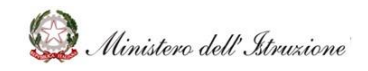

### MANUALE

### 1 GENERALITÀ

### 1.1 SCOPO DEL DOCUMENTO

Il documento descrive le modalità operative di utilizzo, nel sistema **Help Desk Amministrativo Contabile (HDAC)**, delle funzioni previste per il servizio di assistenza e consulenza rivolto alle Istituzioni Scolastiche per la risoluzione di problematiche connesse alla gestione amministrativo contabile.

### 1.2 APPLICABILITÀ

Il campo di applicazione del presente manuale è relativo alle funzioni dell'**utente Amministrazione (I Livello, II Livello e DGRUF)**.

### 2 MODALITA' DI ACCESSO E NAVIGAZIONE

### 2.1 MODALITÀ DI ACCESSO

L'accesso area riservata della piattaforma è disponibile al seguente link <u>https://www.miur.gov.it/</u> In alto a destra cliccare su "**Accesso**" e cliccare sul servizio "**Area Riservata**".

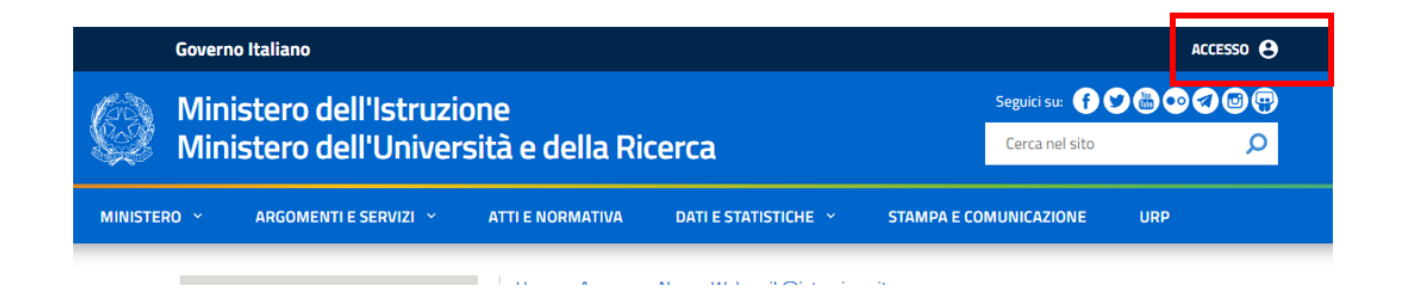

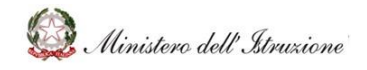

## MANUALE

L'accesso può essere fatto con credenziali digitali **SPID** (Sistema Pubblico di Identità Digitale), **CIE** (Carta di Identità Elettronica), **eIDAS** (electronic IDentification, Authentication and trust Services) o in alternativa con **credenziali dell'area riservata del portale ministeriale**, purché valide.

Nel menù "Area Riservata", in basso a sinistra, selezionare la voce "Servizi" e poi cliccare su

| 🚱 Area Riservata |   |                                            |   |                        |   |  |  |
|------------------|---|--------------------------------------------|---|------------------------|---|--|--|
| PROFILO          |   |                                            |   |                        |   |  |  |
| Dati personali   | > | X                                          |   | <u> </u>               |   |  |  |
| Gestione profilo | ~ | Servizi in evidenza                        |   | Servizi preferiti      |   |  |  |
| Storico          | ~ | Piattaforma Concorsi e Procedure Selettive |   | Istanze On Line        | * |  |  |
| Esci             | > | Portale SIDI                               | 0 | PNSD – Gestione Azioni | * |  |  |
| AREA RISERVATA   |   | VEDI TUTTI                                 | > | Pago In Rete           | * |  |  |
| Pagina iniziale  | > |                                            |   | VEDI TUTTI             | > |  |  |
| Servizi          | ^ | (:)                                        |   |                        |   |  |  |
| I tuoi servizi   | > |                                            |   |                        |   |  |  |
| Tutti i servizi  | > | Informazioni                               |   |                        |   |  |  |
| Preferiti        | > | 🛗 Martedì, 04 dicembre 2018 🛛 🗐 News       |   |                        |   |  |  |

Per accedere alla piattaforma, l'utente dovrà selezionare la voce di menu **Applicazioni SIDI** e, successivamente, **Gestione Finanziario Contabile** → **Help Desk Amministrativo Contabile**.

| SIDI<br>Sistema inform | ativo dell'Istru | zione                           |            |                                    |   |
|------------------------|------------------|---------------------------------|------------|------------------------------------|---|
| APPLICAZIONI SIDI      | AVVISI           | DOCUMENTI E MANUALI             | ASSISTENZA |                                    |   |
|                        | A                | oplicazioni SIDI                |            | Filtra: Inserisci le prime lettere | 3 |
|                        |                  | Assistenza                      |            | ~                                  |   |
|                        |                  | Fascicolo Personale Scuola      |            | ~                                  |   |
|                        |                  | Formazione                      |            | ~                                  |   |
|                        |                  | GESTIONE FINANZIARIO-COM        | ITABILE    | ^                                  |   |
|                        |                  | Bilancio Integrato Scuole       |            |                                    |   |
|                        |                  | Bilancio Scuole                 |            |                                    |   |
|                        |                  | FatturazionelettronicaPA        |            |                                    |   |
|                        | $\langle$        | Help Desk Amministrativo Contab | ile        |                                    |   |
|                        |                  | Monitoraggio e Rendicontazione  |            |                                    |   |

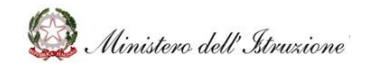

### MANUALE

Dopo aver cliccato su **"Help Desk Amministrativo Contabile**" sarà necessario selezionare, dall' elenco a discesa,

- il Profilo con cui si intende operare
- il relativo Contesto

e cliccare sul pulsante "Procedi" per accedere alla "Home Page".

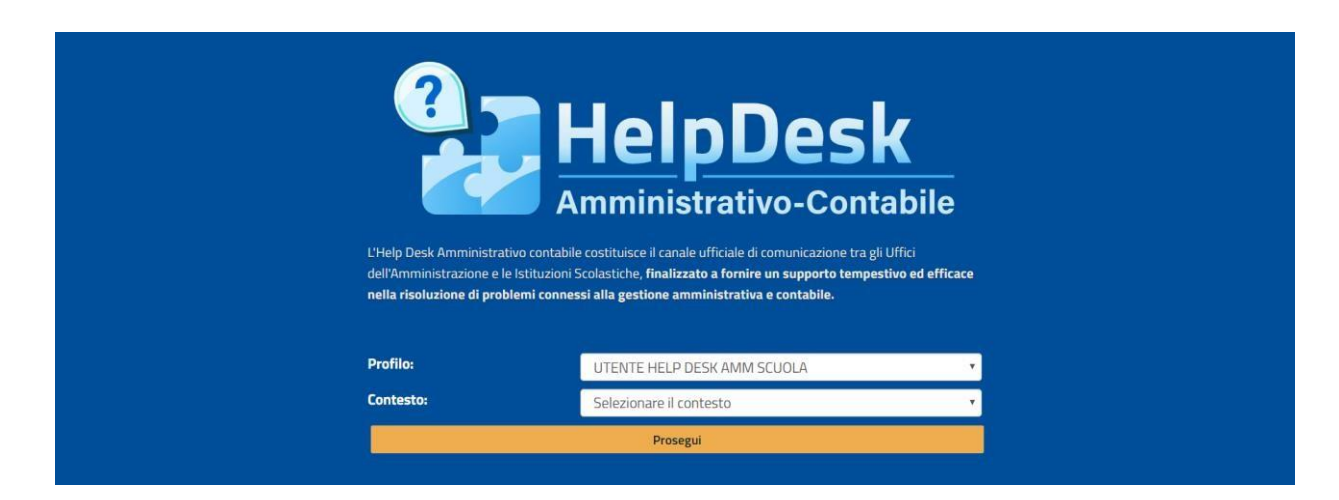

Selezionando il tasto "Prosegui" si accede alla "Home Page".

### 2.2 MODALITÀ DI NAVIGAZIONE

Nella sezione Home Page verranno visualizzati gli **"Ambiti"** nei quali si suddividono i contenuti presenti nel portale.

| 🔒 НОМЕ               | Home                                                                                                    |                                                                                           |                                   |  |  |  |  |
|----------------------|----------------------------------------------------------------------------------------------------|-------------------------------------------------------------------------------------------|-----------------------------------|--|--|--|--|
| Documentazione       | L'Help Desk Amministrativo contabile costituisce il canale ufficiale di comunicazione tra gli Uffici dell'Amministrazione e le istituzioni Scolastiche, finalizzato a fornire un supporto tempestivo ed                                                                                                    |                                                                                           |                                   |  |  |  |  |
| FAQ                  | efficace nella risoluzione di problemi connessi alla gestione a                                                                                                    | efficace nella risoluzione di problemi connessi alla gestione amministrativa e contabile. |                                   |  |  |  |  |
| Oggetti multimediali |                                                                                                    |                                                                                           |                                   |  |  |  |  |
| Assistenza           | AMBITI IN EVIDENZA                                                                                                    | imbitti in Evidenza                                                                       |                                   |  |  |  |  |
| Calendario           |                                                                                                    |                                                                                           |                                   |  |  |  |  |
| Gestione FAQ         |                                                                                                    |                                                                                           |                                   |  |  |  |  |
| Gestione Documenti   | ta 🖄                                                                                                    | <i>D</i>                                                                                  | S                                 |  |  |  |  |
|                      | Piattaforme scolastiche                                                                                                    | Emergenza COVID – 19, Gestione anno scolastico prova                                      | Finanziamenti L. 440              |  |  |  |  |
|                      |                                                                                                    |                                                                                           |                                   |  |  |  |  |
|                      |                                                                                                    |                                                                                           |                                   |  |  |  |  |
|                      | GLI ALTRI AMBITI                                                                                                    |                                                                                           |                                   |  |  |  |  |
|                      | SEPERT PROT                                                                                                    |                                                                                           |                                   |  |  |  |  |
|                      |                                                                                                    |                                                                                           |                                   |  |  |  |  |
|                      |                                                                                                    |                                                                                           |                                   |  |  |  |  |
|                      | E State State Sta |                                                                                           |                                   |  |  |  |  |
|                      | Rekeep                                                                                                    | Misure contenitive per l'Esame di Stato                                                   | Disciplina dei rapporti di lavoro |  |  |  |  |
|                      |                                                                                                    |                                                                                           |                                   |  |  |  |  |

Il portale è diviso in due categorie di ambiti, che sono caratterizzati da differenti tipologie di assistenza:

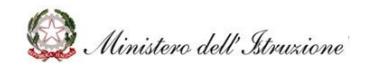

## MANUALE

- **Ambiti standard**, provvisti di documentazione e FAQ consultabili dall'utente, per gestire le richieste di supporto relativo all'ambito di riferimento selezionato.
- **Ambiti in evidenza**, caratterizzati da box di colore differente, rispetto agli ambiti standard, consentono anche di gestire le prenotazioni di chiamata (laddove previste) effettuate dalle Scuole.

*Per alcuni ambiti specifici, è stato integrato il servizio di prenotazione chiamata da parte dell'Amministrazione.* 

Oltre alla navigazione per **"Ambito"**, attraverso il menu laterale, sarà possibile visualizzare i contenuti in base ai **servizi** disponibili per il profilo con cui si sta operando.

### 3 DEFINIZIONE DELLE FUNZIONI

In questa sezione del manuale verranno descritte le funzioni utilizzabili all'interno del sistema Help Desk Amministrativo Contabile (HDAC), categorizzate in base all'utente che deve usufruire del sistema. Nello specifico, gli utenti per cui si darà il dettaglio delle funzioni sono:

- AMMINISTRAZIONE I LIVELLO
- AMMINISTRAZIONE II LIVELLO
- AMMINISTRAZIONE Direzione Generale per le Risorse Umane e Finanziarie (DGRUF)

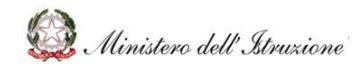

# MANUALE

### 3.1 HELP DESK I LIVELLO

#### 3.1.1 FUNZIONE CERCA

La funzione "**Cerca**", posta in alto a destra in ogni schermata, consentirà di eseguire la **ricerca di contenuti** digitando una parola chiave nell'apposito box di testo, tra tutti i documenti, le FAQ e gli oggetti multimediali presenti nel portale.

| HelpDesk<br>Amministrativo-Contabile | Cerca                                                                                                    |
|--------------------------------------|----------------------------------------------------------------------------------------------------|
| 🔶 НОМЕ                               | Home                                                                                                    |
| Documentazione                       | Utale Dark Americalestics contable contributes il constructional di comunicatione teo all'Uffici                                                                                                    |
| FAQ                                  | dell'Amministrativo contablie costituisce il canale uniciale di comunicazione tra gli Unici<br>dell'Amministrazione e le Istituzioni Scolastiche, finalizzato a fornire un supporto tempestivo ed efficace |
| Oggetti multimediali                 | nella risoluzione di problemi connessi alla gestione amministrativa e contabile.                                                                                                    |
| Assistenza                           |                                                                                                    |
| Calendario                           | AMBITTIN EVIDENZA                                                                                                    |
| Gestione FAQ                         |                                                                                                    |
| Gestione Documenti                   | 📣 🧳 🙆                                                                                                    |
|                                      | Piattaforme scolastiche Emergenza COVID – 19,<br>Gestione anno scolastico prova Finanziamenti L. 440                                                                                                    |

#### 3.1.2 DOCUMENTAZIONE

La sezione **Documentazione**, con il relativo elenco degli ambiti, sarà accessibile attraverso la relativa voce del menu laterale.

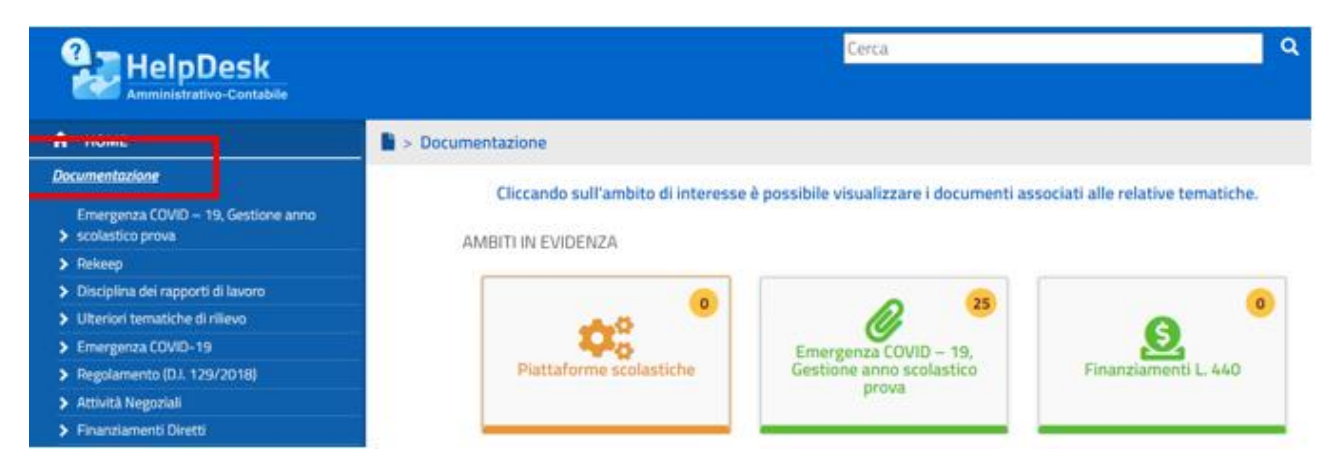

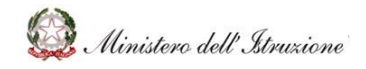

# MANUALE

In tale sezione sarà disponibile **il materiale utile alla quotidiana gestione delle Scuole** per ciò che concerne l'area amministrativo contabile (es. ultime novità normative, circolari o note).

Sarà, inoltre, possibile visualizzare i singoli documenti cliccando sul riquadro dell'ambito di interesse e, successivamente, su **Documentazione**".

| 🔒 НОМЕ               | Home > Piattaforme scolastiche                                                                                                    |            |                               |   |
|----------------------|----------------------------------------------------------------------------------------------------|------------|-------------------------------|---|
| Documentazione       |                                                                                                    |            |                               |   |
| FAQ                  | HDAC                                                                                                    |            |                               |   |
| Oggetti multimediali | Distratormo ceolocticho                                                                                                    | Descrizion | ne speciale Evidenza 25112021 |   |
| Assistenza           | Plattarorme scolasticne                                                                                                    |            |                               |   |
| Calendario           | OF THE OF THE OF |            | F TE TE TE TE TE TE TE        |   |
| Gestione FAQ         |                                                                                                    |            |                               |   |
| Gestione Documenti   | P. POCUMENTAZIONE                                                                                                    |            | 0 540                         |   |
|                      | DOCUMENTAZIONE                                                                                                    | 0          | U FAQ                         | • |
|                      |                                                                                                    |            |                               |   |

Il numero di documenti presenti in ciascun ambito verrà indicato da un contatore notifiche posto all'interno del riquadro di ciascun ambito.

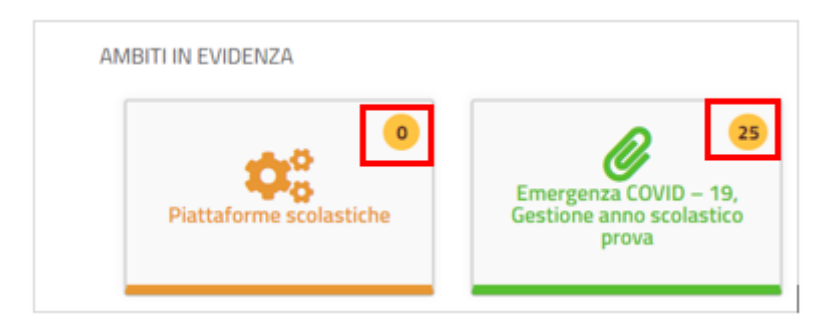

È possibile, inoltre, visualizzare il singolo documento, appartenente ad uno specifico ambito, cliccando su uno degli elementi presenti nell'elenco ambiti sulla sinistra.

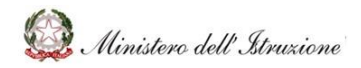

# MANUALE

| 🔒 НОМЕ                                                                                                    | > Documentazione > Emergenza COVID – 19, Generational de la construcción de la construcción de la constru | stione anno scolastico prova                                                                                                    |
|----------------------------------------------------------------------------------------------------|----------------------------------------------------------------------------------------------------|----------------------------------------------------------------------------------------------------|
| Documentazione                                                                                                    |                                                                                                    |                                                                                                    |
| Emergenza COVID – 19, Gestione anno<br>≯ scolastico prova                                                                                                    |                                                                                                    |                                                                                                    |
| <ul> <li>Hekeep</li> <li>Disciplina dei rapporti di lavoro</li> <li>Ulteriori tematiche di rilievo</li> <li>Emergenza COVID-19</li> <li>Regolamento (D.I. 129/2018)</li> <li>Attività Negoziali</li> <li>Finanziamenti Diretti</li> <li>Cedolino Unico</li> <li>Applicativi e strumenti - Mod</li> <li>Programma Annuale e Conto Consuntivo</li> </ul> | Organizzazione<br>delle attività<br>didattiche per<br>l'avvio dell'A.S.       D000178 – Documento p<br>D000179 – Indirizzo per<br>D000180 – Nota 1436 de<br>D000181 – Protocollo_s         Disposizioni per<br>i Lavoratori<br>fragili per<br>l'avvio dell'A.S       D000182 – Documento t<br>D000183 – Quesiti MI ini<br>D000183 – Quesiti MI ini<br>D000186 – Circolare Min<br>D000187 – circolare min<br>D000188 – Circolare_n_                                                                                                    | er la pianificazione delle attività scolastiche educative e formative<br>l'orientamento della ripresa_scuola d'infanzia<br>el 13 agosto 2020 ☆<br>curezza del 6 agosto 2020 ☆<br>ecnico rimodulazione misure contenitive ☆<br>zio anno scolastico_Verbale CTS ☆<br>istero della salute n. 18584 29 maggio 2020 ☆<br>istero salute del 7 agosto 2020 ☆<br>3_2020 ☆ |
| FAQ                                                                                                    | D000189 – Rapporto ISS                                                                                                    | Covid 19 n. 1.2020                                                                                                    |
| Oggetti multimediali<br>Assistenza<br>Calendario<br>Gestione FAQ<br>Gestione Documenti                                                                                                    | D000190 – Rapporto-Iss<br>D000191 – Verbale n. 10<br>D000192 – Protocollo_q<br>D000195 – Prot. n.1317<br>Scolastici Regionali<br>D000196 – Circolare con<br>D000197 – MI – Nota ter<br>D000198 – vv                                                                                                    | -CUVID-58_SCUOIE_21_8_2020 였<br>D del 12 agosto 2020 ☆<br>del 3 settembre 2020_Comunicazione Dirigenti Scolastici e Uffici ☆<br>giunta n. 13 del 4 settembre 2020 - Chiarimenti Lavoratori Fragili ☆<br>mica avvio anno scolastico ☆                                                                                                    |

Dopo aver selezionato l'ambito di interesse, verranno visualizzati dei box con le tematiche afferenti al singolo ambito. Selezionando una tematica specifica, verrà visualizzato il relativo **elenco dei documenti ad essa associati.** 

L'utente potrà visualizzare l'elenco dei documenti "per cartella", senza suddivisione per area tematica, cliccando su **"Visualizza per cartella"**, pulsante posto in fondo alla pagina.

Infine, cliccando sul singolo documento sarà possibile consultarlo, salvandolo in locale.

#### 3.1.2.1 Lista dei preferiti

Accanto alla denominazione di ogni documento è presente un simbolo a forma di stella che, se cliccata, consentirà di aggiungere o rimuovere il singolo documento dalla **Lista dei Preferiti** dell'utente.

La stella gialla indica che il documento è stato inserito nella lista dei Preferiti.

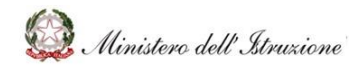

# MANUALE

| A HOME                                                    | > Documentazione > Rekee | p                                                       |    |
|-----------------------------------------------------------|--------------------------|---------------------------------------------------------|----|
| Documentazione                                            |                          |                                                         |    |
| Emergenza COVID – 19, Gestione anno<br>> scolastico prova |                          |                                                         |    |
| > Rekerp                                                  |                          | D000163 - Decemente Scuela Frani di State               |    |
| Disciplina del rapporti di lavoro                         | Adeguamento canone       |                                                         |    |
| Ulteriori tematiche di rillevo                            |                          | 0000164 – Autodichiarazione da produtte in sede d'Esame | 14 |
| > Emergenza COVID-19                                      | Provvedimento finale     |                                                         |    |
| <ul> <li>Revoluments (D.I. 129/2014)</li> </ul>           |                          |                                                         |    |

La lista dei documenti preferiti verrà visualizzata, all'interno della sezione dei dati personali dell'utente, sotto la voce **Preferiti**.

| <b>1</b>                      |                      |                                           |                               |                                                                    |
|-------------------------------|----------------------|-------------------------------------------|-------------------------------|--------------------------------------------------------------------|
|                               | A HOME               | 🚖 > HOME > Preferiti                      |                               |                                                                    |
| CHENTE HELP DESK MINIT EVELUS | Documentazione       |                                           |                               |                                                                    |
| VELLO                         | FAQ                  |                                           |                               |                                                                    |
|                               | Oggetti multimediali | Ambite                                    | Tematica                      | Decumento                                                          |
|                               | Assistenza           |                                           |                               |                                                                    |
| and a Deefle /Contacts        | Calendario           | Programma Annuale e<br>Contra Consumitivo | Programma Annuale             | D000029 - L. 107_2015                                              |
| Lambia Profilo/Contesto       | Gestione FBQ         | Comp Consonons                            |                               |                                                                    |
| Preferiti                     | Gestione Documenti   | Programma Annuale e<br>Conto Consuntivo   | Programma Annuale             | D000043 - m_piA000GRUF.REGISTR0<br>UFFICIALE(U).0021617.31-10-2018 |
| ●ESCI                         |                      | Programma Annuale e<br>Conto Consuntivo   | Documenti Senza Area Tematica | D000048 - new dd                                                   |

#### 3.1.3 FAQ

La sezione **FAQ** sarà accessibile cliccando sulla relativa voce del menu laterale.

In questa sezione sarà possibile visualizzare le **risposte, predisposte dall'Amministrazione, a domande poste frequentemente dalle Istituzioni scolastiche**, articolate per ambiti argomentativi.

Per ogni ambito viene mostrato, attraverso il contatore di notifiche all'interno dei riquadri di ciascun ambito, il numero di FAQ presenti.

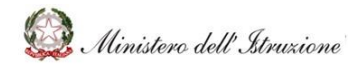

# MANUALE

|                                                           |          |                                             | Cerca                                                    | <u>Q</u>                          |
|-----------------------------------------------------------|----------|---------------------------------------------|----------------------------------------------------------|-----------------------------------|
| 🕈 номе                                                    | O > FAQ  |                                             |                                                          |                                   |
| Documentazione                                            |          |                                             |                                                          |                                   |
| FAQ                                                       | Clic     | ccando sull'ambito di interesse è possibili | e visualizzare le FAQ associate alle relative tematiche. |                                   |
| > Plattaforme scolastirbe                                 | AMBITI   | IN EVIDENZA                                 |                                                          |                                   |
| Emergenza COVID – 19, Gestione anno<br>> scolastico prova |          |                                             |                                                          |                                   |
| > Rekeep                                                  |          |                                             | <sup>9</sup> 🔊 🕚                                         | · · · ·                           |
| > Disciplina dei rapporti di lavoro                       |          |                                             | Ø                                                        |                                   |
| > Plano Estate                                            |          | Piattaforme scolastiche                     | Emergenza COVID – 19, Gestione anno<br>scolastico prova  | Finanziamenti L. 440              |
| > Ulteriori tematiche di rilievo                          |          |                                             |                                                          |                                   |
| > Emergenza COVID-19                                      |          |                                             |                                                          |                                   |
| > Regolamento (D.I. 129/2018)                             |          |                                             |                                                          |                                   |
| > Attività Negoziali                                      | GLI ALTE | RIAMBITI                                    |                                                          |                                   |
| > Finanziamenti Diretti                                   |          |                                             |                                                          |                                   |
| > Cedolino Unico                                          |          |                                             |                                                          |                                   |
| > Applicativi e strumenti - Mod                           |          |                                             |                                                          |                                   |
| > Programma Annuale e Conto Consuntivo                    |          |                                             |                                                          | <u>~</u>                          |
| Oggetti multimediali                                      |          | Rekeep                                      | Misure contenitive per l'Esame di Stato                  | Disciplina dei rapporti di lavoro |
| Assistenza                                                |          |                                             |                                                          |                                   |

È possibile, inoltre, accedere alle FAQ di uno specifico ambito cliccando sul riquadro dell'ambito di interesse (presente nella schermata Home) e, successivamente, su "**FAQ**". Il contatore di notifiche, all'interno dei riquadri di ciascun ambito, consentirà di visualizzare il numero di FAQ presenti.

| 📅 НОМЕ               | # Home > Rekeep                                                        |                    |                      |                 |  |  |  |  |
|----------------------|------------------------------------------------------------------------|--------------------|----------------------|-----------------|--|--|--|--|
| Documentazione       |                                                                        |                    |                      |                 |  |  |  |  |
| FAQ                  | Rekeep                                                                 |                    |                      |                 |  |  |  |  |
| Oggetti multimediali | contenzioso Rekeep                                                     | contenzioso Rekeep |                      |                 |  |  |  |  |
| Assistenza           |                                                                        |                    | Annual Annual Annual |                 |  |  |  |  |
| Calendario           | Organizzazione dei locali scolastici e<br>misure di prevenzione per lo | Adeguamento canone | Provvedimento finale | ALTRI CONTENUTI |  |  |  |  |
| Gestione FAQ         | svolgimento dell'esame                                                 |                    |                      |                 |  |  |  |  |
| Gestione Documenti   | Documentations                                                         | Documentazione 2   | Documentazione       |                 |  |  |  |  |
|                      | • FAQ •                                                                | • FAQ •            | • FAQ •              |                 |  |  |  |  |

Cliccando sull'icona di un ambito, verranno visualizzate le tematiche afferenti al singolo ambito. Selezionando una tematica specifica, verrà visualizzato il relativo **elenco delle FAQ predisposte.** 

| Amministrativo-Contabile                                |                                               |                                                                                                    |
|---------------------------------------------------------|-----------------------------------------------|----------------------------------------------------------------------------------------------------|
| 🕈 НОМЕ                                                  | G > FAQ > Cedolino Unico                      |                                                                                                    |
| Documentazione                                          |                                               |                                                                                                    |
| EAQ                                                     |                                               |                                                                                                    |
| > Piattaforme scolastiche                               |                                               |                                                                                                    |
| Emergenza COVID – 19, Gestione anno<br>Scolastico prova | Fondo per il<br>miglioramento<br>dell'offerta | > F000054 – Un contratto di supplenza di un docente stipulato su posto vacante e disponibile entro la data del 31 dicembre su<br>un'assenza di un docente il cui termine superi la data del 30 aprile è configurabile come supplenza breve e saltuaria? |
| > Rekeep                                                | formativa                                     |                                                                                                    |
| > Disciplina dei rapporti di lavoro                     |                                               | F000055 – Ai fini del mantenimento in servizio del supplente con rientro del titolare dopo il 30 aprile, nei 150 giorni di assenza del                                                                                                    |
| > Piano Estate                                          | Supplenze brevi e                             | /Pasqua) anche se non coperti dalla certificazione di assenza?                                                                                                    |
| > Ulteriori tematiche di rilievo                        | saltuarie                                     |                                                                                                    |
| > Emergenza COVID-19                                    |                                               | > F000056 – Come devono essere comunicate le supplenze brevi e saltuarie?                                                                                                    |
| > Regolamento (D.L. 129/2018)                           | Altre erogazioni su                           |                                                                                                    |
| > Attivită Negoziali                                    | Cedolino Unico                                | > E000057 - Derché à importante individuare in mode corrette la tipologia di supplema?                                                                                                    |
| > Finanziamenti Diretti                                 |                                               | <ul> <li>Longon, - Leiche e unhorteure unungen eurunge construite antipueña eraphietear.</li> </ul>                                                                                                    |
| ✓ Cedalina Unica                                        |                                               |                                                                                                    |
| > Applicativi e strumenti - Mod                         |                                               | > FUCUUS8 – Chi individua il destinatario della supplenza preve e saltuariar.                                                                                                    |

Cliccando su una specifica FAQ sarà possibile visualizzare la risposta predisposta dall'Amministrazione.

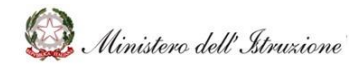

# MANUALE

| HelpDesk<br>Amministrativo-Contabile                                                                                                    |                               | Cerca Q                                                                                                    |
|----------------------------------------------------------------------------------------------------|-------------------------------|----------------------------------------------------------------------------------------------------|
| 🔒 НОМЕ                                                                                                    | FAQ > Cedolino Unico          |                                                                                                    |
| Documentazione                                                                                                    |                               |                                                                                                    |
| FAQ                                                                                                    | -                             |                                                                                                    |
| Plattaforme scolastiche                                                                                                    |                               |                                                                                                    |
| Emergenza COVID – 19, Gestione anno<br>> scolastico prova                                                                                                    | Fondo per il<br>miglioramento | > F000054 – Un contratto di supplenza di un docente stipulato su posto vacante e disponibile entro la data del 31 dicembre su<br>un'assenza di un docente il cui termine superi la data del 30 aprile è configurabile come supplenza breve e saltuaria? |
| > Rekeep                                                                                                    | dell'otterta<br>formativa     |                                                                                                    |
| > Disciplina dei rapporti di lavoro                                                                                                    |                               | > F000055 - Ai fini del mantenimento in servizio del supplente con rientro del titolare dopo il 30 aprile, nei 150 giorni di assenza del                                                                                                    |
| > Piano Estate                                                                                                    | Supplenze brevi e             | titolare (ridotti a 90 in caso di classi terminali) vanno considerati anche i giorni di sospensione delle lezioni (vacanze di Natale<br>/Pasqua) anche se non coperti dalla certificazione di assenza?                                                  |
| > Ulteriori tematiche di rilievo                                                                                                    | saltuarie                     |                                                                                                    |
| Emergenza COVID-19                                                                                                    |                               | ✓ F000056 – Come devono essere comunicate le supplenze brevi e saltuarie?                                                                                                    |
| Regolamento (D.I. 129/2018)                                                                                                    | Altre erogazioni su           |                                                                                                    |
| Attività Negoziali                                                                                                    | Cedolino Unico                | Il Dirigente Scolastico dovrà procedere con il caricamento del contratto di supplenza sul sistema NoiPA, ai sensi dell'art.                                                                                                    |
| Finanziamenti Diretti                                                                                                    |                               | 2, comma 3, del D.P.C.M. 31 agosto 2016.<br>(Fonte: D.P.C.M. 31 agosto 2016, art. 1, comma 1; Circolare MIUR 28                                                                                                    |
| ✓ Cedolino Unico                                                                                                    |                               | ottobre 2016, n. 6; L. 449/97, art. 40, comma 9; L. 549/95, art. 1, comma 24; L. 662/96, art. 1, comma 77)                                                                                                    |
| Applicativi e strumenti - Mod                                                                                                    |                               |                                                                                                    |
| Programma Annuale e Conto Consuntivo                                                                                                    |                               | > F000057 - Perché è importante individuare in modo corretto la tipologia di supplenza?                                                                                                    |
| Oggetti multimediali                                                                                                    | -                             | > C000059 _ Chi individua il dortinatario dalla supplemata brave e saltuaria?                                                                                                    |
| Assistenza                                                                                                    |                               | • Londona – Pili lummona il nestriaratio nella sofibierita mene e sgittigiligi.                                                                                                    |
| Comunicazioni                                                                                                    | -                             | E000059 – Come si conferierono le sumlenza brevi e saltuarie?                                                                                                    |
| and the second second se | -                             | torous contententente supplicate enterte sandante:                                                                                                    |

Sarà possibile esportare le FAQ, afferenti ad una specifica tematica, in formato:

- Excel, cliccando sul pulsante "Stampa in Excel";
- Pdf, cliccando sul pulsante "Stampa in Pdf".

|                                                         | Cerca Q                                                                                                    |
|---------------------------------------------------------|----------------------------------------------------------------------------------------------------|
| 🔒 НОМЕ                                                  | 0 > FAQ > Cedolino Unico                                                                                                    |
| Documentazione                                          |                                                                                                    |
| FAQ                                                     |                                                                                                    |
| > Piattaforme scolastiche                               |                                                                                                    |
| Emergenza COVID – 19, Gestione anno<br>scolastico prova | Fondo per II<br>> <u>F000078 – Come determinare i compensi spettanti al presidente e ai commissari d'esame delle commissioni giudicatrici degli<br/>diglioramento<br/>esami di Stato conclusivi dei corsi di studio di istruzione secondaria superiore?</u> |
| > Rekeep                                                | lemonte la formativa                                                                                                    |
| Disciplina dei rapporti di lavoro                       |                                                                                                    |
| > Plano Estate                                          | Supplenza brevi e                                                                                                    |
| > Ulteriori tematiche di rilievo                        | saltuarie                                                                                                    |
| Emergenza COVID-19                                      |                                                                                                    |
| > Regolamento (D.I. 129/2018)                           | Altre erogazioni su                                                                                                    |
| Attivită Negoziali                                      | Cedolino Unico                                                                                                    |
| > Finanziamenti Diretti                                 |                                                                                                    |
| 🗸 Cedolino Unico                                        | Stampa in excel Stampa in pdf                                                                                                    |
| > Applicativi e strumenti - Mod                         |                                                                                                    |
| Programma Annuale e Conto Consuntivo                    |                                                                                                    |

#### 3.1.4 OGGETTI MULTIMEDIALI

Nella sezione "Oggetti multimediali", verranno visualizzati tutorial ed altro materiale esplicativo elaborato dall'Amministrazione, per favorire le Scuole nell'espletamento dei processi amministrativo contabili, afferenti ai singoli ambiti.

Sarà possibile visualizzare gli oggetti multimediali, cliccando prima sulla voce "Oggetti multimediali" presente nel menu sulla sinistra e, successivamente, selezionando l'ambito di interesse dal menu a sinistra o attraverso i riquadri, dotati di contatori di oggetti multimediali.

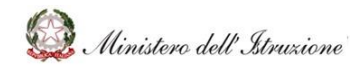

# MANUALE

| HelpDesk<br>Arministrative-Contabile                                                                                                    |                                                             | <u>Co</u>                                                               | rea.                          | ٩                                       |
|----------------------------------------------------------------------------------------------------|-------------------------------------------------------------|-------------------------------------------------------------------------|-------------------------------|-----------------------------------------|
| A HOME                                                                                                    | 😡 > Oggetti Multimediali                                    |                                                                         |                               |                                         |
| Documentazione<br>FAQ<br>Oppetri multimedial<br>Emergenica COND - 19, Bestione anno<br>9 solastica prime<br>9 Astività Nergonali<br>9 Agginarma Annuale e Conto Consurtivo | Cliccando sull'ambito di interesse è possibile visualizzare | gli oggetti multimediali associati alle<br>I Sala<br>Attività Negoziali | Applicativi e strumenti - Mod | Programma Annuale e Conto<br>Consuntivo |
| Assistenza                                                                                                    |                                                             |                                                                         |                               |                                         |

Selezionando uno specifico ambito, verrà viene visualizzato l'**elenco di oggetti multimediali** afferenti all'ambito selezionato.

| HelpDesk                                                  |                                              | Cerca                                                       | ٩ |
|-----------------------------------------------------------|----------------------------------------------|-------------------------------------------------------------|---|
| 👚 НОМЕ                                                    | 🛄 > Oggetti Multimediali > Attività Negozial | i                                                           |   |
| Documentazione                                            |                                              |                                                             |   |
| FAQ                                                       |                                              |                                                             |   |
| <u>Oggetti multimediali</u>                               |                                              | Quaderno 1 – Le Guide                                       |   |
| Emergenza COVID – 19, Gestione anno<br>> scolastico prova |                                              | Quaderno 1 – La disciplina in materia di contratti pubblici |   |
| Attività Negoziali                                        |                                              |                                                             |   |
| Applicativi e strumenti - Mod                             |                                              |                                                             |   |
| Programma Annuale e Conto Consuntivo                      |                                              |                                                             |   |
| Assistenza                                                | l i i i i i i i i i i i i i i i i i i i      |                                                             |   |

Selezionando sull'oggetto di interesse, sarà possibile **visualizzare gli argomenti** in cui è suddiviso tale oggetto.

Cliccando sugli argomenti di interesse sarà possibile **avviare l'oggetto multimediale**.

|                                                           | Constitutionalistics Emergence COVID 10 Continue appa collectice provide S D1 120/2019                     |                                                                                                    |                                            |  |  |  |
|-----------------------------------------------------------|----------------------------------------------------------------------------------------------------|----------------------------------------------------------------------------------------------------|--------------------------------------------|--|--|--|
|                                                           | Source                                                                                                    | - 19, Gestione anno scolastico prova > D.I. 129/2018                                                                |                                            |  |  |  |
| Documentazione                                            |                                                                                                    |                                                                                                    |                                            |  |  |  |
| FAQ                                                       |                                                                                                    |                                                                                                    |                                            |  |  |  |
| <u>Oggetti multimediali</u>                               | Clicca sugli argomenti di interesse per avviare l'og<br>Ricorda che, in ogni momento, potrai navigare libi | ggetto multimediale.<br>eramente sulle schermate, rivederle, mandare avanti e utilizzare la funzionalità di ricerca | presente nel menù per trovare informazioni |  |  |  |
| Emergenza COVID – 19, Gestione anno<br>v scolastico prova | tramite parole chiave.                                                                                     |                                                                                                    |                                            |  |  |  |
| > Attività Negoziali                                      |                                                                                                    |                                                                                                    |                                            |  |  |  |
| > Applicativi e strumenti - Mod                           |                                                                                                    |                                                                                                    |                                            |  |  |  |
| > Programma Annuale e Conto Consuntivo                    | D.I. 129/2018                                                                                              |                                                                                                    |                                            |  |  |  |
|                                                           |                                                                                                    | Introduzione                                                                                                    |                                            |  |  |  |
| Assistenza                                                |                                                                                                    |                                                                                                    |                                            |  |  |  |
| Calendario                                                | Titolo I – Gestione finanziaria (Artt. 1-24) Titolo II – Gestione economiche separate (Artt. 25- 28)       |                                                                                                    |                                            |  |  |  |
| Gestione FAQ                                              |                                                                                                    |                                                                                                    |                                            |  |  |  |
| Gestione Documenti                                        |                                                                                                    | Titolo III – Gestione patrimoniale beni e inventari (Artt. 29-39)                                                   |                                            |  |  |  |
|                                                           |                                                                                                    |                                                                                                    |                                            |  |  |  |
|                                                           |                                                                                                    | Titolo IV – Scritture contabili e contabilità informatizzata (Artt. 40-42)                                          |                                            |  |  |  |
|                                                           |                                                                                                    | Titolo V – Attività negoziale (Artt. 43-48)                                                                         |                                            |  |  |  |
|                                                           |                                                                                                    | Titolo VI – Controllo di regolarità amministrativa e contabile (Artt. 49-53)                                        |                                            |  |  |  |
|                                                           |                                                                                                    | Titoli VII e VIII – Consulenza contabile (Art. 54) e disposizioni transitorie e finali (Artt. 55-56)                |                                            |  |  |  |
|                                                           | L                                                                                                    |                                                                                                    |                                            |  |  |  |

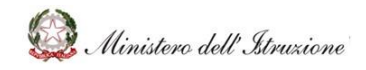

## MANUALE

#### 3.1.5 ASSISTENZA

L'area **Assistenza**, accessibile tramite la relativa voce del menu laterale, permette di gestire le Richieste di assistenza su problemi connessi alla gestione amministrativa contabile e visualizzare precedenti Richieste di Assistenza con la relativa risposta da parte dell'Amministrazione.

#### 3.1.5.1 Richiesta assistenza

Sarà possibile aprire una richiesta di assistenza per conto di una Scuola, cliccando sul pulsante "**Richiesta Assistenza**" e compilando il form di richiesta.

La maschera per l'inserimento dei dati presenterà i campi, evidenziati in grigio, *Nome* e *Cognome* precompilati.

Inserendo il Codice scuola, verranno precariati dal sistema

- Denominazione;
- Indirizzo e-mail;
- Telefono.

| 🔒 НОМЕ               | 0 > Assistenza > Richiesta | Assistenza                          |   |
|----------------------|----------------------------|-------------------------------------|---|
| Documentazione       |                            |                                     |   |
| FAQ                  | -Dati Utente               |                                     |   |
| Oggetti multimediali |                            |                                     |   |
| Assistenza           | Cognome                    | Nome                                |   |
| Calendario           | Codice Courses             | Describerdare                       |   |
| Gestione FAQ         | Lodice Scuola              | Denominazione                       |   |
| Gestione Documenti   | Indirizzo email            | Telefono                            |   |
|                      |                            |                                     |   |
|                      | Dati Richiesta             |                                     |   |
|                      |                            |                                     |   |
|                      | Ambito (*)                 | ~                                   |   |
|                      | Tematica (*)               | ~                                   |   |
|                      |                            |                                     |   |
|                      | Descrizione Problema       |                                     |   |
|                      |                            |                                     |   |
|                      |                            |                                     |   |
|                      | L                          |                                     | , |
|                      |                            | Torna a Ricerca Ricerca dati scuola |   |
|                      |                            |                                     | • |

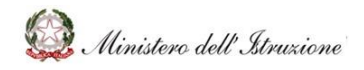

## MANUALE

Per aprire una richiesta di assistenza l'utente deve obbligatoriamente selezionare un **Ambito** dal relativo menu a tendina e, successivamente, selezionare la **Tematica** di interesse da un secondo menu a tendina, valorizzato dopo la selezione dell'ambito.

L'utente ha inoltre la possibilità visualizzare gli eventi di natura amministrativo-contabile, al fine di associare la propria richiesta di assistenza ad uno degli eventi stessi. Per fare ciò è necessario cliccare sul tasto **"Interroga Eventi"** e cliccare sull'icona che permette di collegare la richiesta di assistenza all'evento. In questo modo l'Amministrazione avrà evidenza del fatto che la richiesta di assistenza è collegata ad una scadenza di natura amministrativo-contabile.

| ente                  |                        | Eventi                                                                                                    |          |                  |                   |
|-----------------------|------------------------|----------------------------------------------------------------------------------------------------|----------|------------------|-------------------|
| Data Inizio<br>Evento | Evento                 | Nota                                                                                                    | Allegato | Link<br>Allegato | Collega<br>Evento |
| 31/03/2020            | ) Certificazione Unica | Entro il 31 marzo o il 31 ottobre (per le certificazioni<br>contenenti esclusivamente redditi esenti o non dichiarabili<br>mediante la dichiarazione dei redditi precompilata), le<br>Istituzioni scolastiche rilasciano ai lavoratori o pensionati<br>un'attestazione cumulativa dei redditi di lavoro autonomo,<br>dipendente, da pensione e assimilati per certificare le<br>somme erogate e le relative ritenute effettuate e versate<br>allo Stato. La Certificazione Unica riepiloga, dunque, tutti i<br>redditi corrisposti dal datore di lavoro o dall'Ente<br>pensionistico nell'arco di un anno solare. |          |                  | G                 |

Infine, sarà necessario inviare la richiesta, cliccando sul pulsante "**Invia Richiesta**", al gruppo di assegnazione di riferimento per l'ambito e la tematica selezionata.

Tale richiesta e la successiva risposta saranno visualizzabili dalla Scuola di interesse, all'interno della propria funzione di Assistenza.

#### 3.1.5.2 Elenco richieste Scuole

Selezionando "**Elenco Richieste Scuole e Uffici Regionali**" verrà visualizzata la schermata da cui effettuare una ricerca su specifiche richieste di interesse, al fine di poterle gestire e si visualizzeranno tutte le web request assegnate al proprio profilo e contesto.

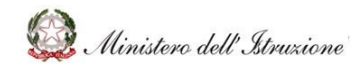

# MANUALE

| 0 > Assistenza > Elenco | 9 Richieste          |                                 |                                   |                                        |                   |               |          |
|-------------------------|----------------------|---------------------------------|-----------------------------------|----------------------------------------|-------------------|---------------|----------|
| Ricerca per Co          | dice                 |                                 |                                   |                                        |                   |               |          |
| Ricerca per             |                      |                                 |                                   |                                        |                   |               |          |
|                         |                      | Cerca                           | Gestione Multipla                 |                                        | ll numero di rici | hieste trovat | to ě: 36 |
| Visualizza 1 🗸 occo     | prrenze per pagina   |                                 |                                   |                                        | Cerca:            |               |          |
| Codice                  | Descrizione Problema | Data apertura 🔢 Data chiusura 🔢 | Ambito                            | Tematica                               | Stato             | Gruppo        | Utente   |
| W010218                 |                      | 15/11/2021 17:05:20             | Cedolino Unico                    | Altre erogazioni su Cedolino Unico     | Assegnata         | I LIVELLO     |          |
| W010217                 |                      | 15/11/2021 16:53:01             | Cedolino Unico                    | Altre erogazioni su Cedolino Unico     | Assegnata         | I LIVELLO     |          |
| W010216                 |                      | 15/11/2021 16:50:40             | Cedolino Unico                    | Supplenze brevi e saltuarie            | Assegnata         | I LIVELLO     |          |
| W010215                 |                      | 15/11/2021 16:46:05             | Disciplina dei rapporti di lavoro | Altri rapporti di lavoro               | Assegnata         | I LIVELLO     |          |
| W010214                 |                      | 15/11/2021 16:45:09             | Disciplina dei rapporti di lavoro | Collaborazioni plurime                 | Assegnata         | I LIVELLO     |          |
| W010213                 |                      | 15/11/2021 16:39:37             | Finanziamenti Diretti             | Finanziamenti a Regioni ed Enti Locali | Assegnata         | I LIVELLÖ     |          |
| W010212                 |                      | 15/11/2021 16:38:28             | Cedolino Unico                    | Supplenze brevi e saltuarie            | Assegnata         | I LIVELLO     |          |
| W010210                 |                      | 15/11/2021 16:12:38             | Finanziamenti Diretti             | Scuole belle                           | Assegnata         | I LIVELLO     |          |
| W010208                 |                      | 15/11/2021 15:51:47             | Applicativi e strumenti - Mod     | Flussi di Bilancio                     | Assegnata         | I LIVELLO     |          |
| W010205                 |                      | 15/11/2021 15:25:30             | Finanziamenti Diretti             | Altri finanziamenti diretti            | Assegnata         | I LIVELLO     |          |

La gestione della richiesta potrà essere effettuata:

- singolarmente, inserendo i criteri e cliccando su CERCA;
- massivamente, cliccando su GESTIONE MULTIPLA.

#### Gestione richieste singole

| 0 > | Assistenza > Elenco Richieste |       |                   |  |
|-----|-------------------------------|-------|-------------------|--|
|     |                               |       |                   |  |
|     | Ricerca per Codice            |       |                   |  |
|     | Ricerca per                   |       |                   |  |
|     |                               | Cerca | Gestione Multipla |  |

Dopo aver cliccato sul "Elenco richieste scuole e uffici regionali" sarà possibile effettuare:

• **Ricerca per Codice**, che consentirà di eseguire la richiesta per codice identificativo, inserendo il numero all'interno del relativo campo "Codice";

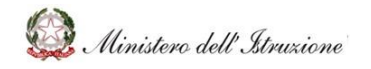

# MANUALE

- **Ricerca per ...**, che, una volta cliccata, consentirà di inserire dei parametri di ricerca nei relativi campi, al fine di cercare massivamente le richieste che soddisfano le caratteristiche valorizzate:
  - **Stato** (obbligatorio), selezionabile attraverso l'apposito menu a tendina;
  - Ufficio, selezionabile attraverso l'apposito menu a tendina;
  - **Ambito**, selezionabile attraverso l'apposito menu a tendina;
  - **Tematica** (valorizzabile solo se si inserisce l'ambito), selezionabile attraverso l'apposito menu a tendina;
  - **Dal** (obbligatorio), data da inserire attraverso il calendario pop-up che si aprirà al momento della selezione del relativo box;
  - **Al** (obbligatorio), data da inserire attraverso il calendario pop-up che si aprirà al momento della selezione del relativo box.

Inoltre, l'elenco delle richieste presenti potrà essere esportato in formato Excel, cliccando sul pulsante "**Stampa**" posto nella parte bassa della pagina.

| Pagina 1 di 6 (filtrato dal totale di 60 ) |            |   |   |   |   |   |   |          |
|--------------------------------------------|------------|---|---|---|---|---|---|----------|
|                                            | Precedente | 1 | 2 | 3 | 4 | 5 | 6 | Prossimo |
| Stampa                                     |            |   |   |   |   |   |   |          |

L'utente, dopo aver inserito i criteri di ricerca, visualizzerà l'elenco delle richieste corrispondenti ai criteri selezionati.

Cliccando sul codice della singola richiesta, verranno visualizzati:

- Dati Sito (Nome, Cognome, Indirizzo e-mail, Telefono, Sito richiedente);
- Dati Richiesta.

Le funzioni a disposizione dell'utente saranno identificate dai seguenti pulsanti:

- **CRONOLOGIA**: consentirà di visualizzare la cronologia delle attività legate alla singola richiesta selezionata;
- **INDIETRO**: consentirà di tornare alla pagina "Assistenza";
- **PRENDI IN CARICO**: consentirà di prendere in carico la richiesta selezionata.

Prendendo il carico la richiesta, l'utente potrà:

• Visualizzare la **CRONOLOGIA** delle attività legate alla singola richiesta selezionata;

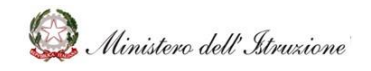

# MANUALE

• RICERCARE LE FAQ collegate ad uno specifico ambito e alla relativa tematica

selezionata e copiare la risposta, se pertinente, cliccando sull'icona 🔧

- **RICERCARE UNA RICHIESTA** collegata ad uno specifico ambito e alla relativa tematica selezionata e copiare la risposta, se pertinente, cliccando sull'icona;
- Tornare alla scherma precedente, tramite il pulsante **INDIETRO**;
- CHIUDERE UNA RICHIESTA o SALVARLA, dopo aver inserito una risposta, valorizzando il campo testuale "RISPOSTA" (funzione di "chiusura richiesta" utilizzabile in caso di risposte standard preventivamente concordate con la DGRUF) e, se necessario, selezionando la checkbox "RICHIEDI LA CREAZIONE DI UNA FAQ".

|                        | RICHI                              | IESTA: W010219     |   |
|------------------------|------------------------------------|--------------------|---|
| Dati Sito<br>Nome      |                                    | Cognome            |   |
| Sito richiedente       |                                    |                    |   |
| Descrizione            | 10                                 |                    |   |
| Ambito                 | Cedolino Unico                     |                    | * |
| Tematica               | Altre erogazioni su Cedolino Unico |                    | × |
| Data creazione         | 15/11/2021                         | Data chiusura      |   |
| Stato                  | Assegrata                          |                    |   |
| Gruppo assegnazione    | TUVELLO                            | Presa in carico da |   |
| Risposta               |                                    |                    |   |
| Richiedi Creazione Faq |                                    |                    |   |
| Nota Assegnaz.         |                                    |                    | A |
| Uitima Azione          | Richesta presa in canco            | RICERCA FAQ        |   |

L'utente avrà, inoltre, la possibilità di **ASSEGNARE LA RICHIESTA** ad un altro contesto, cliccando sul pulsante ASSEGNA.

La schermata di assegnazione richiesta prevede la compilazione dei seguenti campi:

- Elenco possibili azioni, che consentirà di selezionare dall'elenco:
  - *Richiesta risoluzione:* con questa funzione, il I livello inoltrerà la richiesta agli altri gruppi, chiedendo che venga proposta una risoluzione alla richiesta in esame;

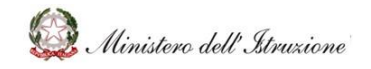

## MANUALE

- *Richiesta ulteriori chiarimenti:* con questa funzione, il I livello invierà alla scuola una richiesta di chiarimento sulla web request in esame. In questo caso, la web request tornerà in carico alla scuola;
- Richiesta approvazione e pubblicazione risoluzione: con questa funzione, il I livello invierà la richiesta alla DGRUF, chiedendo l'approvazione della risoluzione proposta e la successiva pubblicazione.
- **Elenco contesti**, che consentirà di selezionare un contesto tra quelli disponibili a cui inviare la richiesta;
- Nota assegnazione, campo di testo libero da valorizzare con eventuali commenti;
- Data limite, questa funzione si riferisce solo all'azione "Richiesta ulteriori chiarimenti" e indica la data limite concessa alla scuola per far pervenire i chiarimenti richiesti. Qualora questa data non sia rispettata, la web request sarà automaticamente chiusa;
- Check allegato alla web request, questa funzione si riferisce solo all'azione "Richiesta ulteriori chiarimenti" e consentirà di abilitare l'utente che riceve la richiesta ad allegare file.

L'assegnazione della richiesta si concluderà cliccando sul pulsante "Conferma".

#### Gestione multipla delle richieste

La funzione "**Gestione multipla**" consente di gestire massivamente le richieste ricevute.

| 🕈 номе               | 0 > Assistenza > Elenco Richieste              |
|----------------------|------------------------------------------------|
| Documentazione       |                                                |
| FBQ                  |                                                |
| Oggetti multimediali |                                                |
| Assistenza           | Ricerca per Codice                             |
| Calendario           |                                                |
| Gestione FAQ         |                                                |
| Gestione Documenti   | Ricerca per                                    |
|                      | Stato (*) v                                    |
|                      | UfficieSeleziona Ufficio v                     |
|                      |                                                |
|                      | Ambito                                         |
|                      | Tematica v                                     |
|                      | Dal (*)                                        |
|                      | I campi contrassegnati da (*) sono obbligatori |
|                      | Cerca Cestione Multipla                        |

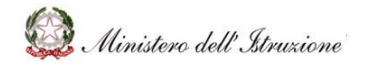

# MANUALE

Sarà possibile selezionare le richieste dall'Elenco richieste, cliccando sulla checkbox accanto alla singola richiesta.

| Q | > Gestione Multipla                           |                                               |   |
|---|-----------------------------------------------|-----------------------------------------------|---|
|   |                                               |                                               |   |
| F | Ricerca per Codice                            |                                               |   |
| F | Ricerca per                                   |                                               |   |
|   |                                               | Cerca                                         |   |
|   | Elenco Ric                                    | hieste - Il numero di richieste trovate è: 37 |   |
|   | > W010219 - Cedolino Unico                    |                                               | A |
|   | > W010218 - Cedolino Unico                    |                                               |   |
|   | > W010217 - Cedolino Unico                    |                                               |   |
|   | > W010216 - Cedolino Unico                    |                                               |   |
|   | > W010215 - Disciplina dei rapporti di lavoro |                                               |   |
|   | > W010214 - Disciplina dei rapporti di lavoro |                                               |   |

Sarà possibile effettuare, prima della selezione:

- **Ricerca per Codice**, che consentirà di eseguire la richiesta per codice identificativo, inserendo il numero all'interno del relativo campo "Codice";
- **Ricerca per ...**, che, una volta cliccata, consentirà di inserire dei parametri di ricerca nei relativi campi, al fine di cercare massivamente le richieste che soddisfano le caratteristiche valorizzate:
  - Ambito, selezionabile attraverso l'apposito menu a tendina;
  - **Tematica** (valorizzabile solo se si inserisce l'ambito), selezionabile attraverso l'apposito menu a tendina;
  - **Dal** (obbligatorio), data da inserire attraverso il calendario pop-up che si aprirà al momento della selezione del relativo box;
  - Al (obbligatorio), data da inserire attraverso il calendario pop-up che si aprirà al momento della selezione del relativo box.

L'utente, dopo aver inserito i criteri di ricerca, visualizzerà l'elenco delle richieste corrispondenti ai criteri selezionati.

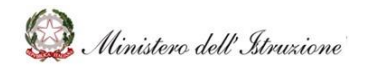

# MANUALE

L'utente, dopo aver selezionato le richieste su cui intende operare, tramite la checkbox posta accanto alla singola richiesta, avrà la possibilità di assegnare le richieste ad un altro contesto.

La schermata di assegnazione richiesta prevede la compilazione dei seguenti campi:

- Elenco possibili azioni, che consentirà di selezionare dall'elenco:
  - *Richiesta risoluzione:* con questa funzione, il I livello inoltrerà la richiesta agli altri gruppo, chiedendo che venga proposta una risoluzione alla richiesta in esame;
  - Richiesta approvazione e pubblicazione risoluzione: con questa funzione, il I livello invierà la richiesta alla DGRUF, chiedendo l'approvazione della risoluzione proposta e la successiva pubblicazione;
  - Chiudi richieste: con questa funzione, il I livello chiuderà le web request in esame senza chiedere l'approvazione alla DGRUF (funzione utilizzabile in caso di risposte standard preventivamente concordate con la DGRUF).
- **Elenco contesti**, che consentirà di selezionare un contesto tra quelli disponibili a cui inviare la richiesta;
- Nota assegnazione, campo di testo libero da valorizzare con eventuali commenti;
- **Risposta**, campo di testo libero da valorizzare con la soluzione proposta.

L'assegnazione della richiesta si concluderà cliccando sul pulsante "Conferma".

#### 3.1.6 CALENDARIO

L'area **Calendario**, accessibile tramite la relativa voce del menu laterale, permette di visualizzare il calendario e gli eventi di natura amministrativo-contabile pubblicati dall'Amministrazione.

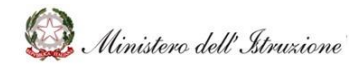

# MANUALE

| HelpDesk | £.       |         |                        |                            |         |         | Cerca                        |          |  |
|----------|----------|---------|------------------------|----------------------------|---------|---------|------------------------------|----------|--|
| ие       | 🗮 > Cale | endario |                        |                            |         |         |                              |          |  |
| e        |          |         |                        |                            |         |         |                              |          |  |
|          | Caler    | ndario  |                        |                            |         |         |                              |          |  |
|          |          | <       | Maggio 2               | 2020                       |         |         |                              |          |  |
|          |          |         | 0                      |                            |         |         |                              |          |  |
|          |          | Lunedi  | Martedì                | Mercoledi                  | Giovedì | Venerdi | Sabato                       | Domenica |  |
|          |          |         |                        |                            |         | 1       | 2                            | 3        |  |
|          |          | 4       | 5                      | 6                          | 7       | 8       | 9                            | 10       |  |
|          |          |         |                        | Scadenza<br>amministrativa |         |         |                              |          |  |
|          |          | 11      | 12                     | 13                         | 14      | 15      | 16                           | 17       |  |
|          |          |         |                        |                            |         |         | Versamento<br>trimestrale NA |          |  |
|          |          | 18      | 19<br>Evento contabile | 20                         | 21      | 22      | 23                           | 24       |  |

Cliccando sul singolo evento verranno visualizzati i dati, con le relative informazioni di dettaglio ed eventuali link.

| HelpDesk             | 2        |                                                                                                    |                                                                                                    |                                                                                                    | Cerc                                                                                                | a          |          | <b>Q</b> |
|----------------------|----------|----------------------------------------------------------------------------------------------------|----------------------------------------------------------------------------------------------------|----------------------------------------------------------------------------------------------------|----------------------------------------------------------------------------------------------------|------------|----------|----------|
| HOME                 |          | D                                                                                                    | ettaglio Event                                                                                        | 0                                                                                                    |                                                                                                    | ×          |          |          |
| Documentazione       |          |                                                                                                    |                                                                                                    |                                                                                                    |                                                                                                    |            |          |          |
| FAQ                  | Evento   |                                                                                                    |                                                                                                    |                                                                                                    |                                                                                                    |            |          |          |
| Oggetti multimediali | Data     | 16/05/2020                                                                                                |                                                                                                    |                                                                                                    |                                                                                                    |            |          |          |
| Assistenza           | Evento   | Versamento trimestrale IVA                                                                                |                                                                                                    |                                                                                                    |                                                                                                    |            |          |          |
| Calendario           | Evento . |                                                                                                    |                                                                                                    |                                                                                                    | 1.114                                                                                               |            | Domenica |          |
| Manuale Utente       | Nota     | agosto e 16 novembre), le Istitu:<br>F24. Si precisa che il versamenti<br>annuale entro il 16 marzo dell' | ccessivo a ciascuno d<br>zioni scolastiche proc<br>o relativo all'ultimo tri<br>nno successivo, salvo | ei primi tre trimestri s<br>edono al versamento<br>imestre va effettuato<br>la possibilità di usufri | olari (16 maggio, 20<br>dell'IVA tramite il mod<br>in sede di conguaglio<br>uire dei maggiori termi | ello<br>ni | 3        |          |
|                      | Allegato | previsti per il versamento delle i                                                                        | mposte dovute in bas                                                                                  | e alla dichiarazione di                                                                              | ei redditi.                                                                                         |            | 17       |          |
|                      | 18       | 3 19<br>Evento contabiliz                                                                                 | 20                                                                                                    | 21                                                                                                   | 22                                                                                                  | 23         | 24       |          |

#### 3.1.7 GESTIONE FAQ

La sezione **Gestione FAQ**, accessibile attraverso la relativa voce del menu laterale, consentirà la ricerca, la creazione e la gestione delle FAQ presenti nella piattaforma.

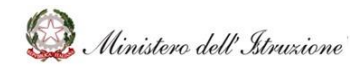

# MANUALE

| 🕈 номе               | O > Gestione FAQ                                                         |
|----------------------|--------------------------------------------------------------------------|
| Documentazione       |                                                                          |
| FAQ                  |                                                                          |
| Oggetti multimediali |                                                                          |
| Assistenza           | Ricerca per Codice                                                       |
| Calendario           | Codice                                                                   |
| Gestione FAQ         |                                                                          |
| Gestione Documenti   |                                                                          |
|                      | Ricerca per                                                              |
|                      | Stato/Richiesta (*)                                                      |
|                      | Ambito v                                                                 |
|                      | Tematica                                                                 |
|                      |                                                                          |
|                      | I campi contrassegnati da (*) sono obbligatori per richiedere la ricerca |
|                      |                                                                          |
|                      |                                                                          |
|                      | Centa Insentisci nuova FAQ Faq richieste                                 |
|                      | 1                                                                        |

L'utente potrà ricerca le FAQ nei seguenti modi:

- **Ricerca per Codice**, che consentirà di ricercare la FAQ per codice identificativo, inserendo il numero all'interno del relativo campo "Codice";
- **Ricerca per ...**, che consentirà di inserire dei parametri di ricerca nei relativi campi, al fine di cercare massivamente le FAQ che soddisfano le caratteristiche valorizzate:
  - Stato/Richiesta (obbligatorio) da inserire attraverso l'apposito menu a tendina;
  - Ambito, da inserire attraverso l'apposito menu a tendina;
  - **Tematica** (valorizzabile solo se si inserisce l'ambito), da inserire attraverso l'apposito menu a tendina.

Cliccando sul pulsante "**Cerca**" verrà visualizzato l'elenco di FAQ che corrispondono al criterio di ricerca inserito.

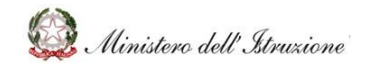

## MANUALE

### 3.1.7.1 Azioni a disposizione dell'utente per la gestione delle FAQ

Cliccando sul titolo di una specifica FAQ sarà possibile effettuare azioni differenti per differenti stati in cui si trova la FAQ, come di seguito descritto:

| Stato FAQ                                  | Azioni a disposizione dell'utente                                                                                                    |
|--------------------------------------------|----------------------------------------------------------------------------------------------------|
| Richiesta pubblicazione                    | L'utente potrà cancellare la bozza, cliccando sul pulsante<br>CANCELLA BOZZA                                                                                                    |
| Pubblicata con richiesta di modifica       | L'utente potrà cancellare la richiesta di modifica della FAQ, cliccando sul pulsante <b>CANCELLA MODIFICA FAQ</b>                                                                                             |
| Pubblicata con richiesta di cancellazione: | L'utente potrà eliminare la proposta di cancellazione FAQ,<br>cliccando su <b>CANCELLA PROPOSTA DI</b><br>CANCELLAZIONE FAQ                                                                                   |
| Pubblicata                                 | L'utente potrà proporre alla DGRUF una modifica alla FAQ,<br>valorizzando il campo di testo <i>NUOVA DOMANDA</i> e<br><i>NUOVA RISPOSTA</i> e, successivamente, cliccando sul<br>pulsante <b>MODIFICA FAQ</b> |
|                                            | L'utente potrà proporre alla DGRUF di eliminare la FAQ cliccando sul pulsante <b>CANCELLA FAQ</b>                                                                                                    |
| Cancellata con richiesta di ripristino     | Non consentire il ripristino della FAQ, cliccando sul pulsante <b>CANCELLA RIPRISTINO FAQ</b>                                                                                                    |
| Cancellata                                 | Ripristinare la FAQ, cliccando sul pulsante <b>RIPRISTINO</b><br>FAQ                                                                                                    |

### 3.1.7.2 Inserimento nuova FAQ

Cliccando sul pulsante "**Inserisci nuova FAQ**", l'utente potrà creare una nuova FAQ da sottoporre all'approvazione della DGRUF.

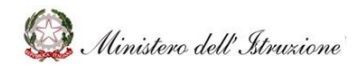

# MANUALE

| 🕈 номе               | O > Gestione FAQ                                                         |
|----------------------|--------------------------------------------------------------------------|
| Documentazione       |                                                                          |
| FAQ                  |                                                                          |
| Oggetti multimediali |                                                                          |
| Assistenza           | Ricerca per Codice                                                       |
| Calendario           | Codice                                                                   |
| Gestione FAQ         |                                                                          |
| Gestione Documenti   |                                                                          |
|                      | Ricerca per                                                              |
|                      | Stato/Richiesta (*)                                                      |
|                      | Ambito                                                                   |
|                      | Ternatica                                                                |
|                      |                                                                          |
|                      | I campi contrassegnati da (*) sono obbligatori per richiedere la ricerca |
|                      |                                                                          |
|                      |                                                                          |
|                      | Cerca Insertici nuova FAQ Faq incheste                                   |
|                      |                                                                          |

Cliccando sull'apposito tasto, verrà visualizzato il form per la creazione di una nuova FAQ, con i seguenti **campi obbligatori:** 

- Ambito, da inserire attraverso l'apposito menu a tendina;
- **Tematica** (valorizzabile solo se si inserisce l'ambito), da inserire attraverso l'apposito menu a tendina;
- Domanda;
- Risposta.

L'attività verrà conclusa cliccando sul pulsante "**Richiesta inserimento FAQ**", che consentirà di richiedere la pubblicazione della FAQ.

| and they                             |                                    |
|--------------------------------------|------------------------------------|
| Ambito (*)                           | v                                  |
| Ternatica(*)                         | v                                  |
| Domanda(*)                           |                                    |
|                                      |                                    |
|                                      | A                                  |
| Risposta(*)                          |                                    |
|                                      |                                    |
|                                      |                                    |
| I campi contrassegnati da (*) sono o | òligatori per creare una nuova FAQ |
|                                      |                                    |
|                                      | Rohiesta Inserimento Pag           |
|                                      |                                    |
|                                      |                                    |

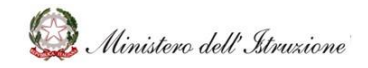

### MANUALE

#### 3.1.7.3 Ricerca Richiesta

La funzione "FAQ richieste" consentirà la ricerca di una richiesta per la proposta di creazione di una nuova FAQ.

| 🗎 НОМЕ               | 0 > Gestione FAQ                                                                                                    |
|----------------------|----------------------------------------------------------------------------------------------------|
| Documentazione       |                                                                                                    |
| FAQ                  |                                                                                                    |
| Oggetti multimediali |                                                                                                    |
| Assistenza           | Ricerca per Codice                                                                                                    |
| Calendario           | Codice                                                                                                    |
| Gestione FAQ         |                                                                                                    |
| Gestione Documenti   |                                                                                                    |
|                      | Ricerca per                                                                                                    |
|                      | State/Birblasta (*)                                                                                                    |
|                      | THEORY FOR A CONTRACT OF A CONTRACT OF A CONTRACT |
|                      | Ambito v                                                                                                    |
|                      | Tematica v                                                                                                    |
|                      |                                                                                                    |
|                      | I campi contrassegnati da (*) sono obbligatori per richiedere la ricerca                                                                                                    |
|                      | Cerca Insertaci nuova FAQ Faq richieste                                                                                                    |

Attraverso questa funzione sarà possibile cercare le web request, per ambito e per tematica (compilabili attraverso l'apposito menu a tendina), cliccando successivamente sul tasto **"Cerca"**.

|                                   |                             | Cerca    | Q |  |
|-----------------------------------|-----------------------------|----------|---|--|
|                                   |                             |          |   |  |
| • Sestione FAQ > Ricerca web Requ | uest per Proposta Nuova FAQ |          |   |  |
|                                   |                             |          |   |  |
| Ricerca per                       |                             |          |   |  |
| Ambito                            |                             | ~        |   |  |
| Tematica                          |                             | ~        |   |  |
|                                   |                             |          |   |  |
|                                   |                             |          |   |  |
|                                   | Cerca                       | Indietro |   |  |

A seguito di questa ricerca, si otterrà l'elenco delle richieste che rispondono ai criteri di ricerca. L'utente avrà a disposizione le seguenti azioni:

• Cancellare la richiesta, cliccando sull'icona 👘 ;

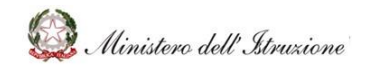

# MANUALE

- Copiare la richiesta per creare una nuova FAQ, cliccando sull'icona
   Cliccando su questo tasto, si aprirà la schermata per la pubblicazione di una FAQ. I campi presenti saranno:
  - **Ambito,** da inserire attraverso l'apposito menu a tendina;
  - Tematica, da inserire attraverso l'apposito menu a tendina;
  - **Domanda**;
  - **Risposta**.

I campi appena menzionati saranno precompilati, sulla base della web request da cui ha avuto inizio la proposta di FAQ, ma saranno comunque modificabili. Quando i campi saranno tutti compilati correttamente, sarà possibile richiedere la pubblicazione della FAQ cliccando il tasto **"Richiesta inserimento FAQ"**.

| Ambito (*)                    | Emergenza COVID - 19, Gestione anno scolastico prova    | ~ |  |
|-------------------------------|---------------------------------------------------------|---|--|
| Tematica(*)                   | Gestione del personale scolastico per l'avvio dell'A.S. | v |  |
| Domanda(*)                    | PROBLEMA 2                                              |   |  |
|                               |                                                         |   |  |
| Risposta(*)                   | FATTO 2                                                 |   |  |
|                               |                                                         |   |  |
|                               |                                                         |   |  |
| I campi contrassegnati da (*) | sono obbligatori per creare una nuova FAQ               |   |  |
|                               |                                                         |   |  |

#### 3.1.8 GESTIONE DOCUMENTI

La sezione **Gestione Documenti**, accessibile attraverso la relativa voce del menu laterale, consentirà la ricerca, la creazione e la gestione della documentazione presente.

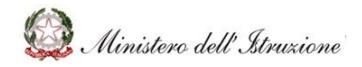

## MANUALE

| 🕈 HOME               | 0 > Gestione Documenti                                                                                                    |
|----------------------|----------------------------------------------------------------------------------------------------|
| Documentazione       |                                                                                                    |
| FAQ                  |                                                                                                    |
| Oggetti multimediali |                                                                                                    |
| Assistenza           | Ricerca per Codice                                                                                                    |
| Calendario           | Documento                                                                                                    |
| Gestione FAQ         |                                                                                                    |
| Gestione Documenti   |                                                                                                    |
|                      | Criteri di ricerca per ricercare i documenti su cui lavorare  Stato/Richiesta (*)  Ambito  Tematica  I campi contrassegnati da (*) sono obbligatori per richiedere la ricerca |
|                      | Cerca Insertacl nuovo Documento                                                                                                    |

L'utente potrà ricerca i documenti nei seguenti modi:

- **Ricerca per Codice**, che consente di ricercare la documentazione per codice identificativo, inserendo il numero all'interno del relativo campo "Codice";
- **Ricerca per ...**, che, una volta cliccata, consente di inserire dei parametri di ricerca nei relativi campi, al fine di cercare massivamente la documentazione che soddisfa le caratteristiche valorizzate:
  - Stato/Richiesta (obbligatorio) da inserire attraverso l'apposito menu a tendina;
  - Ambito, da inserire attraverso l'apposito menu a tendina;
  - **Tematica** (valorizzabile solo se si inserisce l'ambito), da inserire attraverso l'apposito menu a tendina.

Cliccando sul pulsante "**Cerca**" verrà visualizzato l'elenco dei documenti che corrispondono al criterio di ricerca inserito.

Il documento potrà essere **scaricato sul proprio dispositivo** per la consultazione cliccando sul titolo del relativo documento sotto la voce "Allegato".

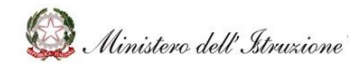

# MANUALE

|                     |                                             |                                         |                                                                     | Cerca      |               |
|---------------------|---------------------------------------------|-----------------------------------------|---------------------------------------------------------------------|------------|---------------|
| Documento           | Data Data<br>Pubblicatione II Cancellazione | Ambito                                  | Tematica                                                            | Stato      | Nota Allegato |
| 0000230 - documento | 26/11/20<br>00:001                          | 1 Pattaforme scolastiche<br>0           | Strumenti per la didattica                                          | Cancellato | documento     |
| 0000229 - tžolo     | 26/11/202<br>00/201                         | 1. Ulteriori tematiche di rilievo<br>0  | Adempimenti conseguenti al<br>dimensionamento della rete scolastica | Cancellata | titula        |
| 0000228 - Teolo     | 26/11/26<br>00:001                          | 1 Ulteriori tervatische di rillevo<br>0 | Adempimenti conseguenti al<br>dimensionamento della rete scolastica | Cencellata | Titolo        |

### 3.1.8.1 Azioni a disposizione dell'utente per la gestione dei Documenti

Cliccando sul titolo di uno specifico documento sarà possibile effettuare azioni differenti per differenti stati in cui si trova il documento, come di seguito descritto:

| Stato Documento                           | Azioni a disposizione dell'utente                                                                                                    |
|-------------------------------------------|----------------------------------------------------------------------------------------------------|
| Richiesta pubblicazione                   | L'utente potrà cancellare la bozza, cliccando sul pulsante<br>CANCELLA BOZZA                                                                                                    |
| Pubblicato con richiesta di aggiornamento | <ul> <li>L'utente potrà cancellare la richiesta di modifica del documento, cliccando sul pulsante CANCELLA MODIFICA DOCUMENTO. L'utente potrà, inoltre, valorizzare i seguenti campi:</li> <li>Nuovo titolo;</li> <li>Nuova descrizione;</li> <li>Nuovo tipo documento;</li> <li>Nuova cartella;</li> <li>Sostituisci allegato.</li> </ul> |
| Pubblicato con richiesta di cancellazione | L'utente potrà eliminare la proposta di cancellazione del<br>documento, cliccando su CANCELLA PROPOSTA DI<br>CANCELLAZIONE DOCUMENTO                                                                                                    |
| Pubblicato                                | L'utente potrà proporre alla DGRUF di modificare il<br>documento, <b>valorizzando i seguenti campi:</b><br>- Nuovo titolo;<br>- Nuova descrizione;<br>- Nuovo tipo documento;<br>- Nuova cartella;                                                                                                    |

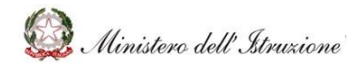

### MANUALE

|            | - Sostituisci allegato.                                                                                       |
|------------|----------------------------------------------------------------------------------------------------|
|            | e cliccando sul pulsante MODIFICA DOCUMENTO                                                                   |
|            | L'utente potrà proporre alla DGRUF di eliminare il documento cliccando sul pulsante <b>CANCELLA DOCUMENTO</b> |
| Cancellato | Visualizzare il documento cancellato                                                                          |

#### 3.1.8.2 Inserimento nuovo Documento

Cliccando sul pulsante "**Inserisci nuovo documento**", l'utente potrà inserire una documentazione da sottoporre all'approvazione della DGRUF.

| ri di ricerca per ricercare i d   | ocumenti su cui lavorare             |      |   |
|-----------------------------------|--------------------------------------|------|---|
| Stato/Richiesta (*)               | Cancellato                           |      | * |
| Ambito                            |                                      |      | ~ |
| Tematica                          |                                      |      | ~ |
|                                   |                                      |      |   |
| I campi contrassegnati da (*) son | o obbligatori per richiedere la rice | erca |   |
|                                   | 0                                    |      |   |

Cliccando sull'apposito tasto, verrà visualizzato il form per l'inserimento di un nuovo documento, con i seguenti **campi obbligatori:** 

- Ambito, da inserire attraverso l'apposito menu a tendina;
- **Tematica** (valorizzabile solo se si inserisce l'ambito), da inserire attraverso l'apposito menu a tendina;
- Titolo;
- Descrizione;

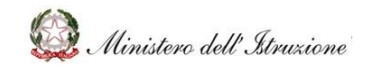

- Tipo documento, da inserire attraverso l'apposito menu a tendina;
- Cartella, da inserire attraverso l'apposito menu a tendina;
- Carica documento.

L'attività verrà conclusa cliccando sul pulsante "**Richiesta inserimento Documento**", che consentirà di richiedere l'inserimento della documentazione.

| - Dati Documento                      |                                          |
|---------------------------------------|------------------------------------------|
|                                       |                                          |
| Ambito (*)                            | Y                                        |
| Tematica(*)                           | v                                        |
| Titolo(*)                             |                                          |
| Descrizione(*)                        |                                          |
| Tipo documento(*)                     | v                                        |
| Cartella(*)                           | v                                        |
|                                       |                                          |
| I campi contrassegnati da (*) sono ot | iligatori per creare un nuovo Documento  |
| Carica Documento                      | Scell Allegato Allegato                  |
|                                       |                                          |
|                                       | Richiesta Insertmenta Documento Indietro |

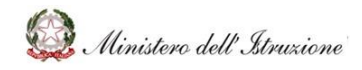

## MANUALE

### 3.2 HELP DESK II LIVELLO

#### 3.2.1 FUNZIONE CERCA

La funzione "**Cerca**", posta in alto a destra in ogni schermata, consentirà di eseguire la **ricerca di contenuti** digitando una parola chiave nell'apposito box di testo, tra tutti i documenti, le FAQ e gli oggetti multimediali presenti nel portale.

| HelpDesk<br>Amministrativo-Contabile |                                                                                                    | Cerca                                                      | ٩                          |  |  |  |
|--------------------------------------|----------------------------------------------------------------------------------------------------|------------------------------------------------------------|----------------------------|--|--|--|
| 🔶 НОМЕ                               | Home                                                                                                    |                                                            |                            |  |  |  |
| Documentazione                       | Ullala Dack Amministrative contabile o                                                                                                    | ostituisso il conolo ufficialo di con                      | nunicazione tra eli Uffici |  |  |  |
| FAQ                                  | L'Help Desk Amministrativo contabile costituisce il canale ufficiale di comunicazione tra gli Uffici<br>dell'Amministrazione e le Istituzioni Scolastiche, finalizzato a fornire un supporto tempestivo ed efficace<br>nella risoluzione di problemi connessi alla gestione amministrativa e contabile. |                                                            |                            |  |  |  |
| Oggetti multimediali                 |                                                                                                    |                                                            |                            |  |  |  |
| Assistenza                           |                                                                                                    |                                                            |                            |  |  |  |
| Calendario                           | AMBITTIN EVIDENZA                                                                                                    |                                                            |                            |  |  |  |
| Gestione FAQ                         |                                                                                                    | •                                                          |                            |  |  |  |
| Gestione Documenti                   |                                                                                                    | <u>U</u>                                                   | G                          |  |  |  |
|                                      | Piattaforme scolastiche                                                                                                    | Emergenza COVID – 19,<br>Gestione anno scolastico<br>prova | Finanziamenti L. 440       |  |  |  |

#### 3.2.2 DOCUMENTAZIONE

La sezione **Documentazione**, con il relativo elenco degli ambiti, sarà accessibile attraverso la relativa voce del menu laterale.

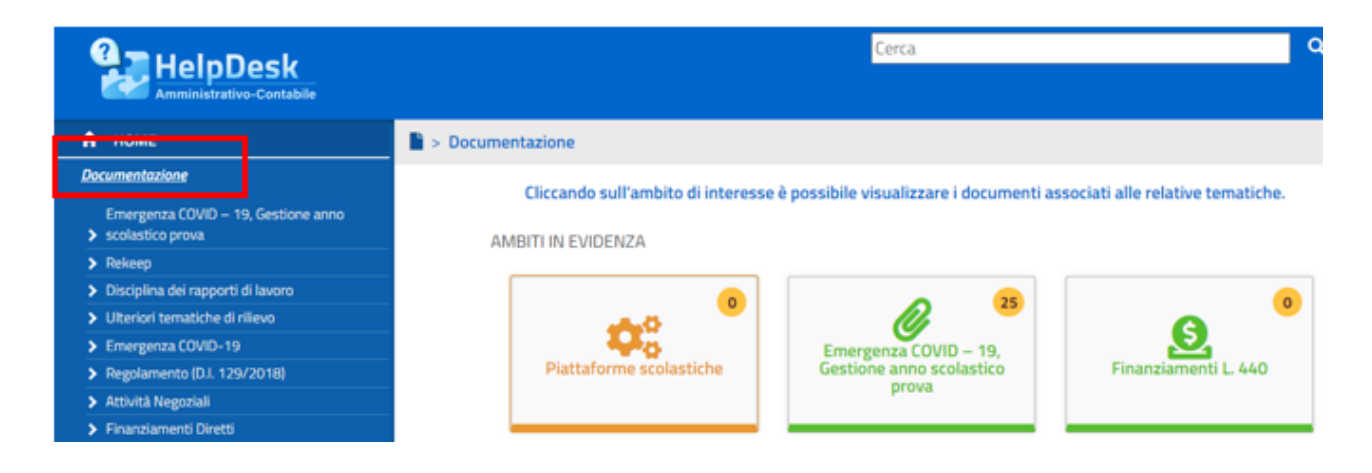

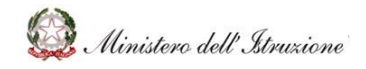

# MANUALE

In tale sezione sarà disponibile **il materiale utile alla quotidiana gestione delle Scuole** per ciò che concerne l'area amministrativo contabile (es. ultime novità normative, circolari o note).

Sarà, inoltre, possibile visualizzare i singoli documenti cliccando sul riquadro dell'ambito di interesse e, successivamente, su "**Documentazione**".

| A HOME               | # Home × Plattaforme scolastiche        |                                        |  |
|----------------------|-----------------------------------------|----------------------------------------|--|
| Occumentazione       |                                         |                                        |  |
| FAQ                  | HDAC                                    |                                        |  |
| Oggetti multimediali | Distinforme conjustiche                 | Descrizione speciale Evidenza 25112021 |  |
| Assistenza           | Plattarorme scolasticne                 |                                        |  |
| Celendaria           | 0.00.00.00.00.00.00.00.00.00.00.00.00.0 |                                        |  |
| Gestione FAQ         |                                         |                                        |  |
| Gestione Documenti   |                                         |                                        |  |
|                      | DOCUMENTAZIONE                          | I FAQ                                  |  |
|                      |                                         |                                        |  |

Il numero di documenti presenti in ciascun ambito verrà indicato da un contatore notifiche posto all'interno del riquadro di ciascun ambito.

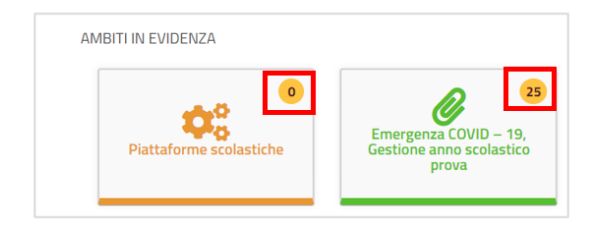

È possibile, inoltre, visualizzare il singolo documento, appartenente ad uno specifico ambito, cliccando su uno degli elementi presenti nell'elenco ambiti sulla sinistra.

| 🔒 НОМЕ                                                    | > Documentazione            | > Emergenza COVID – 19, Gestione anno scolastico prova                                     |      |
|-----------------------------------------------------------|-----------------------------|--------------------------------------------------------------------------------------------|------|
| Documentazione                                            |                             |                                                                                            |      |
| Emergenza COVID – 19, Gestione anno<br>> scolastico prova |                             |                                                                                            |      |
| > некеер                                                  | Organizzazione              | D000178 – Documento per la pianificazione delle attività scolastiche educative e formative | *    |
| Disciplina dei rapporti di lavoro                         | delle attività              | D000179 – Indizizza per l'orientamento della ripresa, scuola d'infanzia                    | ~    |
| > Ulteriori tematiche di rilievo                          | didattiche per              | D000173 - Main220 per rollentamento della ripresa_scuola o mitanzia                        | 24   |
| Emergenza COVID-19                                        | l'avvio dell'A.S.           | D000180 - Nota 1436 del 13 agosto 2020                                                     | 23   |
| Regolamento (D.I. 129/2018)                               |                             | D000181 – Protocollo_sicurezza del 6 agosto 2020                                           | TT . |
| > Attività Negoziali                                      | Disposizioni per            | D000182 – Documento tecnico rimodulazione misure contenitive                               | 12   |
| Finanziamenti Diretti                                     | i Lavoratori<br>fragili par | D000183 – Quesiti MI inizio anno scolastico_Verbale CTS                                    | 53   |
| > Cedolino Unico                                          | l'avvio dell'A.S            | D000186 – Circolare Ministero della salute n. 18584 29 maggio 2020                         | 53   |
| > Applicativi e strumenti - Mod                           |                             | D000187 – circolare ministero salute del 7 agosto 2020                                     | \$   |
| > Programma Annuale e Conto Consuntivo                    |                             | D000188 - Circolare_n_3_2020                                                               | 5    |
|                                                           |                             | D000189 – Rapporto ISS Covid 19 n. 1.2020                                                  | 5.7  |
| FAQ                                                       |                             | D000190 - Rapporto-ISS-COVID-58_Scuole_21_8_2020                                           | \$   |
| Oggetti multimediali                                      |                             | D000191 – Verbale n. 100 del 12 agosto 2020                                                | 2    |
| Assistenza                                                |                             | D000192 - Protocollo_quadro_RIENTRO_IN_SICUREZZA                                           | \$   |
| Calendario                                                |                             | D000195 – Prot. n.1317 del 3 settembre 2020_Comunicazione Dirigenti Scolastici e Uffici    | \$   |
| Gestione FAQ                                              |                             | Scolastici Regionali                                                                       |      |
| Gestione Documenti                                        |                             | D000196 – Circolare congiunta n. 13 del 4 settembre 2020 - Chiarimenti Lavoratori Fragili  |      |
|                                                           |                             | D000197 – MI – Nota tecnica avvio anno scolastico                                          | 53   |
|                                                           |                             | D000198 - vv                                                                               | \$   |
|                                                           |                             | Visualizza Per Cartella                                                                    |      |

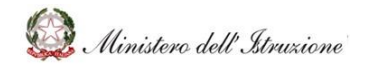

### MANUALE

Dopo aver selezionato l'ambito di interesse, verranno visualizzati dei box con le tematiche afferenti al singolo ambito. Selezionando una tematica specifica, verrà visualizzato il relativo **elenco dei documenti ad essa associati.** 

L'utente potrà visualizzare l'elenco dei documenti "per cartella", senza suddivisione per area tematica, cliccando su **"Visualizza per cartella",** pulsante posto in fondo alla pagina.

Infine, cliccando sul singolo documento sarà possibile consultarlo, salvandolo in locale.

#### 3.2.2.1 Lista dei preferiti

Accanto alla denominazione di ogni documento è presente un simbolo a forma di stella che, se cliccata, consentirà di aggiungere o rimuovere il singolo documento dalla **Lista dei Preferiti** dell'utente.

La stella gialla indica che il documento è stato inserito nella lista dei Preferiti.

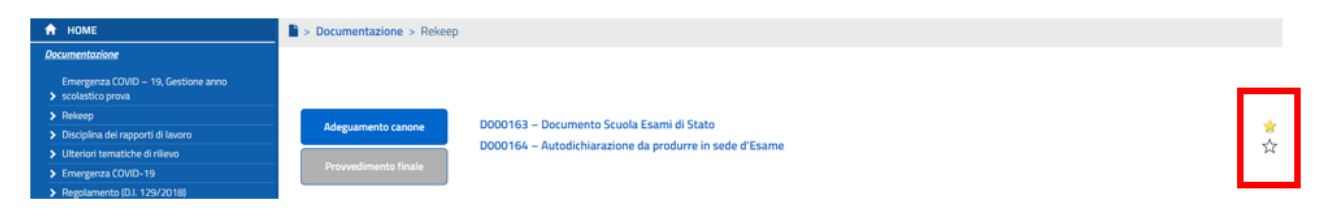

La lista dei documenti preferiti verrà visualizzata, all'interno della sezione dei dati personali dell'utente, sotto la voce **Preferiti**.

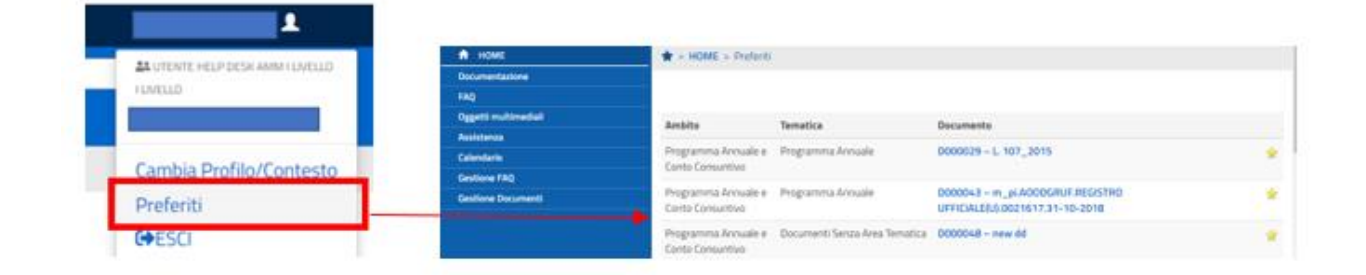

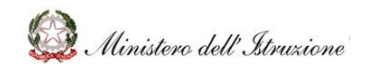

### MANUALE

### 3.2.3 FAQ

La sezione **FAQ** sarà accessibile cliccando sulla relativa voce del menu laterale.

In questa sezione sarà possibile visualizzare le **risposte, predisposte dall'Amministrazione, a domande poste frequentemente dalle Istituzioni scolastiche**, articolate per ambiti argomentativi.

Per ogni ambito viene mostrato, attraverso il contatore di notifiche all'interno dei riquadri di ciascun ambito, il numero di FAQ presenti.

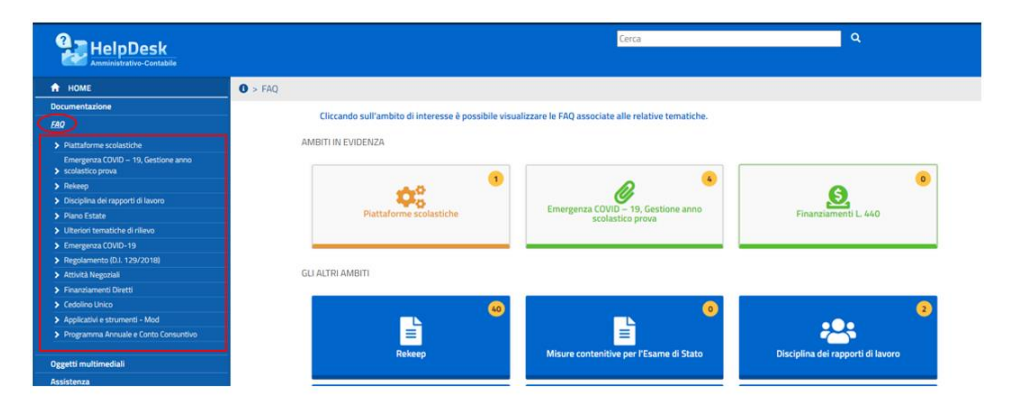

È possibile, inoltre, accedere alle FAQ di uno specifico ambito cliccando sul riquadro dell'ambito di interesse (presente nella schermata Home) e, successivamente, su "**FAQ**". Il contatore di notifiche, all'interno dei riquadri di ciascun ambito, consentirà di visualizzare il numero di FAQ presenti.

| A HOME               | Home > Rekeep                                                          |                    |                      |                 |  |  |  |  |
|----------------------|------------------------------------------------------------------------|--------------------|----------------------|-----------------|--|--|--|--|
| Documentazione       |                                                                        |                    |                      |                 |  |  |  |  |
| FAQ                  | Rekeep                                                                 |                    |                      |                 |  |  |  |  |
| Oggetti multimediali | contenzioso Rekeep                                                     |                    |                      |                 |  |  |  |  |
| Assistenza           | An extension of the state of the state of the                          |                    | Annual and a second  |                 |  |  |  |  |
| Calendario           | organizzazione dei locali scolastici e<br>misure di prevenzione per lo | Adeguamento canone | Provvedimento finale | ALTRI CONTENUTI |  |  |  |  |
| Gestione FAQ         | svolgimento dell'esame                                                 |                    |                      |                 |  |  |  |  |
| Gestione Documenti   |                                                                        | Documentatione     | Cocumentazione       |                 |  |  |  |  |
|                      | • FAQ •                                                                | • FAQ •            | • FAQ •              |                 |  |  |  |  |
|                      |                                                                        |                    |                      |                 |  |  |  |  |

Cliccando sull'icona di un ambito, verranno visualizzate le tematiche afferenti al singolo ambito. Selezionando una tematica specifica, verrà visualizzato il relativo **elenco delle FAQ predisposte.**
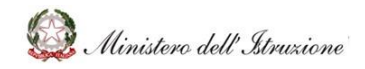

# MANUALE

| HelpDesk                                                  |                               | Cerca Q                                                                                                    |
|-----------------------------------------------------------|-------------------------------|----------------------------------------------------------------------------------------------------|
| 🕈 НОМЕ                                                    | • FAQ > Cedolino Unico        |                                                                                                    |
| Documentazione                                            |                               |                                                                                                    |
| FAQ                                                       |                               |                                                                                                    |
| Piattaforme scolastiche                                   |                               |                                                                                                    |
| Emergenza COVID – 19, Gestione anno<br>> scolastico prova | Fondo per il<br>miglioramento | ➤ F000054 – Un contratto di supplenza di un docente stipulato su posto vacante e disponibile entro la data del 31 dicembre su<br>un'assenza di un docente il cui termine superi la data del 30 aprile è configurabile come supplenza breve e saltuaria? |
| > Rekeep                                                  | formativa                     |                                                                                                    |
| > Disciplina dei rapporti di lavoro                       |                               | F000055 - Ai fini del mantenimento in servizio del supplente con rientro del titolare dopo il 30 aprile, nei 150 giorni di assenza del                                                                                                    |
| > Piano Estate                                            | Supplenze brevi e             | /Pasqua) anche se non coperti dalla certificazione di assenza?                                                                                                    |
| > Ulteriori tematiche di rilievo                          | saltuarie                     |                                                                                                    |
| > Emergenza COVID-19                                      |                               | > F000056 - Come devono essere comunicate le supplenze brevi e saltuarie?                                                                                                    |
| > Regolamento (D.I. 129/2018)                             | Altre erogazioni su           |                                                                                                    |
| > Attività Negoziali                                      | Cedolino Unico                | > 5000057 - Barché à importante individuare in modo corretto la tipologia di supplanta?                                                                                                    |
| > Finanziamenti Diretti                                   |                               | Prodocisi – Percine e importante incluidudare in modo currecto la opologia oi supprienza:                                                                                                    |
| ✓ Cedalino Unico                                          |                               | 5 5000050 Chilediidus II destinatoris della consistenza e calturais?                                                                                                    |
| > Applicativi e strumenti - Mod                           |                               | > FUCUUS8 – Uni individua il destinatario della supplenza preve e saltuaria?                                                                                                    |

Cliccando su una specifica FAQ sarà possibile visualizzare la risposta predisposta dall'Amministrazione.

| HelpDesk<br>Amministrativo-Contabile                                                                                       |                                                            | Cerca Q                                                                                                    |
|----------------------------------------------------------------------------------------------------|------------------------------------------------------------|----------------------------------------------------------------------------------------------------|
| A HOME Documentazione                                                                                                    | FAQ > Cedolino Unico                                       |                                                                                                    |
| EBO Plattaforme scolastiche Emergenza COVID – 19, Gestione anno s scolastico prova Rekeep Discolina dei rapporti di lavoro | Fondo per il<br>miglioramento<br>dell'offerta<br>formativa | > F000054 – Un contratto di supplenza di un docente stipulato su posto vacante e disponibile entro la data del 31 dicembre su un'assenza di un docente il cui termine superi la data del 30 aprile è configurabile come supplenza breve e saltuaria? > F000055 – Al fini dei mantenimento in servizio del supplente con rientro dei titolare dopo il 30 aprile, nel 150 giorni di assenza dei |
| Piano Estate     Ulteriori tematiche di rilievo     Emergenza COVID-19     Regolamento (D.I. 129/2018)                     | Supplenze brevi e<br>saltuarie<br>Altre erogazioni su      | titolare (ridotti a 90 in caso di classi terminali) vanno considerati anche i giorni di sospensione delle lezioni (vacanze di Natale<br>/Pasqua) anche se non coperti dalla certificazione di assenza?                                                                                                    |
| Attività Negoziali     Finanziamenti Diretti     Cedolino Unico     Applicativi e strumenti - Mod                          | Ledolino Unico                                             | Il Dirigente Scolastica dovrà procedere con il caricamento del contratto di supplenza sul sistema NoPA, ai sensi dell'art.<br>2, comma 3, del D.P.CM. 31 agosto 2016. cbr. (Fonte: D.P.CM. 31 agosto 2016; art. 1, comma 1; Circolare MIUR 28<br>ottobre 2016; n. 6; L. 449/97, art. 40, comma 9; L.549/95, art. 1, comma 24; L. 662/96, art. 1, comma 77)                                    |
| Programma Annuale e Conto Consuntivo     Oggetti multimediali                                                              |                                                            | F000057 - Perché è importante individuare in modo corretto la tipologia di supplenza?     S000058 - Chi individua il destinatacio della supplenza henno a saltuaria?                                                                                                    |
| Assistenza                                                                                                    |                                                            | • солого – си инизона и пезнияти осни забъесна и кък с 29(09)91.                                                                                                    |

Sarà possibile esportare le FAQ, afferenti ad una specifica tematica, in formato:

- Excel, cliccando sul pulsante "Stampa in Excel";
- Pdf, cliccando sul pulsante "Stampa in Pdf".

| HelpDesk<br>Amministrativo-Contabile                    | Cerca Q                                                                                                    |
|---------------------------------------------------------|----------------------------------------------------------------------------------------------------|
| 🔒 НОМЕ                                                  | 0 > FAQ > Cedolino Unico                                                                                                    |
| Documentazione                                          |                                                                                                    |
| ERQ                                                     |                                                                                                    |
| > Piattaforme scolastiche                               |                                                                                                    |
| Emergenza COVID – 19, Gestione anno<br>Scolastico prova | Foodo per il<br>miglicramento<br>PE000078 – Come determinare i compensi spettanti al presidente e ai commissari d'esame delle commissioni giudicatrici degli<br>esami di Stato conclusivi dei corsi di studio di istruzione secondaria superiore? |
| > Rekeep                                                | lorenta<br>formativa                                                                                                    |
| Disciplina del rapporti di lavoro                       |                                                                                                    |
| Plano Estate                                            | Supplenze brevi e                                                                                                    |
| > Ulteriori ternatiche di rilievo                       | saltuarie                                                                                                    |
| > Emergenza COVID-19                                    |                                                                                                    |
| > Regolamento (D.I. 129/2018)                           | Altre erogazioni su                                                                                                    |
| Attività Negoziali                                      | Cedolino Unico                                                                                                    |
| Finanziamenti Diretti                                   |                                                                                                    |
| 👽 Cedolino Unico                                        | Stampa in excel Stampa in pdf                                                                                                    |
| Applicativi e strumenti - Mod                           |                                                                                                    |
| Programma Annuale e Conto Consuntivo                    |                                                                                                    |

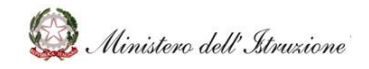

### MANUALE

#### 3.2.4 OGGETTI MULTIMEDIALI

Nella sezione "**Oggetti multimediali**", verranno visualizzati **tutorial ed altro materiale esplicativo elaborato dall'Amministrazione**, per favorire le Scuole nell'espletamento dei processi amministrativo contabili, afferenti ai singoli ambiti.

Sarà possibile visualizzare gli oggetti multimediali, cliccando prima sulla voce "Oggetti multimediali" presente nel menu sulla sinistra e, successivamente, selezionando l'ambito di interesse dal menu a sinistra o attraverso i riquadri, dotati di contatori di oggetti multimediali.

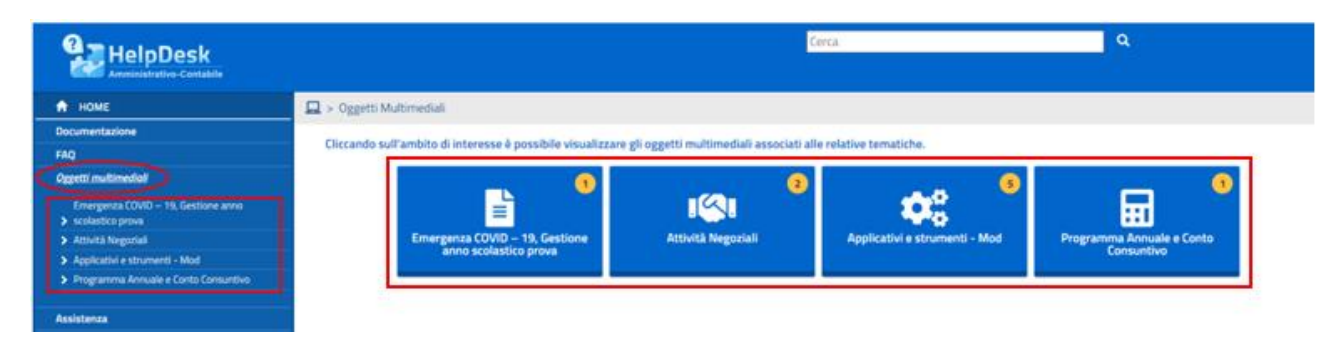

Selezionando uno specifico ambito, verrà viene visualizzato l'**elenco di oggetti multimediali** afferenti all'ambito selezionato.

| HelpDesk<br>Amministrativo-Contabile                      |                                              | Cerca                                                       | ٩ |
|-----------------------------------------------------------|----------------------------------------------|-------------------------------------------------------------|---|
| 🔒 НОМЕ                                                    | 🛄 > Oggetti Multimediali > Attività Negozial | i                                                           |   |
| Documentazione                                            |                                              |                                                             |   |
| FAQ                                                       |                                              |                                                             |   |
| Oggetti multimediali                                      |                                              | Quaderno 1 – Le Guide                                       |   |
| Emergenza COVID – 19, Gestione anno<br>➤ scolastico prova |                                              | Quaderno 1 – La disciplina in materia di contratti pubblici |   |
| Attività Negoziali                                        |                                              |                                                             |   |
| Applicativi e strumenti - Mod                             |                                              |                                                             |   |
| Programma Annuale e Conto Consuntivo                      |                                              |                                                             |   |
| Assistenza                                                |                                              |                                                             |   |

Selezionando sull'oggetto di interesse, sarà possibile **visualizzare gli argomenti** in cui è suddiviso tale oggetto.

Cliccando sugli argomenti di interesse sarà possibile **avviare l'oggetto multimediale**.

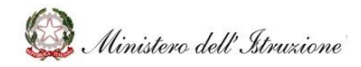

### MANUALE

| 🔒 НОМЕ                                                    | 🖳 > Oggetti Multimediali > Emergenza COVID – 19, Gestione anno scolastico prova > D.I. 129/2018                                                                                                    |  |  |  |  |  |
|-----------------------------------------------------------|----------------------------------------------------------------------------------------------------|--|--|--|--|--|
| Documentazione                                            |                                                                                                    |  |  |  |  |  |
| FAQ                                                       |                                                                                                    |  |  |  |  |  |
| <u>Oggetti multimediali</u>                               | Circla sugn argoment of interesse per avviare i oggetto monimentale. Ricorda che, in ogni momento, potrai navigare liberamente sulle schermate, rivederle, mandare avanti e utilizzare la funzionalità di ricerca presente nel menù per trovare informazioni |  |  |  |  |  |
| Emergenza COVID – 19, Gestione anno<br>🗸 scolastico prova | tramite parole chiave.                                                                                                    |  |  |  |  |  |
| > Attività Negoziali                                      |                                                                                                    |  |  |  |  |  |
| > Applicativi e strumenti - Mod                           |                                                                                                    |  |  |  |  |  |
| Programma Annuale e Conto Consuntivo                      | D.I. 129/2018                                                                                                    |  |  |  |  |  |
|                                                           | Introduzione                                                                                                    |  |  |  |  |  |
| Assistenza<br>Calendario                                  | Titolo I – Gestione finanziaria (Artt. 1-24)                                                                                                    |  |  |  |  |  |
| Continue 500                                              |                                                                                                    |  |  |  |  |  |
|                                                           | Titolo II – Gestione economiche separate (Artt. 25- 28)                                                                                                    |  |  |  |  |  |
|                                                           | Titolo III – Gestione patrimoniale beni e inventari (Artt. 29-39)                                                                                                    |  |  |  |  |  |
|                                                           | Titolo IV – Scritture contabili e contabilità informatizzata (Artt. 40-42)                                                                                                    |  |  |  |  |  |
|                                                           | Titolo V – Attività negoziale (Artt. 43-48)                                                                                                    |  |  |  |  |  |
|                                                           | Titolo VI – Controllo di regolarità amministrativa e contabile (Artt. 49-53)                                                                                                    |  |  |  |  |  |
|                                                           | Titoli VII e VIII – Consulenza contabile (Art. 54) e disposizioni transitorie e finali (Artt. 55-56)                                                                                                    |  |  |  |  |  |

#### 3.2.5 ASSISTENZA

L'area **Assistenza**, accessibile tramite la relativa voce del menu laterale, permette di gestire le Richieste di assistenza su problemi connessi alla gestione amministrativa contabile e visualizzare precedenti Richieste di Assistenza con la relativa risposta da parte dell'Amministrazione.

| 🔒 НОМЕ               | 0 > Assistenza                                                                                                    |
|----------------------|----------------------------------------------------------------------------------------------------|
| Documentazione       |                                                                                                    |
| FAQ                  | Larea Assistenza permete di gestrie el kichieste di assistenza su problemi connessi alla gestione amministrativa contabile e visualizzare precedenti kichieste di Assist<br>con la relativa risonsta da parte dell'Amministrazione |
| Oggetti multimediali |                                                                                                    |
| Assistenza           |                                                                                                    |
| Calendario           |                                                                                                    |
| Gestione FAQ         |                                                                                                    |
| Gestione Documenti   | Elenco Richieste Scuole e Uffici Regionali Elenco Richieste dei Revisori dei Conti Situazione prenotazioni                                                                                                    |
|                      |                                                                                                    |
|                      |                                                                                                    |

#### *3.2.5.1 Elenco richieste Scuole*

Selezionando "**Elenco Richieste Scuole e Uffici Regionali**" verrà visualizzata la schermata da cui effettuare una ricerca su specifiche richieste di interesse, al fine di poterle gestire e si visualizzeranno tutte le web request assegnate al proprio profilo e contesto.

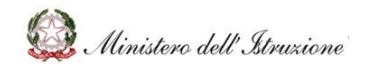

### MANUALE

|                                                 | hiasta               |                          |                                         |                               |           |                           |           |
|-------------------------------------------------|----------------------|--------------------------|-----------------------------------------|-------------------------------|-----------|---------------------------|-----------|
| <ul> <li>Assistenza &gt; Elenco Hici</li> </ul> | ne3/e                |                          |                                         |                               |           |                           |           |
|                                                 |                      |                          |                                         |                               |           |                           |           |
| Dicerca per Codice                              |                      |                          |                                         |                               |           |                           |           |
| Ricerca per cource                              |                      |                          |                                         |                               |           |                           |           |
|                                                 |                      |                          |                                         |                               |           |                           |           |
| Ricerca per                                     |                      |                          |                                         |                               |           |                           |           |
|                                                 |                      |                          |                                         |                               |           |                           |           |
|                                                 |                      | Cerca                    | Gestione Multipla                       | J                             |           |                           |           |
| Meunline                                        |                      |                          |                                         |                               | ll nu     | mero di richieste trov    | ato è: 86 |
| visualizza 1 🗸 occorren                         | tze per pagina       |                          |                                         |                               |           | Cerca:                    |           |
|                                                 |                      | Data                     |                                         |                               |           |                           |           |
| Codice                                          | Descrizione Problema | Data apertura 👫 chiusura | 11 Ambito                               | Tematica                      | Stato     | Gruppo                    | Utente    |
| W010226                                         |                      | 21/11/2021<br>09:02:38   | Applicativi e strumenti - Mod           | Flussi di Bilancio            | Assegnata | II LIVELLO<br>CORONAVIRUS |           |
| W010224                                         |                      | 18/11/2021               | Programma Annuale e Conto               | Fondo economale per le minute | Assegnata |                           |           |
| W010223                                         |                      | 18/11/2021               | Programma Annuale e Conto               | Sectione Inventorio           | Assegnata |                           |           |
| 1010223                                         |                      | 13:16:24                 | Consuntivo                              | descone inventality           | Assegnata | CORONAVIRUS               |           |
| W010222                                         |                      | 18/11/2021<br>13:03:04   | Programma Annuale e Conto<br>Consuntivo | Gestione Inventario           | Assegnata | II LIVELLO<br>CORONAVIRUS |           |
| W010211                                         |                      | 15/11/2021<br>16:28:30   | Emergenza COVID-19                      | tematica nuova test           | Assegnata | II LIVELLO<br>CORONAVIRUS |           |

La gestione della richiesta potrà essere effettuata:

- singolarmente, inserendo i criteri e cliccando su CERCA;
- massivamente, cliccando su GESTIONE MULTIPLA.

#### Gestione richieste singole

| 0 > | Assistenza > Elenco Richieste |       |                   |
|-----|-------------------------------|-------|-------------------|
|     |                               |       |                   |
|     | Ricerca per Codice            |       |                   |
|     | Ricerca per                   |       |                   |
|     |                               | Cerca | Gestione Multipla |

Dopo aver cliccato sul "Elenco richieste scuole e uffici regionali" sarà possibile effettuare:

• **Ricerca per Codice**, che consentirà di eseguire la richiesta per codice identificativo, inserendo il numero all'interno del relativo campo "Codice";

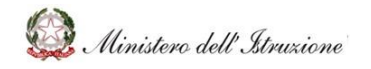

### MANUALE

- **Ricerca per ...**, che, una volta cliccata, consentirà di inserire dei parametri di ricerca nei relativi campi, al fine di cercare massivamente le richieste che soddisfano le caratteristiche valorizzate:
  - Stato (obbligatorio), selezionabile attraverso l'apposito menu a tendina;
  - Ufficio, selezionabile attraverso l'apposito menu a tendina;
  - **Ambito**, selezionabile attraverso l'apposito menu a tendina;
  - **Tematica** (valorizzabile solo se si inserisce l'ambito), selezionabile attraverso l'apposito menu a tendina;
  - **Dal** (obbligatorio), data da inserire attraverso il calendario pop-up che si aprirà al momento della selezione del relativo box;
  - **Al** (obbligatorio), data da inserire attraverso il calendario pop-up che si aprirà al momento della selezione del relativo box.

Inoltre, l'elenco delle richieste presenti potrà essere esportato in formato Excel, cliccando sul pulsante "**Stampa**" posto nella parte bassa della pagina.

| Pagina 1 di 6 (filtrato dal totale di 60 ) |            |   |   |   |   |   |   |          |
|--------------------------------------------|------------|---|---|---|---|---|---|----------|
|                                            | Precedente | 1 | 2 | 3 | 4 | 5 | 6 | Prossimo |
| Stampa                                     |            |   |   |   |   |   |   |          |

L'utente, dopo aver inserito i criteri di ricerca, visualizzerà l'elenco delle richieste corrispondenti ai criteri selezionati.

Cliccando sul codice della singola richiesta, verranno visualizzati:

- Dati Sito (Nome, Cognome, Indirizzo e-mail, Telefono, Codice sito, Descrizione sito);
- Dati Richiesta.

Le funzioni a disposizione dell'utente saranno identificate dai seguenti pulsanti:

- **CRONOLOGIA**: consentirà di visualizzare la cronologia delle attività legate alla singola richiesta selezionata;
- INDIETRO: consentirà di tornare alla pagina "Assistenza";
- **PRENDI IN CARICO**: consentirà di prendere in carico la richiesta selezionata.

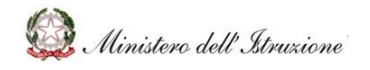

### MANUALE

Prendendo in carico la richiesta, l'utente potrà:

- Visualizzare la CRONOLOGIA delle attività legate alla singola richiesta selezionata;
- RICERCARE LE FAQ collegate ad uno specifico ambito e alla relativa tematica

selezionata e copiare la risposta, se pertinente, cliccando sull'icona 🎽 ;

- **RICERCARE UNA RICHIESTA** collegata ad uno specifico ambito e alla relativa tematica selezionata e copiare la risposta, se pertinente, cliccando sull'icona;
- Tornare alla scherma precedente, tramite il pulsante INDIETRO;
- CHIUDERE UNA RICHIESTA o SALVARLA, dopo aver inserito una risposta, valorizzando il campo testuale "RISPOSTA" (funzione "chiusura richiesta" utilizzabile in caso di risposte standard preventivamente concordate con la DGRUF) e, se necessario, selezionando la checkbox "RICHIEDI LA CREAZIONE DI UNA FAQ".

| Q ⇒ Interroga Richiesta |                                           |
|-------------------------|-------------------------------------------|
|                         | BICHIESTA: W010219                        |
| Dati Sito               |                                           |
|                         |                                           |
| Nome                    | Cagosee 1                                 |
| Indirizzo email         | Telfun                                    |
| Sito richiedente        |                                           |
| Dati Richiesta          |                                           |
| Descrizione             | a                                         |
|                         |                                           |
| Ambito                  | Caddina Lineo                             |
| Tematica                | After engation su Cedolino Unico          |
| Data creazione          | 15/11/2021 Data chiasara                  |
| Stato                   | Asseguita                                 |
| Gruppo assegnazione     | ILVELIO Presa in carlos da                |
| Risposta                |                                           |
|                         |                                           |
| Richiedi Creazione Faq  |                                           |
| Nota Assegnaz.          |                                           |
|                         | h                                         |
| Ultima Azione           | Richiesta presa in carico                 |
|                         | CHOWOLDGIA RECEIRCA FAQ RECEIRCA REVIESTA |
| L                       |                                           |
|                         | INDECTRO DEBUSIERDA SALVA ASSECTA         |

L'utente avrà, inoltre, la possibilità di **ASSEGNARE LA RICHIESTA** ad un altro contesto, cliccando sul pulsante **ASSEGNA**.

La schermata di assegnazione richiesta prevede la compilazione dei seguenti campi:

- Elenco possibili azioni, che consentirà di selezionare dall'elenco:
  - *Richiesta risoluzione:* con questa funzione, il II livello potrà assegnare la richiesta agli altri contesti per richiederne la risoluzione;

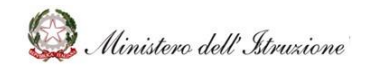

### MANUALE

- *Richiesta non di competenza. Da riassegnare:* con questa funzione, il II livello potrà richiedere al I livello di riassegnare la richiesta, in quanto non di sua competenza;
- *Richiesta in approfondimento:* con questa funzione, il II livello comunica alla scuola che la web request necessita di ulteriori approfondimenti normativi. La web request rimane comunque in carico al II livello;
- *Richiesta ulteriori chiarimenti:* con questa funzione, il II livello invierà alla scuola una richiesta di chiarimento sulla web request in esame. In questo caso, la web request tornerà in carico alla scuola;
- Richiesta approvazione e pubblicazione risoluzione: con questa funzione, il II livello invierà la richiesta alla DGRUF, chiedendo l'approvazione della risoluzione proposta e la successiva pubblicazione.
- **Elenco contesti**, che consentirà di selezionare un contesto tra quelli disponibili a cui inviare la richiesta;
- Nota assegnazione, campo di testo libero da valorizzare con eventuali commenti;
- Data limite, questa funzione si riferisce solo all'azione "Richiesta ulteriori chiarimenti" e indica la data limite concessa alla scuola per far pervenire i chiarimenti richiesti. Qualora questa data non sia rispettata, la web request sarà automaticamente chiusa;
- Check allegato alla web request, questa funzione si riferisce solo all'azione "Richiesta ulteriori chiarimenti" e consentirà di abilitare l'utente che riceve la richiesta ad allegare file.

L'assegnazione della richiesta si concluderà cliccando sul pulsante "Conferma".

#### Gestione multipla delle richieste

La funzione "**Gestione multipla**" consente di gestire massivamente le richieste ricevute.

| A номе               | > Assistenza > Elenco Richieste                |
|----------------------|------------------------------------------------|
| Documentazione       |                                                |
| FillQ                |                                                |
| Oggetti multimediali |                                                |
| Assistenza           | Ricerca per Codice                             |
| Calendario           |                                                |
| Gestione FAQ         |                                                |
| Gestione Documenti   | Hicerca per                                    |
|                      | State (*)                                      |
|                      | UfficieSeleziona Ufficio v                     |
|                      | Ambito                                         |
|                      | Tematica                                       |
|                      | Dal (*)                                        |
|                      | I campi contransegnati da l'1 sono obbligatori |
|                      | Casa Canana Malaja                             |

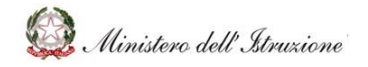

### MANUALE

Sarà possibile selezionare le richieste dall'Elenco richieste, cliccando sulla checkbox accanto alla singola richiesta.

| <b>Q</b> ; | > Gestione Multipla                                     |  |
|------------|---------------------------------------------------------|--|
|            |                                                         |  |
| F          | Ricerca per Codice                                      |  |
|            | <b>•</b>                                                |  |
| <u> </u>   | Ricerca per                                             |  |
|            | Cerca                                                   |  |
|            | Elenco Richieste - Il numero di richieste trovate è: 37 |  |
|            | > W010219 - Cedolino Unico                              |  |
|            | > W010218 - Cedolino Unico                              |  |
|            | > W010217 - Cedolino Unico                              |  |
|            | > W010216 - Cedolino Unico                              |  |
| 0          | > W010215 - Disciplina del rapporti di lavoro           |  |
|            | > W010214 - Disciplina dei rapporti di lavoro           |  |

Sarà possibile effettuare, prima della selezione:

- **Ricerca per Codice**, che consentirà di eseguire la richiesta per codice identificativo, inserendo il numero all'interno del relativo campo "Codice";
- **Ricerca per ...**, che, una volta cliccata, consentirà di inserire dei parametri di ricerca nei relativi campi, al fine di cercare massivamente le richieste che soddisfano le caratteristiche valorizzate:
  - Ambito, selezionabile attraverso l'apposito menu a tendina;
  - **Tematica** (valorizzabile solo se si inserisce l'ambito), selezionabile attraverso l'apposito menu a tendina;
  - **Dal** (obbligatorio), data da inserire attraverso il calendario pop-up che si aprirà al momento della selezione del relativo box;
  - **Al** (obbligatorio), data da inserire attraverso il calendario pop-up che si aprirà al momento della selezione del relativo box.

L'utente, dopo aver inserito i criteri di ricerca, visualizzerà l'elenco delle richieste corrispondenti ai criteri selezionati.

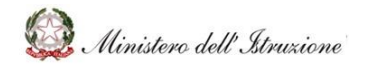

### MANUALE

L'utente, dopo aver selezionato le richieste su cui intende operare, tramite la checkbox posta accanto alla singola richiesta, avrà la possibilità di assegnare le richieste ad un altro contesto.

La schermata di assegnazione richiesta prevede la compilazione dei seguenti campi:

- Elenco possibili azioni, che consentirà di selezionare dall'elenco:
  - *Richiesta risoluzione:* con questa funzione, il II livello potrà assegnare la richiesta agli altri contesti per richiederne la risoluzione;
  - Richiesta approvazione e pubblicazione risoluzione: con questa funzione, il II livello invierà la richiesta alla DGRUF, chiedendo l'approvazione della risoluzione proposta e la successiva pubblicazione;
  - Chiudi richieste: con questa funzione, il II livello chiuderà la web request in esame senza chiedere l'approvazione alla DGRUF (funzione utilizzabile in caso di risposte standard preventivamente concordate con la DGRUF).
- **Elenco contesti**, che consentirà di selezionare un contesto tra quelli disponibili a cui inviare la richiesta;
- Nota assegnazione, campo di testo libero da valorizzare con eventuali commenti;
- **Risposta**, campo di testo libero da valorizzare con la soluzione proposta.

L'assegnazione della richiesta si concluderà cliccando sul pulsante "Conferma".

#### 3.2.5.2 Situazione prenotazioni di chiamata

Sarà possibile monitorare lo stato delle prenotazioni di chiamata effettuate dalle Scuole cliccando sul pulsante "**Situazione prenotazioni**" e selezionando i criteri di ricerca.

Sarà possibile effettuare la ricerca per:

- Stato (unico campo obbligatorio):
  - Aperta;
  - Presa in carico;
  - Messa in lavorazione;
- Ambito;
- Tematica;
- Data Inserimento Prenotazione.

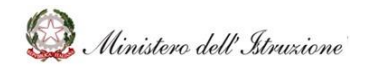

# MANUALE

| 0 > Assistenza > Situazione Prenotazioni     |     |    |  |
|----------------------------------------------|-----|----|--|
|                                              |     |    |  |
| Stato (*)                                    |     | ~  |  |
| Ambito                                       |     | ♥  |  |
| Tematica                                     |     | ♥  |  |
| Data Ins. Prenotazione                       | Dal | AI |  |
| l campi contrassegnati da (*) sono obbligato | ri  |    |  |
|                                              |     |    |  |
|                                              |     |    |  |

Cliccando su **Cerca** verrà visualizzato l'elenco delle prenotazioni corrispondente ai filtri inseriti.

#### 3.2.6 CALENDARIO

L'area **Calendario**, accessibile tramite la relativa voce del menu laterale, permette di visualizzare il calendario e gli eventi di natura amministrativo-contabile pubblicati dall'Amministrazione.

| HelpDesk<br>Amministrative-Contabile |                |                        |                            |         |         | Cerca                         |          |  |
|--------------------------------------|----------------|------------------------|----------------------------|---------|---------|-------------------------------|----------|--|
| 🔒 НОМЕ                               | 🗯 > Calendario |                        |                            |         |         |                               |          |  |
| Documentazione                       | Colordada      |                        |                            |         |         |                               |          |  |
| FAQ                                  | Calendario     |                        |                            |         |         |                               |          |  |
| Oggetti multimediali                 | < >            | Maggio 2               | 020                        |         |         |                               |          |  |
| Assistenza                           |                | - 00                   |                            |         |         |                               |          |  |
| Calendario                           | Lunedi         | Martedî                | Mercoledi                  | Giovedi | Venerdi | Sabato                        | Domenica |  |
| Manuale Utente                       |                |                        |                            |         | 1       | 2                             | 3        |  |
|                                      | 4              | 5                      | 6                          | 7       | 8       | 9                             | 10       |  |
|                                      |                |                        | Scadenza<br>amministrativa |         |         |                               |          |  |
|                                      | 11             | 12                     | 13                         | 14      | 15      | 16                            | 17       |  |
|                                      |                |                        |                            |         |         | Versamento<br>trimestrale IVA |          |  |
|                                      | 18             | 19<br>Evento contabile | 20                         | 21      | 22      | 23                            | 24       |  |

Cliccando sul singolo evento ne vengono visualizzati i dati, con le relative informazioni di dettaglio ed eventuali link.

| 💁 HelpDesk               | Cerca    |                                                                         |                                                                             |                                                                          |                                                                          | a     | ۹.       |
|--------------------------|----------|-------------------------------------------------------------------------|-----------------------------------------------------------------------------|--------------------------------------------------------------------------|--------------------------------------------------------------------------|-------|----------|
| Amministrativo-Contabile |          | Dettaglio Evento                                                        |                                                                             |                                                                          |                                                                          |       |          |
| Documentazione           |          |                                                                         |                                                                             |                                                                          |                                                                          |       |          |
| FAQ                      | Evento   |                                                                         |                                                                             |                                                                          |                                                                          |       |          |
| Oggetti multimediali     | Data     | 16/05/2020                                                              |                                                                             |                                                                          |                                                                          |       |          |
| Assistenza               | Evento   | Versamento trimestrale IVA                                              |                                                                             |                                                                          |                                                                          |       |          |
| Calendario               | Nete     | False it of data and a second                                           |                                                                             |                                                                          |                                                                          |       | Domenica |
| Manuale Utente           | Nota     | agosto e 16 novembre), le Istitu<br>F24. Si precisa che il versament    | ccessivo a ciascuno d<br>zioni scolastiche proc<br>o relativo all'ultimo tr | ei primi tre trimestri s<br>edono al versamento<br>imestre va effettuato | olari (16 maggio, 20<br>dell'IVA tramite il moc<br>in sede di conguaglio | lello | 3        |
|                          | Ollowska | annuale entro il 16 marzo dell'ai<br>previsti per il versamento delle i | nno successivo, salvo<br>mposte dovute in bas                               | la possibilità di usufru<br>se alla dichiarazione de                     | iire dei maggiori term<br>ei redditi.                                    | Ini   | 10       |
|                          | Allegato |                                                                         |                                                                             |                                                                          |                                                                          |       | 17       |
|                          | 18       | 19<br>Evento contabile                                                  | 20                                                                          | 21                                                                       | 22                                                                       | 23    | 24       |

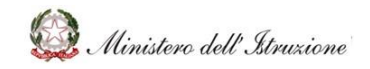

### MANUALE

#### 3.2.7 GESTIONE FAQ

La sezione **Gestione FAQ**, accessibile attraverso la relativa voce del menu laterale, consentirà la ricerca, la creazione e la gestione delle FAQ presenti nella piattaforma.

| 🔒 НОМЕ               | • > Gestione FAQ                                                                                                    |
|----------------------|----------------------------------------------------------------------------------------------------|
| Documentazione       |                                                                                                    |
| FAQ                  |                                                                                                    |
| Oggetti multimediali |                                                                                                    |
| Assistenza           | Ricerca per Codice                                                                                                    |
| Calendario           | Codice                                                                                                    |
| Gestione FAQ         |                                                                                                    |
| Gestione Documenti   |                                                                                                    |
|                      | Ricerca per         Stato/Richiesta (*)         Ambito         Tematica         I campi contrassegnati da (*) sono obbligatori per richiedere la ricerca |

L'utente potrà ricerca le FAQ nei seguenti modi:

- **Ricerca per Codice**, che consentirà di ricercare la FAQ per codice identificativo, inserendo il numero all'interno del relativo campo "Codice";
- **Ricerca per ...**, che consentirà di inserire dei parametri di ricerca nei relativi campi, al fine di cercare massivamente le FAQ che soddisfano le caratteristiche valorizzate:
  - Stato/Richiesta (obbligatorio) da inserire attraverso l'apposito menu a tendina;
  - Ambito, da inserire attraverso l'apposito menu a tendina;
  - **Tematica** (valorizzabile solo se si inserisce l'ambito), da inserire attraverso l'apposito menu a tendina.

Cliccando sul pulsante "**Cerca**" verrà visualizzato l'elenco di FAQ che corrispondono al criterio di ricerca inserito.

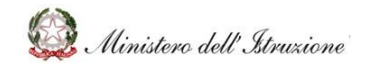

### MANUALE

#### 3.2.7.1 Azioni a disposizione dell'utente per la gestione delle FAQ

Cliccando sul titolo di una specifica FAQ sarà possibile effettuare azioni differenti per differenti stati in cui si trova la FAQ, come di seguito descritto:

| Stato FAQ                                  | Azioni a disposizione dell'utente                                                                                                    |  |  |  |
|--------------------------------------------|----------------------------------------------------------------------------------------------------|--|--|--|
| Richiesta pubblicazione                    | L'utente cancellare la bozza, cliccando sul pulsante<br>CANCELLA BOZZA                                                                                                    |  |  |  |
| Pubblicata con richiesta di modifica       | L'utente potrà cancellare la richiesta di modifica della FAQ, cliccando sul pulsante <b>CANCELLA MODIFICA FAQ</b>                                                                                            |  |  |  |
| Pubblicata con richiesta di cancellazione: | L'utente potrà eliminare la proposta di cancellazione FAQ,<br>cliccando su <b>CANCELLA PROPOSTA DI</b><br><b>CANCELLAZIONE FAQ</b>                                                                           |  |  |  |
| Pubblicata                                 | L'utente potrà proporre alla DGRUF di modificare la FAQ,<br>valorizzando il campo di testo <i>NUOVA DOMANDA</i> e<br><i>NUOVA RISPOSTA</i> e, successivamente, cliccando sul<br>pulsante <b>MODIFICA FAQ</b> |  |  |  |
|                                            | L'utente potrà proporre alla DGRUF di eliminare la FAQ cliccando sul pulsante <b>CANCELLA FAQ</b>                                                                                                    |  |  |  |
| Cancellata con richiesta di ripristino     | Non consentire il ripristino della FAQ, cliccando sul pulsante <b>CANCELLA RIPRISTINO FAQ</b>                                                                                                    |  |  |  |
| Cancellata                                 | Ripristinare la FAQ, cliccando sul pulsante <b>RIPRISTINO</b><br>FAQ                                                                                                    |  |  |  |

#### 3.2.7.2 Inserimento nuova FAQ

Cliccando sul pulsante "**Inserisci nuova FAQ**", l'utente potrà creare una nuova FAQ da sottoporre all'approvazione della DGRUF.

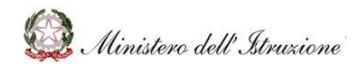

### MANUALE

| 🕈 номе               | 0 > Gestione FAQ                                                         |
|----------------------|--------------------------------------------------------------------------|
| Documentazione       |                                                                          |
| FAQ                  |                                                                          |
| Oggetti multimediali |                                                                          |
| Assistenza           | Ricerca per Codice                                                       |
| Calendario           | Codice                                                                   |
| Gestione FAQ         |                                                                          |
| Gestione Documenti   |                                                                          |
|                      | Ricerca per                                                              |
|                      | Stato/Richiesta (*)                                                      |
|                      | Ambito                                                                   |
|                      | Tematica v                                                               |
|                      |                                                                          |
|                      | I campi contrassegnati da (*) sono obbligatori per richiedere la ricerca |
|                      |                                                                          |
|                      | Centa Insertiul nuova FAQ Faq richieste                                  |
|                      |                                                                          |

Cliccando sull'apposito tasto, verrà visualizzato il form per la creazione di una nuova FAQ, con i seguenti **campi obbligatori:** 

- Ambito, da inserire attraverso l'apposito menu a tendina;
- **Tematica** (valorizzabile solo se si inserisce l'ambito), da inserire attraverso l'apposito menu a tendina;
- Domanda;
- Risposta.

L'attività verrà conclusa cliccando sul pulsante "**Richiesta inserimento FAQ**", che consentirà di richiedere la pubblicazione della FAQ.

| Dati FAO                             |                                     |                           |          |  |
|--------------------------------------|-------------------------------------|---------------------------|----------|--|
|                                      |                                     |                           |          |  |
| Ambito (*)                           |                                     |                           | ÷        |  |
| Ternatica(*)                         |                                     |                           | *        |  |
| Domanda(*)                           |                                     |                           |          |  |
|                                      |                                     |                           |          |  |
| Risposta(*)                          |                                     |                           |          |  |
|                                      |                                     |                           |          |  |
|                                      |                                     |                           |          |  |
|                                      |                                     |                           |          |  |
| I campi contrassegnati da (*) sono o | obligatori per creare una nuova FAQ |                           |          |  |
|                                      |                                     |                           |          |  |
|                                      |                                     | Richlesta Inserimento Faq | Indietro |  |
|                                      | L                                   |                           |          |  |
|                                      |                                     |                           |          |  |

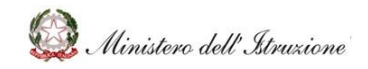

### MANUALE

#### 3.2.7.3 Ricerca Richiesta

La funzione "**FAQ richieste**" consentirà la ricerca di una *richiesta* per la proposta di creazione di una nuova FAQ.

| 🖈 номе               | 0 > Gestione FAQ                                                         |
|----------------------|--------------------------------------------------------------------------|
| Documentazione       |                                                                          |
| FAQ                  |                                                                          |
| Oggetti multimediali |                                                                          |
| Assistenza           | Ricerca per Codice                                                       |
| Calendario           | Codice                                                                   |
| Gestione FAQ         |                                                                          |
| Gestione Documenti   |                                                                          |
|                      | Disease new                                                              |
|                      | Focerta per                                                              |
|                      | State/Richiesta (*)                                                      |
|                      | Ambito                                                                   |
|                      | Tematica v                                                               |
|                      |                                                                          |
|                      | I campi contrassegnati da (°) sono obbligatori per richiedere la ricerca |
|                      | Cenca Insertici nuova FAQ Faq richieste                                  |

Attraverso questa funzione sarà possibile cercare le web request, per ambito e per tematica (compilabili attraverso l'apposito menu a tendina), cliccando successivamente sul tasto **"Cerca"**.

|                                   |                             | Cerca    | ٩ |
|-----------------------------------|-----------------------------|----------|---|
|                                   |                             |          |   |
| • Sestione FAQ > Ricerca web Requ | iest per Proposta Nuova FAQ |          |   |
|                                   |                             |          |   |
| Ricerca per                       |                             |          |   |
| Ambito                            |                             | ~        |   |
| Tematica                          |                             | ~        |   |
|                                   |                             |          |   |
|                                   |                             |          |   |
|                                   | Cerca                       | Indietro |   |

A seguito di questa ricerca, si otterrà l'elenco delle richieste che rispondono ai criteri di ricerca. L'utente avrà a disposizione le seguenti azioni:

- Cancellare la richiesta, cliccando sull'icona
- Copiare la richiesta creare una nuova FAQ, cliccando sull'icona
   Cliccando su questo tasto, si aprirà la schermata per la pubblicazione di una FAQ. I campi presenti saranno:

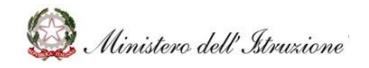

- **Ambito,** da inserire attraverso l'apposito menu a tendina;
- Tematica, da inserire attraverso l'apposito menu a tendina;
- **Domanda**;
- **Risposta**.

I campi appena menzionati saranno precompilati, sulla base della web request da cui ha avuto inizio la proposta di FAQ, ma saranno comunque modificabili. Quando i campi saranno tutti compilati correttamente, sarà possibile richiedere la pubblicazione della FAQ cliccando il tasto **"Richiesta inserimento FAQ"**.

| -Dati FAQ                        |                                                         |
|----------------------------------|---------------------------------------------------------|
| Ambito (*)                       | Emergenza COVID – 19, Gestione anno scolastico prova    |
| Tematica(*)                      | Gestione del personale scolastico per l'avvio dell'A.S. |
| Domanda(*)                       | PROBLEMA 2                                              |
|                                  |                                                         |
| Risposta(*)                      | FATTO 2                                                 |
|                                  |                                                         |
|                                  |                                                         |
|                                  |                                                         |
| i campi contrassegnati da (*) se | ino stooligaton per creare una nuova FAQ                |
|                                  | Richiesta Insurimente Este                              |
|                                  |                                                         |

#### 3.2.8 GESTIONE DOCUMENTI

La sezione **Gestione Documenti**, accessibile attraverso la relativa voce del menu laterale, consentirà la ricerca, la creazione e la gestione della documentazione presente.

| 🕈 НОМЕ               | 0 > Gestione Documenti                                                   |
|----------------------|--------------------------------------------------------------------------|
| Documentazione       |                                                                          |
| FAQ                  |                                                                          |
| Oggetti multimediali |                                                                          |
| Assistenza           | Ricerca per Codice                                                       |
| Calendario           | Documento                                                                |
| Gestione FAQ         |                                                                          |
| Gestione Documenti   |                                                                          |
|                      | Criteri di ricerca per ricercare i documenti su cui lavorare             |
|                      | State (Website PA                                                        |
|                      | Scato/Richelsta (1)                                                      |
|                      | Ambito                                                                   |
|                      | Tematica v                                                               |
|                      |                                                                          |
|                      |                                                                          |
|                      | I campi contrassegnati da (*) sono obbligatori per richiedere la ricerca |
|                      |                                                                          |
|                      |                                                                          |
|                      | Part Development Development                                             |
|                      | Lanca ensemblich inaules bucklitikented                                  |
|                      |                                                                          |

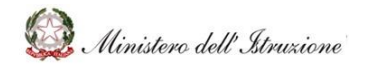

### MANUALE

L'utente potrà ricerca i documenti nei seguenti modi:

- **Ricerca per Codice**, che consente di ricercare la documentazione per codice identificativo, inserendo il numero all'interno del relativo campo "Codice";
- **Ricerca per ...**, che, una volta cliccata, consente di inserire dei parametri di ricerca nei relativi campi, al fine di cercare massivamente la documentazione che soddisfa le caratteristiche valorizzate:
  - Stato/Richiesta (obbligatorio) da inserire attraverso l'apposito menu a tendina;
  - Ambito, da inserire attraverso l'apposito menu a tendina;
  - **Tematica** (valorizzabile solo se si inserisce l'ambito), da inserire attraverso l'apposito menu a tendina.

Cliccando sul pulsante "**Cerca**" verrà visualizzato l'elenco dei documenti che corrispondono al criterio di ricerca inserito.

Il documento potrà essere **scaricato sul proprio dispositivo** per la consultazione cliccando sul titolo del relativo documento sotto la voce "Allegato".

| Visualitza Arramata nor nacina |                                                |                                |                                                                     |            | Il numero di documenti trovato è: 21 |           |  |
|--------------------------------|------------------------------------------------|--------------------------------|---------------------------------------------------------------------|------------|--------------------------------------|-----------|--|
|                                |                                                |                                |                                                                     | Cerca      |                                      |           |  |
| Documento                      | Data Data<br>Pubblicazione II Cancellazione II | Ambito                         | Tematica                                                            | Stato      | Note                                 | Allegato  |  |
| 0000230 - documento            | 26/11/2021<br>00:00:00                         | Plattaforme scolastiche        | Strumenti per la didattica                                          | Cancellato |                                      | documento |  |
| 0000229 - titolo               | 26/11/2021<br>00:00:00                         | Ulteriori tamatiche di rillevo | Adempimenti conseguenti al<br>dimensionamento della rete scolastica | Cancellato |                                      | titolo    |  |
| D000228 - Titule               | 26/11/2021<br>00:00:00                         | Ulterori tematiche di rillevo  | Adempimenti corseguenti al<br>dimensionamenta della rete scolastica | Cancellato |                                      | Titole    |  |

#### 3.2.8.1 Azioni a disposizione dell'utente per la gestione dei Documenti

Cliccando sul titolo di uno specifico documento sarà possibile effettuare azioni differenti per differenti stati in cui si trova il documento, come di seguito descritto:

| Stato Documento         | Azioni a disposizione dell'utente                          |  |
|-------------------------|------------------------------------------------------------|--|
| Richiesta pubblicazione | L'utente potrà cancellare la bozza, cliccando sul pulsante |  |
|                         | CANCELLA BOZZA                                             |  |

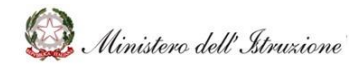

### MANUALE

| Pubblicato con richiesta di aggiornamento | L'utente potrà cancellare la richiesta di modifica della<br>FAQ, cliccando sul pulsante <b>CANCELLA MODIFICA</b><br><b>DOCUMENTO. L'utente potrà, inoltre, valorizzare i</b><br><b>seguenti campi:</b><br>- Nuovo titolo,<br>- Nuovo titolo,<br>- Nuova descrizione,<br>- Nuovo tipo documento,<br>- Nuova cartella<br>- Sostituisci allegato                                                                                                    |
|-------------------------------------------|----------------------------------------------------------------------------------------------------|
| Pubblicato con richiesta di cancellazione | L'utente potrà eliminare la proposta di cancellazione del documento, cliccando su CANCELLA PROPOSTA DI CANCELLAZIONE DOCUMENTO                                                                                                    |
| Pubblicato                                | <ul> <li>L'utente potrà proporre alla DGRUF di modificare il<br/>documento, valorizzando i seguenti campi:</li> <li>Nuovo titolo,</li> <li>Nuova descrizione,</li> <li>Nuovo tipo documento,</li> <li>Nuova cartella</li> <li>Sostituisci allegato</li> <li>e cliccando sul pulsante MODIFICA DOCUMENTO.</li> <li>L'utente potrà proporre alla DGRUF di eliminare il<br/>documento cliccando sul pulsante CANCELLA</li> <li>DOCUMENTO</li> </ul> |
| Cancellato                                | Visualizzare il documento cancellato                                                                                                    |

#### 3.2.8.2 Inserimento nuovo Documento

Cliccando sul pulsante "**Inserisci nuovo documento**", l'utente potrà inserire una documentazione da sottoporre all'approvazione della DGRUF.

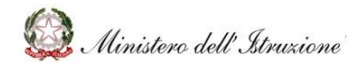

# MANUALE

| Criteri di ricerca per ricercar | e i doo | umenti su cui lavorare               |    |   |  |
|---------------------------------|---------|--------------------------------------|----|---|--|
| Stato/Richiesta                 | (*)     | Cancellato                           |    | * |  |
| Amb                             | ito     |                                      |    | ~ |  |
| Temat                           | ica     |                                      |    | * |  |
|                                 |         |                                      |    |   |  |
| I campi contrassegnati da (*    | ) sono  | obbligatori per richiedere la ricero | ca |   |  |

Cliccando sull'apposito tasto, verrà visualizzato il form per l'inserimento di un nuovo documento, con i seguenti **campi obbligatori:** 

- Ambito, da inserire attraverso l'apposito menu a tendina;
- **Tematica** (valorizzabile solo se si inserisce l'ambito), da inserire attraverso l'apposito menu a tendina;
- Titolo;
- Descrizione;
- Tipo documento, da inserire attraverso l'apposito menu a tendina;
- Cartella, da inserire attraverso l'apposito menu a tendina;
- Carica documento

L'attività verrà conclusa cliccando sul pulsante "**Richiesta inserimento Documento**", che consentirà di richiedere l'inserimento della documentazione.

| our occumento                         |                                          |
|---------------------------------------|------------------------------------------|
| Ambito (*)                            | ٧                                        |
| Tematica(*)                           | v                                        |
| Titolo(*)                             |                                          |
| Descrizione(*)                        |                                          |
| Tipo documento(*)                     | v                                        |
| Cartella(*)                           | v                                        |
|                                       |                                          |
| l campi contrassegnati da (*) sono ol | toligatori per creare un nuovo Documento |
| Carica Documento                      | Scogi Megato Allogiza                    |
|                                       |                                          |
|                                       | Rachards Transformatis Descriments       |

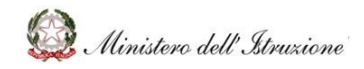

### MANUALE

# 3.3 AMMINISTRAZIONE - Direzione Generale per le Risorse Umane e Finanziarie (DGRUF)

Nei successivi paragrafi verranno dettagliate le funzioni presenti nel sistema **Help Desk Amministrativo Contabile (HDAC)** e che possono essere utilizzate lato **AMMINISTRAZIONE** – **DGRUF**. Questa descrizione sarà categorizzata per area tematica.

#### 3.3.1 RICERCA

Sarà possibile eseguire la **ricerca** dei contenuti inserendo una parola chiave nell'apposito box di ricerca, posto all'interno di ciascuna schermata in alto a destra **(icona a forma di lente)**.

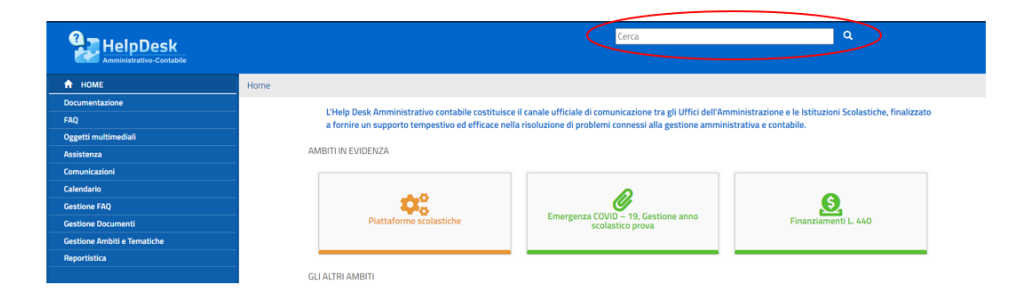

Tale ricerca sarà eseguita su tutti i documenti, le FAQ e gli oggetti multimediali presenti nel portale. Di seguito un esempio di cosa si otterrà cercando "Consuntivo".

| 🔶 НОМЕ                      | Q > Cerca                                                                                                    |
|-----------------------------|----------------------------------------------------------------------------------------------------|
| Documentazione              |                                                                                                    |
| FAQ                         |                                                                                                    |
| Oggetti multimediali        | FAQ                                                                                                    |
| Assistenza                  |                                                                                                    |
| Comunicazioni               | > F000012 – Quali sono i principali adempimenti di natura amministrativo - contabile che devono essere posti in essere dalle Istituzioni Scolastiche |
| Calendario                  | cessant, convorte nel processo di unincazione?                                                                                                    |
| Gestione FAQ                | F000113 – Chi può utilizzare il BIS?                                                                                                    |
| Gestione Documenti          |                                                                                                    |
| Gestione Ambiti e Tematiche | F000125 – Non trovo la funzionalità per la redazione del Verbale Athena del Conto Consuntivo.                                                        |
| Reportistica                |                                                                                                    |
|                             | F000127 - Quali sono le scadenze per l'approvazione del Conto Consuntivo?                                                                            |
|                             | > F000133 - Quale procedura è necessario eseguire per effettuare uno storno all'interno di un progetto /attività / gestione economica separata da un |
|                             |                                                                                                    |
|                             |                                                                                                    |
|                             |                                                                                                    |
|                             | D000061 - BIS Manuale Consuntivo                                                                                                    |
|                             |                                                                                                    |
|                             | OGGETTI MULTIMEDIALI                                                                                                    |
|                             |                                                                                                    |
|                             | Consuntivo                                                                                                    |
|                             |                                                                                                    |

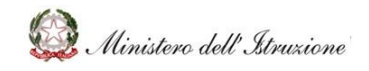

### MANUALE

#### 3.3.2 DOCUMENTAZIONE

La sezione **Documentazione** sarà accessibile attraverso la relativa voce del menu laterale.

In tale sezione sarà presente tutto il materiale utile alla quotidiana gestione delle Scuole per ciò che concerne l'area amministrativo contabile (ad esempio ultime novità normative, circolari o note).

I contenuti della sezione saranno articolati secondo i medesimi ambiti presenti nella Homepage. Per ogni ambito verrà visualizzato, attraverso il **contatore di notifiche**, all'interno dei riquadri di ciascun ambito, il numero di documenti presenti in uno specifico ambito.

Sarà possibile accedere alla documentazione di uno specifico ambito anche cliccando sul riquadro di ciascun ambito.

| A HOME                                                    | > Documentazione                                                                                           |                                         |                                   |  |  |  |  |
|-----------------------------------------------------------|----------------------------------------------------------------------------------------------------|-----------------------------------------|-----------------------------------|--|--|--|--|
| Documentazione                                            | Cliccando sull'ambito di interesse è possibile visualizzare i documenti associati alle relative tematiche. |                                         |                                   |  |  |  |  |
| Emergenza COVID – 19, Gestione anno<br>> scolastico prova | AMB/TEN EVIDENZA                                                                                           |                                         |                                   |  |  |  |  |
| > Rekeep                                                  |                                                                                                    |                                         |                                   |  |  |  |  |
| <ul> <li>Disciplina dei rapporti di lavoro</li> </ul>     |                                                                                                    |                                         |                                   |  |  |  |  |
| <ul> <li>Ulteriori ternatiche di rillevo</li> </ul>       |                                                                                                    | A) 🦉                                    | •                                 |  |  |  |  |
| Emergenza COVID-19                                        |                                                                                                    |                                         |                                   |  |  |  |  |
| Regolamento (D.I. 129/2018)                               | Plattaforme scolastiche Emergenza COVID – 19, Gestione anno Finanziamenti L. 440                           |                                         |                                   |  |  |  |  |
| <ul> <li>Attività Negoriali</li> </ul>                    |                                                                                                    | scoasoco prova                          |                                   |  |  |  |  |
| Finanziamenti Diretti                                     |                                                                                                    |                                         |                                   |  |  |  |  |
| Cedolino Unico                                            |                                                                                                    |                                         |                                   |  |  |  |  |
| Applicativi e strumenti - Mod                             | GU ALTRI AMBITI                                                                                            |                                         |                                   |  |  |  |  |
| Programma Annuale e Conto Consuntivo                      |                                                                                                    |                                         |                                   |  |  |  |  |
| FAQ                                                       |                                                                                                    | • • • • • • • • • • • • • • • • • • •   |                                   |  |  |  |  |
| Oggetti multimediali                                      |                                                                                                    |                                         | ***                               |  |  |  |  |
| Assistenza                                                | Rekeep                                                                                                    | Misure contenitive per l'Esame di Stato | Disciplina dei rapporti di lavoro |  |  |  |  |
| Comunicazioni                                             |                                                                                                    |                                         |                                   |  |  |  |  |
| Calendario                                                |                                                                                                    |                                         |                                   |  |  |  |  |
| Gestione FAQ                                              |                                                                                                    | •                                       |                                   |  |  |  |  |
| Gestione Documenti                                        |                                                                                                    |                                         |                                   |  |  |  |  |
| Gestione Ambiti e Tematiche                               | Piano Estate                                                                                               | Ulteriori tematiche di rilievo          | Emergenza COVID-19                |  |  |  |  |
| Reportistica                                              |                                                                                                    |                                         |                                   |  |  |  |  |

Ad esempio, cliccando sull'icona delle "Attività Negoziali" si aprirà una schermata nella quale saranno presenti i documenti relativi alle tematiche di tale ambito (es. "Procedure di affidamento" nel caso rappresentato in figura).

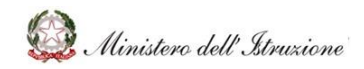

# MANUALE

| HelpDesk                                                                                                    | Cerca Q                                                                                                    |                                  |
|----------------------------------------------------------------------------------------------------|----------------------------------------------------------------------------------------------------|----------------------------------|
| HOME      Recurrentazione      Emergenza (CDVD – 19, Gestione anno      Sostastico prova      Noicep      Discriptina dei rapporti di lavoro      Utteriori tamatiche a filieno      Emergenza (COVD-19      Nestignamento IDI, 173/2018 | > Documentazione > Attività Negoziali      Procedure 6 affidamento     D000012 – ANAC, Delibera n. 973 del 14 settembre 2016 - Linee Guida n. 1     D000013 – ANAC, Delibera n. 1095 del 21 settembre 2016 - Linee Guida n. 2     D000014 – ANAC, Delibera n. 1095 del 26 ottobre 2016 - Linee Guida n. 4 | 75 <del>1</del> 5 <del>1</del> 5 |
| Attività Negonial     Pranciarment Livett     Cotolino Unico     Applicativi es trumenti - Mod     Programma Annuale e Conto Consuntivo  FAD                                                                                             | Bistorazione mediante bar<br>e distributori       D000016 - ANAC, Delibera n. 1190 del 16 novembre 2016 - Linee guida n. 5                                                                                                    | N 14 N                           |
| Oggetti multimediali<br>Assistenza<br>Comunicazioni<br>Calendario<br>Gestione FAQ<br>Gestione Documenti                                                                                                    | Visualizza Per Cartella                                                                                                    |                                  |
| Gestione Ambiti e Tematiche                                                                                                    |                                                                                                    |                                  |

Sarà possibile, inoltre, **scaricare sul proprio dispositivo** il singolo documento per la consultazione, cliccando sul titolo del singolo documento presente in elenco.

|                                                           |                                             | Cerca Q                                                                                                    |           |
|-----------------------------------------------------------|---------------------------------------------|----------------------------------------------------------------------------------------------------|-----------|
| 🕈 НОМЕ                                                    | > Documentazione > Attività                 | Negoziali                                                                                                    |           |
| Documentazione                                            |                                             |                                                                                                    |           |
| Emergenza COVID – 19, Gestione anno<br>> scolastico prova |                                             |                                                                                                    |           |
| > Rekeep                                                  |                                             | D000012 – ANAC Dollhars a 022 dol 1/ cottombro 2015 – Linco Cuido a 1                                                                 |           |
| <ul> <li>Disciplina dei rapporti di lavoro</li> </ul>     | Procedure di affidamento                    | DOUDO 12 - ANAL, DENDER IL 373 DEI 14 SELENDE 2016 - CINE GUIDA IL 1                                                                  | ×         |
| <ul> <li>Ulteriori tematiche di rilievo</li> </ul>        |                                             | D000013 – ANAC, Delibera n. 1005 del 21 settembre 2016 - Linee Guida n. 2                                                             | *         |
| Emergenza COVID-19                                        | Obblighi di acquisto                        | D000014 – ANAC, Delibera n. 1096 del 26 ottobre 2016 - Linee guida n. 3_aggiornate al D.Lgs. n. 56 del 19 aprile 2017                 | *         |
| Regolamento (D.I. 129/2018)                               | Centranezato                                | D000015 – ANAC, Delibera n. 1097 del 26 ottobre 2016 - Linee Guida n. 4                                                               | ☆         |
| Attività Negoziali                                        | Pinton dan se din ta bas                    | D000016 – ANAC, Delibera n. 1190 del 16 novembre 2016 - Linee guida n. 5                                                              | ☆         |
| Finanziamenti Diretti                                     | Historazione mediante bar<br>e distributori | D000017 – ANAC, Delibera n. 1293 del 16 novembre 2016 - Linee guida n. 6                                                              | ☆         |
| > Cedolino Unico                                          |                                             | D000018 – ANAC, Delibera n. 1293ANAC, Delibera n. 235 del 15 febbraio 2017 - Linee guida n. 7 del 16 novembre 2016 - Linee guida n. 6 | 公         |
| > Applicativi e strumenti - Mod                           | Sandri di cassa a tasoraria                 |                                                                                                    |           |
| > Programma Annuale e Conto Consuntivo                    |                                             |                                                                                                    |           |
|                                                           | Altre attivită neonziali                    |                                                                                                    |           |
| FAQ                                                       |                                             |                                                                                                    |           |
| Oggetti multimediali                                      |                                             | Visualizza Per Cartella                                                                                                    |           |
| Assistenza                                                |                                             |                                                                                                    |           |
| Comunicazioni                                             |                                             |                                                                                                    |           |
| Calendario                                                | ·                                           |                                                                                                    |           |
| Certione EAO                                              |                                             |                                                                                                    |           |
|                                                           |                                             |                                                                                                    |           |
| 🕑 ANAC_Delibera_npdf \land                                | )                                           | Most                                                                                                    | tra tutto |

Ogni documento sarà provvisto di un simbolo a forma di stella che, se cliccata, permetterà di aggiungere o rimuovere il singolo documento dalla **Lista dei Preferiti** dell'utente.

La stella gialla indica che il documento è stato inserito nella lista dei Preferiti.

La lista dei documenti preferiti verrà visualizzata all'interno della sezione dei dati personali dell'utente, sotto la voce **Preferiti**.

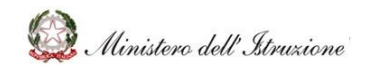

### MANUALE

#### 3.3.3 FAQ

Alla sezione delle **FAQ** si accederà tramite la relativa voce del menu laterale.

In questa sezione sarà possibile trovare le risposte, predisposte dall'Amministrazione, a domande poste frequentemente dalle Scuole.

Le informazioni presenti in tale sezione saranno articolate in base agli ambiti argomentativi descritti nella Homepage. Per ogni ambito verrà mostrato, attraverso il **contatore di notifiche** all'interno dei riquadri di ciascun ambito, il numero di FAQ presenti.

Sarà possibile accedere alla documentazione di uno specifico ambito anche cliccando sul riquadro di ciascun ambito.

|                                                           |                                                   | Cerca                                                                                               | ٩                                 |  |  |
|-----------------------------------------------------------|---------------------------------------------------|----------------------------------------------------------------------------------------------------|-----------------------------------|--|--|
| 🕈 номе                                                    | O > FAQ                                           |                                                                                                    |                                   |  |  |
| Documentazione                                            |                                                   |                                                                                                    |                                   |  |  |
|                                                           | Cliccando sull'ambito di interesse è possibile vi | sualizzare le FAQ associate alle relative tematiche.                                                |                                   |  |  |
| > Plattaforme scolastiche                                 | AMBITI IN EVIDENZA                                |                                                                                                    |                                   |  |  |
| Emergenza COVID – 19, Gestione anno<br>> scolastico prova |                                                   |                                                                                                    |                                   |  |  |
| > Reisep                                                  |                                                   |                                                                                                    | ▲ ●                               |  |  |
| Disciplina dei rapporti di lavoro                         | <b>ç</b> ; 🧹                                      |                                                                                                    | <b>9</b>                          |  |  |
| > Plano Estate                                            | Plattaforme scolastiche                           | Plattaforme scolastiche Emergenza COVID – 19, Gestione anno Finanziamenti L. 44<br>scolastico prova |                                   |  |  |
| Uteriori tematiche di rillevo                             |                                                   |                                                                                                    |                                   |  |  |
| Emergenza COVID-19                                        |                                                   |                                                                                                    |                                   |  |  |
| Regolamento (0.1. 129/2018)                               |                                                   |                                                                                                    |                                   |  |  |
| Attività Negoriali                                        | GLI ALTRI AMBITI                                  |                                                                                                    |                                   |  |  |
| Finanziamenti Diretti                                     |                                                   |                                                                                                    |                                   |  |  |
| Cedolino Unico                                            | <u>م</u>                                          |                                                                                                    |                                   |  |  |
| Applicativi e strumenti - Mod                             |                                                   |                                                                                                    |                                   |  |  |
| Programma Annuale e Conto Consuntivo                      |                                                   |                                                                                                    |                                   |  |  |
| Oggetti multimediali                                      | Rekeep                                            | Misure contenitive per l'Esame di Stato                                                             | Disciplina dei rapporti di lavoro |  |  |
| Assistenza                                                |                                                   |                                                                                                    |                                   |  |  |

**Cliccando sull'icona di un ambito verrà visualizzato l'elenco completo delle FAQ**, suddivise per aree tematiche.

|                                                           | Cerca                                                                                                    | ٩                                                                                                    |
|-----------------------------------------------------------|----------------------------------------------------------------------------------------------------|----------------------------------------------------------------------------------------------------|
| ★ HOME Ø > FAQ > Cedalino Uni                             | 5                                                                                                    |                                                                                                    |
| Documentazione                                            |                                                                                                    |                                                                                                    |
| EAO                                                       |                                                                                                    |                                                                                                    |
| > Plattaforme scolastiche                                 |                                                                                                    |                                                                                                    |
| Emergenza COVID – 19, Gestione anno<br>> scolastico prova | Fondo per il<br>go annunto un'assenza di un docente il cui termine superi la data del 30 aprile è configurabile o<br>annuntatione di annuntatione di cui termine superi la data del 30 aprile è configurabile di<br>di annuntatione di cui termine superi la data del 30 aprile è configurabile di<br>di annuntatione di cui termine superi la data del 30 aprile è configurabile di<br>di annuntatione di cui termine superi la data del 30 aprile è configurabile di<br>di annuntatione di cui termine superi la data del 30 aprile è configurabile di<br>di annuntatione di cui termine superi la data del 30 aprile è configurabile di<br>di annuntatione di cui termine superi la data del 30 aprile è configurabile di<br>di annuntatione di cui termine superi la data del 30 aprile è configurabile di<br>di annuntatione di cui termine superi la data del 30 aprile è configurabile di<br>di annuntatione di cui termine superi la data del 30 aprile è configurabile di<br>di annuntatione di cui termine superi la data del 30 aprile è configurabile di<br>di annuntatione di cui termine superi la data del 30 aprile è configurabile di<br>di annuntatione di cui termine superi la data del 30 aprile è configurabile di<br>di annuntatione di cui termine superi la data del 30 aprile è configurabile di<br>di annuntatione di cui termine superi la data del 30 aprile di cui termine superi la data del 30 aprile di cui termine di cui termine di cu | disponibile entro la data del 31 dicembre su<br>come supplenza breve e saltuaria?                     |
| > Rekeep                                                  | formativa                                                                                                    |                                                                                                    |
| > Disciplina del rapporti di lavoro                       | F000055 – Ai fini del mantenimento in servizio del supplente con rientro del tito<br>titolare (ridotti a 90 in caso di classi terminali) vanno considerati anche i giorni di si                                                                                                    | lare dopo il 30 aprile, nei 150 giorni di assenza del<br>osnensione delle lezioni fuaranze di Natale  |
| > Plano Estate                                            | oplenzo brevi e //Pasqua) anche se non coperti dalla certificazione di assenza?                                                                                                    |                                                                                                    |
| > Ulteriori tematiche di rillevo                          | saltuarie                                                                                                    |                                                                                                    |
| Emergenza COVID-19     Damelamante (D) 130/2018           | > F000056 – Come devono essere comunicate le supplenze brevi e saltuarie?                                                                                                    |                                                                                                    |
| > Attività Negoziali                                      | ndelino Unico                                                                                                    |                                                                                                    |
| > Finanziamenti Diretti                                   | F000057 – Perché è importante individuare in modo corretto la tipologia di supportente entre entre                     | ilenza?                                                                                               |
| 🗸 Cedalina Unico                                          |                                                                                                    |                                                                                                    |
| Applicativi e strumenti - Mod                             | FOODUSE – Uni individua il destinatario della supplenza preve e saltuariar                                                                                                    |                                                                                                    |
| Programma Annuale e Conto Consuntivo                      | > F000059 – Come si conferiscono le supplenze brevi e saltuarie?                                                                                                    |                                                                                                    |
| Oggetti multimediali                                      |                                                                                                    |                                                                                                    |
| Assistenza                                                | F000060 – Le somme spettanti al personale supplente breve e saltuario entro qui personale supplente breve e saltuario entro qui personale supplente breve e saltuario entro entro entro entro entro entro entro entro entro                    | uanto tempo devono essere liquidate?                                                                  |
| Comunicazioni                                             |                                                                                                    |                                                                                                    |
| Calendario                                                | F000051 – Quale procedura deve essere seguita dalle Istituzioni Scolastiche per<br>oggetto supplenze brevi e saltuarie, al fine di consentire il pagamento delle stesse                                                                                                    | registrare correttamente i contratti aventi ad<br>nei tempi previsti dal D.P.C.M. del 31 agosto 2016? |
| Gestione FAO                                              |                                                                                                    |                                                                                                    |
| Gestione Documenti                                        | > F000062 - Cosa succede se si apportano modifiche al contratto stipulato con il                                                                                                    | supplente breve e saltuario?                                                                          |
| Castings Ambili a Tamaticha                               |                                                                                                    |                                                                                                    |

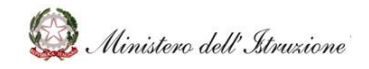

### MANUALE

Sarà possibile esportare le FAQ:

- in formato Excel, cliccando sul pulsante STAMPA IN EXCEL;
- in formato PDF, cliccando sul pulsante **STAMPA IN PDF**.

| HelpDesk                                                  | Cerca                                                                                                    |
|-----------------------------------------------------------|----------------------------------------------------------------------------------------------------|
| А НОМЕ                                                    | O > FAQ > Cedolino Unico                                                                                                    |
| Documentazione                                            |                                                                                                    |
| FAQ                                                       |                                                                                                    |
| > Piattaforme scolastiche                                 |                                                                                                    |
| Emergenza COVID – 19, Gestione anno<br>> scolastico prova | Fondo per il     periodo per il     periodo pe |
| > Rekeep                                                  | oen orrerta<br>formativa                                                                                                    |
| > Disciplina dei rapporti di lavoro                       |                                                                                                    |
| > Plano Estate                                            | Supplenze brevit e                                                                                                    |
| > Ulteriori ternatiche di rilievo                         | saltuarie                                                                                                    |
| > Emergenza COVID-19                                      |                                                                                                    |
| > Regolamento (D.I. 129/2018)                             | Altre erogazioni su                                                                                                    |
| > Attività Negoziali                                      | Cedolino Unico                                                                                                    |
| > Finanziamenti Diretti                                   |                                                                                                    |
| ✓ Cedolino Unico                                          | Stampa in excel Stampa in pdf                                                                                                    |
| > Applicativi e strumenti - Mod                           |                                                                                                    |
| > Programma Annuale e Conto Consuntivo                    |                                                                                                    |

Cliccando su una specifica FAQ sarà possibile **visualizzare la risposta** predisposta dall'Amministrazione.

|                                                         |                                               | Cerca Q                                                                                                    |
|---------------------------------------------------------|-----------------------------------------------|----------------------------------------------------------------------------------------------------|
| ♠ НОМЕ                                                  | S > FAQ > Cedolino Unico                      |                                                                                                    |
| Documentazione                                          |                                               |                                                                                                    |
| FAQ                                                     |                                               |                                                                                                    |
| > Plattaforme scolastiche                               |                                               |                                                                                                    |
| Emergenza COVID – 19, Gestione anno<br>Scolastico prova | Fondo per il<br>miglioramento<br>dell'offerta | > F000054 – Un contratto di supplenza di un docente stipulato su posto vacante e disponibile entro la data del 31 dicembre su<br>un'assenza di un docente il cui termine superi la data del 30 aprile è configurabile come supplenza breve e saltuaria?                                                                                                    |
| > Rekeep                                                | formativa                                     |                                                                                                    |
| Disciplina dei rapporti di lavoro                       |                                               | F000055 – Ai fini del mantenimento in servizio del supplente con rientro del titolare dopo il 30 aprile, nel 150 giorni di assenza del<br>di servizio del supplente con rientro del titolare dopo il 30 aprile, nel 150 giorni di assenza del<br>di servizio del servizio del supplente con rientro del titolare dopo il 30 aprile, nel 150 giorni di assenza del |
| > Piano Estate                                          | Supplenze brevi e                             | titolare (ridotti a 90 in Caso di Cassi terminali) vanno considerati anche i giorni di sospensione delle iezioni (vacanze di Natale<br>/Pasqua) anche se non coperti dalla certificazione di assenza?                                                                                                    |
| > Ulteriori tematiche di rilievo                        | saltuarie                                     |                                                                                                    |
| Emergenza COVID-19                                      | ✓ F000056 - Come                              | ✓ F000056 – Come devono essere comunicate le supplenze brevi e saltuarie?                                                                                                    |
| Regolamento (D.I. 129/2018)                             | Altre erogazioni su                           | ·                                                                                                    |
| Attivită Negoziali                                      | Cedolino Unico                                | Il Dirigente Scolastico dovrà procedere con il caricamento del contratto di supplenza sul sistema NoiPA, ai sensi dell'art.                                                                                                    |
| Finanziamenti Diretti                                   |                                               | 2, comma 3, del D.P.C.M. 31 agosto 2016.                                                                                                    |
| ✓ Cedolino Unico                                        |                                               | ottobre 2016, n. 6; L. 449/97, art. 40, comma 9; L. 549/95, art. 1, comma 24; L. 662/96, art. 1, comma 77)                                                                                                    |
| > Applicativi e strumenti - Mod                         |                                               |                                                                                                    |
| Programma Annuale e Conto Consuntivo                    |                                               | > F000057 - Perché è importante individuare in modo corretto la tipologia di supplenza?                                                                                                    |
| Oggetti multimediali                                    |                                               | > F000058 - Chi individua il destinatario della supplenza breve e saltuaria?                                                                                                    |
| Assistenza                                              |                                               |                                                                                                    |
| Comunicazioni                                           |                                               | > F000059 - Come si conferiscono le supplenze brevi e saltuarie?                                                                                                    |
| Calendario                                              |                                               |                                                                                                    |

Sarà previsto un aggiornamento costante di tale sezione, in funzione delle specifiche richieste di assistenza che perverranno dalle Scuole e/o rispetto alle eventuali evoluzioni normative.

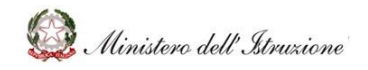

### MANUALE

#### 3.3.4 OGGETTI MULTIMEDIALI

Alla sezione degli **Oggetti Multimediali** si accederà tramite la relativa voce del menu laterale. In questa sezione sarà possibile trovare **eventuali tutorial ed altro materiale esplicativo** elaborato dall'Amministrazione, per favorire le Scuole nell'espletamento dei processi amministrativo contabili.

Le informazioni presenti in tale sezione saranno articolate in base agli ambiti argomentativi descritti nella Homepage. Per ogni ambito verrà mostrato, attraverso un **contatore di notifiche** all'interno dei riquadri di ciascun ambito, il numero di oggetti multimediali presenti.

Sarà possibile **accedere** agli oggetti multimediali di uno specifico ambito anche cliccando sul riquadro di ciascun ambito.

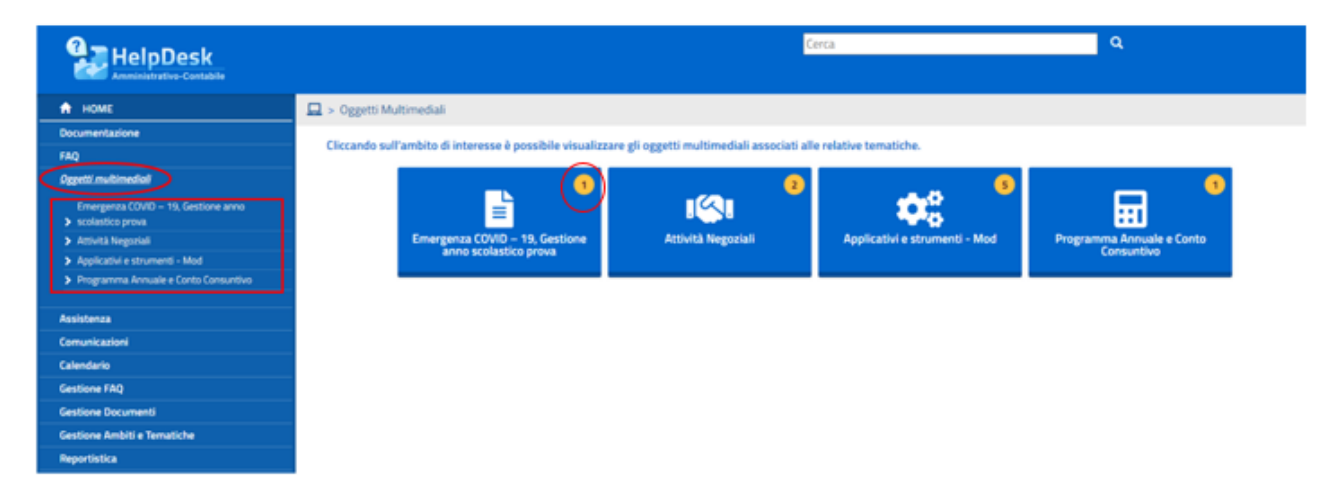

Cliccando sull'icona di un ambito **verrà visualizzato l'elenco di oggetti multimediali** afferenti all'ambito selezionato.

|                                                                         |                                        | Cerca                                                      | ۹ |
|-------------------------------------------------------------------------|----------------------------------------|------------------------------------------------------------|---|
| 📅 НОМЕ                                                                  | 🛄 > Oggetti Multimediali > Attività Ne | goziali                                                    |   |
| Documentazione                                                          | E E E E E E E E E E E E E E E E E E E  |                                                            |   |
| FAQ                                                                     |                                        |                                                            |   |
| Oggetti multimediali                                                    |                                        | Quaderno 1 – Le Guide                                      |   |
| Emergenza COVID – 19, Gestione anno                                     |                                        | Quademo 1 – La disciplina in materia di contratti pubblici |   |
| <ul> <li>scolastico prova</li> </ul>                                    |                                        |                                                            |   |
| Attività Negoziali                                                      |                                        |                                                            |   |
| Applicativi e strumenti - Mod      Dromamma Aprivala e Cento Consultivo | -                                      |                                                            |   |
| <ul> <li>Programma Annuale e Conto Consumuvo</li> </ul>                 |                                        |                                                            |   |
| lssistenza                                                              |                                        |                                                            |   |
| Comunicazioni                                                           |                                        |                                                            |   |
| Calendario                                                              |                                        |                                                            |   |
| Gestione FAQ                                                            |                                        |                                                            |   |
| Gestione Documenti                                                      |                                        |                                                            |   |
| Gestione Ambiti e Tematiche                                             |                                        |                                                            |   |
| Reportistica                                                            |                                        |                                                            |   |

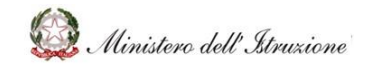

### MANUALE

Cliccando sull'oggetto di interesse, sarà possibile **visualizzare i moduli** in cui è suddiviso tale oggetto, consultabili attraverso un click.

| HelpDesk                                                  |                                                                                                    | Сегса                                            | Q |  |  |  |
|-----------------------------------------------------------|----------------------------------------------------------------------------------------------------|--------------------------------------------------|---|--|--|--|
| 📅 НОМЕ                                                    | 🛄 > Oggetti Multimediali > Attività Nego                                                                                                    | iali > Quaderno 1 – Le Guide                     |   |  |  |  |
| Documentazione                                            |                                                                                                    |                                                  |   |  |  |  |
| FAQ                                                       |                                                                                                    |                                                  |   |  |  |  |
| Oggetti multimediali                                      | Clicca sugli argomenti di interesse per avviare l'oggetto multimediale.<br>Ricorda che, in ogni momento, potrai navigare liberamente sulle schermate, rivederle, mandare avanti e utilizzare la funzionalità di ricerca presente nel menù per trovare informazioni tramite parole<br>chiave. |                                                  |   |  |  |  |
| Emergenza COVID – 19, Gestione anno<br>> scolastico prova |                                                                                                    |                                                  |   |  |  |  |
| ✓ Attività Negoziali                                      |                                                                                                    |                                                  |   |  |  |  |
| Applicativi e strumenti - Mod                             |                                                                                                    |                                                  |   |  |  |  |
| Programma Annuale e Conto Consuntivo                      | _                                                                                                    | Quaderno 1 – Le Guide                            |   |  |  |  |
| Beeleteen                                                 | -                                                                                                    | Guida alla scelta della procedura                |   |  |  |  |
| Comunicazioni                                             | -                                                                                                    | Guida alla scelta del criterio di aggiudicazione |   |  |  |  |
| Calendario                                                |                                                                                                    | Guida alla scelta dei criteri ambientali         |   |  |  |  |
| Gestione FAQ                                              |                                                                                                    |                                                  |   |  |  |  |
| Gestione Documenti                                        |                                                                                                    | Guida alla suddivisione in lotti                 |   |  |  |  |
| Gestione Ambiti e Tematiche                               |                                                                                                    |                                                  |   |  |  |  |
| Reportistica                                              | -                                                                                                    |                                                  |   |  |  |  |

#### 3.3.5 ASSISTENZA

Alla sezione **Assistenza** si accederà tramite la relativa voce del menu laterale.

L'area Assistenza permetterà di:

- visualizzare l'elenco delle Richiesta di Assistenza aperte dalle Scuole;
- monitorare **la situazione delle prenotazioni di chiamata** su problemi connessi alla gestione amministrativa contabile.

#### *3.3.5.1 Elenco Richieste Scuole*

| HelpDesk                    | <u>Cerca</u> Q                                                                                                    |
|-----------------------------|----------------------------------------------------------------------------------------------------|
| 🕈 НОМЕ                      | O > Assistenza                                                                                                    |
| Documentazione              |                                                                                                    |
| FAQ                         | Larea Assistenza permette ol gesture le kichieste ol assistenza su problemi connessi alla gestuone amministrativa contabile e visualizzare precedenti kichieste ol Assistenza con la relativa<br>risosota da parte dell'Amministrazione |
| Oggetti multimediali        |                                                                                                    |
| Assistenza                  |                                                                                                    |
| Comunicazioni               |                                                                                                    |
| Calendario                  |                                                                                                    |
| Gestione FAQ                | Elenco Richieste Scuole e Uffici Regionali Elenco Richieste dei Revisori dei Conti Situazione prenotazioni                                                                                                    |
| Gestione Documenti          |                                                                                                    |
| Gestione Ambiti e Tematiche |                                                                                                    |
| Reportistica                |                                                                                                    |

Selezionando "**Elenco Richieste Scuole e Uffici Regionali**" si accederà alla schermata dove sarà possibile fare una ricerca su specifiche richieste di interesse, al fine di poterle gestire.

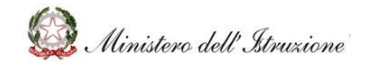

### MANUALE

Nel momento in cui si esegue l'accesso e si apre la funzione "**Elenco Richieste Scuole e Uffici Regionali**", verranno visualizzate tutte le web request assegnate al proprio profilo e contesto.

| Ricerca per Cod                         | lice                 |                                           |          |       |                  |                 |
|-----------------------------------------|----------------------|-------------------------------------------|----------|-------|------------------|-----------------|
| Ricerca per                             |                      |                                           |          |       |                  |                 |
|                                         |                      | Cerca Cestione Multiple                   |          | II n  | umero di richies | te trovato é: 1 |
| Visualizza 10 v occo                    | rrenze per pagina    |                                           |          |       | Cerca:           |                 |
| Codice                                  | Descrizione Problema | Data<br>Data apertura 🕴 chiusura 🕸 Ambito | Tematica | Stato | Gruppo           | Utente          |
| <b>W</b> 010079                         |                      |                                           |          |       |                  |                 |
| Pagina 1 di 1 (filtrato dal t<br>Stampa | totale di 1 )        |                                           |          |       | Precedente       | 1 Prossimo      |

Nell'elenco che si otterrà **sarà possibile visualizzare**:

- il codice della web request;
- la descrizione del problema;
- la data di apertura;
- la data di chiusura;
- l'ambito di riferimento;
- la tematica di riferimento;
- lo stato della web request;
- il gruppo a cui è stata assegnata la web request;
- l'utente.

La gestione della richiesta potrà essere effettuata:

- singolarmente, inserendo i criteri e cliccando su CERCA;
- massivamente, cliccando su GESTIONE MULTIPLA.

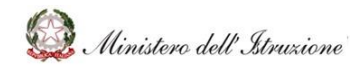

### MANUALE

| HelpDesk                    | Cerca Q                               |
|-----------------------------|---------------------------------------|
| 🔒 НОМЕ                      | • > Assistenza > Elenco Richieste     |
| Documentazione              |                                       |
| FAQ                         |                                       |
| Oggetti multimediali        |                                       |
| Assistenza                  | Ricerca per Codice                    |
| Comunicazioni               |                                       |
| Calendario                  |                                       |
| Gestione FAQ                | Ricerca per                           |
| Gestione Documenti          |                                       |
| Gestione Ambiti e Tematiche | Carra Castions Multiply               |
| Reportistica                | Certai Cassonia incluya               |
|                             | Il numero di richieste trovato è: 1   |
|                             | Visualizza 10 V occorrenze per pagina |

#### Gestione richieste singole

| > Assistenza > Elenco Richieste |       |                   |   |  |
|---------------------------------|-------|-------------------|---|--|
|                                 |       |                   |   |  |
| Ricerca per Codice              |       |                   |   |  |
| Ricerca per                     |       |                   |   |  |
|                                 | Cerca | Gestione Multipla | ] |  |

Nella parte alta della schermata saranno presenti le **due funzioni di ricerca delle richieste**:

- **Ricerca per Codice**, che consentirà di ricercare la richiesta per codice identificativo, inserendo il numero all'interno del relativo campo "Codice";
- **Ricerca per ...**, che, una volta cliccata, consentirà di inserire dei parametri di ricerca nei relativi campi, al fine di cercare massivamente le richieste che soddisfano le caratteristiche valorizzate:
  - Stato (obbligatorio) da inserire attraverso l'apposito menu a tendina;
  - Ufficio, da inserire attraverso l'apposito menu a tendina;
  - Ambito, da inserire attraverso l'apposito menu a tendina;

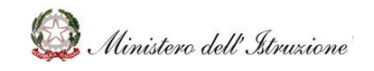

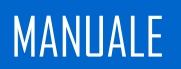

- **Tematica** (valorizzabile solo se si inserisce l'ambito), da inserire attraverso l'apposito menu a tendina;
- **Dal** (obbligatorio), data da inserire attraverso il calendario pop-up che si aprirà al momento della selezione del relativo box;
- **Al** (obbligatorio), data da inserire attraverso il calendario pop-up che si aprirà al momento della selezione del relativo box.

Dopo aver valorizzato i campi, sarà necessario cliccare sul tasto "Cerca".

| Cerca Q                                        |
|------------------------------------------------|
| A v Ansistenza v Elense Dickieste              |
| V > ASSISTERIZA > ETERILO RIUTIESLE            |
|                                                |
|                                                |
| Ricerca per Codice                             |
|                                                |
|                                                |
| Ricerca per                                    |
| Stato (*)                                      |
|                                                |
| UfficioSeleziona Utticio 🗸                     |
| Ambito                                         |
| Tematica                                       |
|                                                |
| Dal (*) Al (*)                                 |
|                                                |
| i Campi contrassegnati da (1) sono oppligatori |
|                                                |
|                                                |
| Cerca Gestione Multipla                        |
|                                                |

Nella sezione in basso, comparirà l'elenco delle richieste presenti, che potranno essere esportate in formato Excel attraverso la funzione "**Stampa**" posta nella parte bassa della pagina.

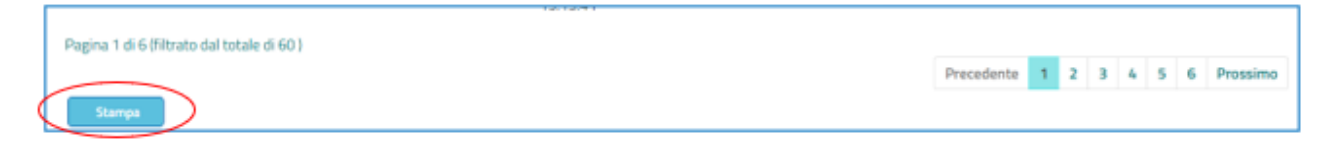

Le azioni possibili sulle richieste sono elencate di seguito.

- 1. La richiesta è già stata gestita, ovvero è nello stato:
  - In attesa di risposta da parte Ufficio Scolastico Regionale dal presente ufficio;
  - In attesa di risposta da parte della scuola dal presente ufficio;

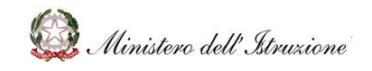

### MANUALE

- Assegnata;
- In approfondimento;
- Riassegnata ufficio scolastico Regionale per chiarimenti;
- Chiusa per mancata risposta da parte della scuola;
- Chiusa per mancata risposta da parte Ufficio Scolastico Regionale;
- Chiusa;
- Riassegnata alla scuola per chiarimenti;
- Evasa con risposta.

In questo caso sarà possibile visualizzare:

- le informazioni sul richiedente;
- le informazioni sulla richiesta;
- in basso il tasto che permetterà la visione della **cronologia** delle azioni avvenute sulla richiesta in esame.
- 2. La richiesta di assistenza è ancora da gestire, ovvero nello stato "Assegnata al presente ufficio".

Oltre le informazioni appena menzionate, saranno presenti dei tasti di azione.

| ſ | CRONOLOGIA | RICERC | A FAQ R | ICERCA RICHIESTA |  |
|---|------------|--------|---------|------------------|--|
|   | INDIETRO   | SALVA  | ASSEGNA | PUBBLICA         |  |

- CRONOLOGIA: permetterà di vedere la cronologia delle azioni correlate alla richiesta;
- **RICERCA FAQ:** permetterà di ricercare le FAQ associate alla richiesta. Sarà possibile inserire:
  - l'ambito su cui ricercare le FAQ;
  - la tematica su cui ricercare le FAQ.

Si avranno come **output tutte le FAQ associate** all'ambito e alla tematica in esame, con **la possibilità di copiare la risposta,** attraverso il simbolo <sup>\$</sup>.

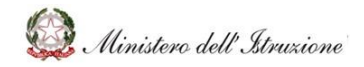

# MANUALE

| Ricerca- |                       |            |       |          |         |                       |     |
|----------|-----------------------|------------|-------|----------|---------|-----------------------|-----|
| Ambito   | Ulteriori tematiche d | li rilievo | ~     | Tematica | Anticor | ruzione e trasparenza | a 🗸 |
|          |                       |            |       |          |         |                       |     |
|          |                       |            | Cerca |          |         |                       |     |
|          |                       |            | Cerca |          |         |                       |     |
| mbito    |                       | Tematica   | Cerca |          | Fag     | Domanda               |     |

 RICERCA RICHIESTA: permetterà di cercare richieste evase su uno specifico ambito e una specifica tematica, sempre con la possibilità di copiare la risposta, attraverso il simbolo <sup>3</sup>

| Dicorca | Dichiocta  | W010070 |  |
|---------|------------|---------|--|
| Ricerca | Richlesta: | W010079 |  |

| Ambito | Misure contenitive per l'Esam | e di Stato | ~     | Tematica | Indicazioni sul f | Personale scolastic | c 🗸 |
|--------|-------------------------------|------------|-------|----------|-------------------|---------------------|-----|
|        |                               |            | Cerca |          |                   |                     |     |
|        |                               |            |       |          |                   |                     |     |
| mbito  |                               | Tematica   |       |          | Web Request       | Descrizione         |     |

- ASSEGNA: permetterà di assegnare una specifica richiesta ad un altro utente. Le azioni possibili saranno tre (selezionabili attraverso un menu a tendina cliccando sulla voce "Elenco possibili azioni"):
  - Richiesta rielaborazione della risoluzione: con questa funzione, la DGRUF potrà inviare nuovamente la richiesta al I livello o al II livello, chiedendo che venga riformulata la risoluzione;

ANNULLA

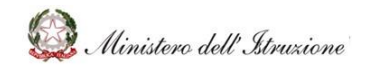

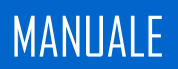

- Richiesta di approfondimento: con questa funzione, la DGRUF comunicherà alla scuola che la web request necessita di ulteriori approfondimenti normativi. La web request rimane comunque in carico alla DGRUF;
- Richiesta di ulteriori chiarimenti: con questa funzione, la DGRUF invierà alla scuola una richiesta di chiarimento sulla web request in esame. In questo caso, la web request torna in carico alla scuola.

| Assegnazione                            |                                                  |                                      |
|-----------------------------------------|--------------------------------------------------|--------------------------------------|
| Elenco Possibili Azioni                 | Richiesta di ulteriori chiarimenti 🗸 Elenco Cont | testi ->> Seleziona contesto <<- 🗸 🗸 |
| Nota Assegnaz.                          |                                                  |                                      |
| Data Limite                             |                                                  |                                      |
| Si dispone che l'utente                 |                                                  |                                      |
| possa allegare file alla<br>web request |                                                  |                                      |
|                                         | Conferma Annulla                                 |                                      |
|                                         |                                                  |                                      |

Dopo aver selezionato l'azione da eseguire tramite la voce **"Elenco Possibili Azioni"**, sarà possibile selezionare, tramite menu a tendina, la voce **"Elenco contesti"**, che consentirà di selezionare un contesto tra quelli disponibili a cui inviare la richiesta. Le altre voci da compilare sono:

- "Nota Assegnaz.": campo di testo libero da valorizzare con eventuali commenti;
- "Data Limite": questa funzione si riferisce solo all'azione "Richiesta ulteriori chiarimenti" e indica la data limite concessa alla Scuola per far pervenire i chiarimenti richiesti. Qualora questa data non sia rispettata, la web request sarà automaticamente chiusa;
- Si dispone che l'utente possa allegare file alla web request": questa funzione si riferisce solo all'azione "Richiesta ulteriori chiarimenti" e indica la funzione che permetterà di abilitare le scuole all'inserimento di allegati alla web request per cui stanno fornendo chiarimenti.
- **PUBBLICA**: permetterà di **pubblicare la risposta** associata alla richiesta, che in tal modo sarà visualizzabile da parte della Scuola.

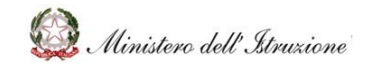

### MANUALE

#### Gestione multipla delle richieste

Per la gestione massiva delle richieste, sarà presente la funzione "Gestione Multipla".

| HelpDesk<br>Amministrative-Contabile | Cerca Q                           |
|--------------------------------------|-----------------------------------|
| 🔒 НОМЕ                               | • > Assistenza > Elenco Richieste |
| Documentazione                       |                                   |
| FAQ                                  |                                   |
| Oggetti multimediali                 |                                   |
| Assistenza                           | Ricerca per Codice                |
| Comunicazioni                        |                                   |
| Calendario                           |                                   |
| Gestione FAQ                         | Ricerca per                       |
| Gestione Documenti                   |                                   |
| Gestione Ambiti e Tematiche          | Farra Carting Multiple            |
| Reportistica                         | Cerca Descure multipla            |

Nella parte alta della schermata saranno presenti le **due funzioni di ricerca delle richieste**:

- **Ricerca per Codice**, che consentirà di ricercare la richiesta per codice identificativo, inserendo il numero all'interno del relativo campo "Codice";
- **Ricerca per ...**, che, una volta cliccata, consentirà di inserire dei parametri di ricerca nei relativi campi, al fine di cercare massivamente le richieste che soddisfano le caratteristiche valorizzate:
  - Ambito, da inserire attraverso l'apposito menu a tendina;
  - **Tematica** (valorizzabile solo se si inserisce l'ambito), da inserire attraverso l'apposito menu a tendina;
  - **Dal**, data da inserire attraverso il calendario pop-up che si aprirà al momento della selezione del relativo box;
  - **Al**, data da inserire attraverso il calendario pop-up che si aprirà al momento della selezione del relativo box.

| HelpDesk<br>Arreninistrativo-Contabile | Cera Q                                 |   |
|----------------------------------------|----------------------------------------|---|
| 🕈 НОМЕ                                 | Q > Gestione Multipla                  |   |
| Documentazione                         |                                        |   |
| FAQ                                    |                                        |   |
| Oggetti multimediali                   |                                        |   |
| Assistenza                             | Ricerca per Codice                     | _ |
| Comunicazioni                          | Codice seleziona codici Elimina codici |   |
| Calendario                             |                                        |   |
| Gestione FAQ                           |                                        |   |
| Gestione Documenti                     |                                        |   |
| Gestione Ambiti e Tematiche            | Ricerca per                            | _ |
| Reportistica                           | Ambito                                 |   |
|                                        | Tematica                               |   |
|                                        |                                        |   |
|                                        | Dal                                    |   |
|                                        |                                        |   |
|                                        | Gas                                    |   |

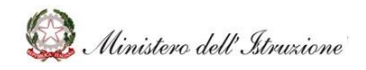

### MANUALE

Dopo aver premuto quindi il tasto **"Cerca"**, si avrà a schermo l'elenco delle richieste che soddisfano i filtri inseriti. **In questo modo sarà possibile selezionare una o più richieste su cui si vuole eseguire la stessa azione.** 

Per quanto riguarda **le azioni eseguibili**, con l'utilizzo della gestione multipla, apparirà questa schermata, in cui sarà possibile inserire:

- l'azione da eseguire "Elenco possibili azioni":
  - **Richiesta rielaborazione della risoluzione**: con questa funzione, la DGRUF invierà nuovamente la richiesta al I livello o al II livello, chiedendo che venga riformulata la risoluzione;
  - **Pubblica risoluzione**: permetterà di **pubblicare la risposta** associata alla richiesta, che in tal modo sarà visualizzabile da parte della Scuola.
- il contesto "Elenco contesti": che consentirà di selezionare un contesto tra quelli disponibili a cui inviare la richiesta;
- una nota di assegnazione "Nota Assegnaz.": campo di testo libero da valorizzare con eventuali commenti;
- **la risposta "Risposta"**: campo di testo libero da valorizzare con la soluzione proposta.

| Elenco Possibili Azioni | Richiesta rielaborazione della risoluzione 🗸 | Elenco Contesti | ->> Seleziona contesto <<- 🗸 |
|-------------------------|----------------------------------------------|-----------------|------------------------------|
|                         |                                              |                 |                              |
| Nota Assegnaz.          |                                              |                 |                              |
| Risposta                |                                              |                 |                              |
|                         |                                              |                 | 18                           |
|                         | Conferma Annulla                             | Esci            |                              |

Dopo aver validato tutti i campi, sarà possibile terminare l'azione con il tasto "Conferma".

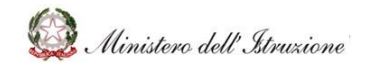

### MANUALE

#### 3.3.5.2 Situazione prenotazioni di chiamata

Tornando alla schermata principale della voce **"Assistenza"**, sarà presente la voce **"Situazione prenotazioni"**, tramite la quale **sarà possibile monitorare lo stato delle prenotazioni di chiamata effettuate dalle Scuole**.

Sarà possibile filtrare per:

- Stato (unico campo obbligatorio):
  - Aperta;
  - Presa in carico;
  - Messa in lavorazione;
  - Evasa;
- Ambito;
- Tematica;
- Data inserimento Prenotazione.

| HelpDesk<br>Amministrativo-Contabile | Cerca Q                                        |   |
|--------------------------------------|------------------------------------------------|---|
| 🔒 НОМЕ                               | 0 > Assistenza > Situazione Prenotazioni       |   |
| Documentazione                       |                                                |   |
| FAQ                                  |                                                | ٦ |
| Oggetti multimediali                 | Elete (*)                                      |   |
| Assistenza                           | Stato (1)                                      |   |
| Comunicazioni                        | Ambito ~                                       |   |
| Calendario                           | Tematica                                       |   |
| Gestione FAQ                         |                                                |   |
| Gestione Documenti                   | Data Ins. Prenotazione Dal Al                  |   |
| Gestione Ambiti e Tematiche          |                                                |   |
| Reportistica                         | I Campi contrassegnati da (*) sono obbligatori |   |
|                                      |                                                |   |
|                                      |                                                | ] |
|                                      | Cerca                                          |   |
|                                      |                                                |   |

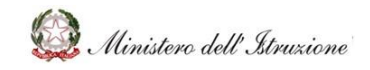

### MANUALE

#### 3.3.6 COMUNICAZIONI

Nella sezione **Comunicazioni**, accessibile attraverso il menu laterale, sarà possibile:

- prendere visione delle comunicazioni inviate;
- inserire una nuova comunicazione;
- eliminare una comunicazione.

| HOME                      | 0 > Comunicazioni > Elenco C | omunicazioni                         |                       |                     |                                    |        |
|---------------------------|------------------------------|--------------------------------------|-----------------------|---------------------|------------------------------------|--------|
| locumentazione            |                              |                                      |                       |                     |                                    |        |
| AQ                        |                              |                                      |                       |                     |                                    |        |
| ggetti multimediali       |                              |                                      |                       |                     | Il numero delle comunicazioni trov | ate è: |
| isistenza                 |                              |                                      |                       |                     |                                    |        |
| municazioni               | Visualizza 10 v occorrenz    | e per pagina                         |                       |                     | Cerca:                             |        |
| estione FAQ               | Codice Comunicazione         | Titolo                               | Data Inizio Validita' | Data Fine Validita' | Numero Scuole Presa Visione        |        |
| stione Documenti          | CM00017                      | tt                                   | 08/07/202100:00:00    | 21/07/2021 00:00:00 | 1                                  |        |
| stione Ambiti e Tematiche | CM00016                      | Auvio servizio prenotazione chiamata | 03/06/2021 00:00:00   | 22/06/2021 00:00:00 | 2                                  |        |
| portistica                | CM00015                      | DL Sostegni - Aggiornamento          | 03/06/2021 00:00:00   | 22/06/2021 00:00:00 | 3                                  |        |
|                           | CM00014                      | Decreto Sostegni BIS                 | 31/05/2021 00:00:00   | 03/06/2021 00:00:00 | 3                                  |        |
|                           | CM00013                      | Bando ex legge 440                   | 12/05/2021 00:00:00   | 16/05/2021 00:00:00 | 0                                  |        |
|                           | CM00012                      | Avvio servizio Service Desk          | 20/05/2021 00:00:00   | 31/05/2021 00:00:00 | 2                                  |        |
|                           | CM00011                      | Avviso Piano Estate                  | 18/05/2021 00:00:00   | 20/05/2021 00:00:00 | 0                                  |        |
|                           |                              |                                      |                       |                     |                                    |        |

Per ogni comunicazione presente saranno indicati:

- il codice della comunicazione;
- il titolo;
- la data di inizio validità;
- la data di fine validità;
- il numero di scuole che ha preso visione;
- l'eventuale presenza di allegati.

Le **azioni possibili** in questa sezione sono:

- visualizzare la comunicazione:
  - Cliccando sul codice della comunicazione sarà possibile accedere al testo, che potrà essere chiuso attraverso la "X" presente nella parte superiore destra della finestra di dialogo;

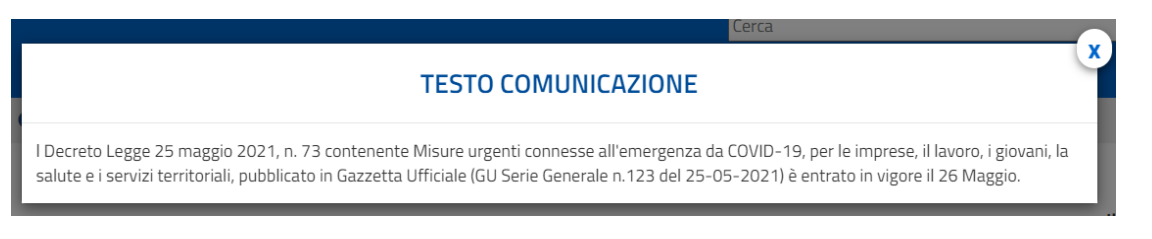

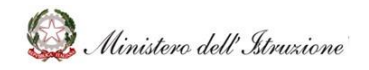

# MANUALE

- scaricare un eventuale allegato:
  - qualora nella comunicazione siano presenti eventuali allegati, sarà possibile scaricarli attraverso il tasto
     ;
- eliminare una comunicazione:
  - per eliminare una comunicazione, sarà sufficiente cliccare sull'icona posta alla sinistra della schermata;
- sarà inoltre possibile effettuare una ricerca per titolo, o parte di esso, attraverso l'apposito box "Cerca".

| HelpDesk             |                                    |                                      | Cerca                        |                     | ٩                                        |
|----------------------|------------------------------------|--------------------------------------|------------------------------|---------------------|------------------------------------------|
| OME                  | O > Comunicazioni > Elenco C       | omunicazioni                         |                              |                     |                                          |
| ventazione           |                                    |                                      |                              |                     |                                          |
|                      |                                    |                                      |                              |                     |                                          |
| multimedial          |                                    |                                      |                              |                     | Il numero delle comunicazioni trovate è: |
|                      | Visualizza 10 v occorrenz          | e per pagina                         |                              |                     | Cerca:                                   |
| ne FAQ               | Codice Comunicazione               | Titolo                               | Data Inizio Validita'        | Data Fine Validita' | Numero Scuole Presa Visione              |
| e Documenti          | CM00017                            | π                                    | 08/07/2021 00:00:00          | 21/07/2021 00:00:00 | 1                                        |
| e Ambiti e Tematiche | CM00016                            | Avvio servizio prenotazione chiamata | 03/06/2021 00:00:00          | 22/06/2021 00:00:00 | 2                                        |
| stica                | CM00015                            | DL Sostegni - Aggiornamento          | 03/06/2021 00:00:00          | 22/06/2021 00:00:00 | ı 🚺                                      |
|                      | CM00014                            | Decreto Sostegni BIS                 | 31/05/2021 00:00:00          | 03/06/202100.00.00  | 3                                        |
|                      | CM00013                            | Bando ex legge 440                   | 12/05/2021 00:00:00          | 16/05/2021 00:00:00 | 0                                        |
|                      | CM00012                            | Avvio servizio Service Desk          | 20/05/2021 00:00:00          | 31/05/202100:00:00  | 2                                        |
|                      | CM00011                            | Avviso Piano Estate                  | 18/05/2021 00:00:00          | 20/05/2021 00:00:00 | 0                                        |
|                      | Pagina 1 di 1 (filtrato dal totale | 67)                                  |                              |                     | Precedente 1 Pross                       |
|                      |                                    |                                      |                              |                     |                                          |
|                      |                                    |                                      | nserisci nuova comunicazione |                     |                                          |

#### 3.3.6.1 Inserimento di una nuova comunicazione

Per **inserire** una nuova comunicazione visibile a tutte le Scuole, si dovrà cliccare il tasto **"Inserisci nuova comunicazione"**, presente nella schermata iniziale.

| suakzza 30 🐱 eccorrenze per pagina       |                                   |                       |                     | Cerca                       |               |
|------------------------------------------|-----------------------------------|-----------------------|---------------------|-----------------------------|---------------|
| Codice Comunicazione                     | Titolo                            | Data Inizio Validita' | Data Fine Validita' | Rumero Scuole Presa Visione |               |
| M00017 =                                 |                                   | 08/07/2021 06:00:00   | 21/07/2021 00:00:00 | 1                           |               |
| 3400016 A                                | inio sovido pronotazione chiamata | 03/06/2021 05:08:00   | 22/06/2021 00:00:00 | 2                           |               |
| 3400015 0                                | 1. Sostegri - Aggisrnamento       | 03/06/2021 06:00:00   | 22/06/282108/08/08  | 3                           |               |
| 3800014 0                                | lecreto Sostegri BS               | 31/05/2021 05:08:08   | 05/06/2021 00:00:00 | 3                           |               |
| M00013 8                                 | lando ex legge 440                | 12/05/2021 00:00:00   | 16/05/2021 00:00:00 | 0                           |               |
| M00012 A                                 | unio servizio Service Desk        | 20/05/2021 00:00:00   | 31/05/2021 00:00:00 | 1                           |               |
| M00011 A                                 | leviso Piano Estate               | 18/05/2021 05:08:00   | 20/05/2021 00:00:00 | 0                           |               |
| igina 1 di 1 (filtrato dal totale di 7.) |                                   |                       |                     | Precede                     | ite 1 Prossim |
|                                          |                                   |                       | _                   |                             |               |
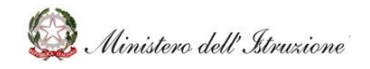

## MANUALE

Cliccando il tasto si aprirà la schermata dove si **potrà inserire**:

- titolo della comunicazione (obbligatorio);
- testo della comunicazione (obbligatorio);
- data di inizio validità (obbligatorio);
- data di fine validità (obbligatorio);
- eventuale allegato (obbligatorio).

Inseriti i campi sarà possibile cliccare su "Inserisci" e la comunicazione verrà pubblicata.

| HelpDesk                    | Cerca Q                                                                                               |
|-----------------------------|----------------------------------------------------------------------------------------------------|
| ★ HOME                      | S Comunicazioni > Elenco Comunicazioni > Inserimento Comunicazione                                    |
| Documentazione              |                                                                                                    |
| FAQ                         |                                                                                                    |
| Oggetti multimediali        | Dati Comunicazione                                                                                    |
| Assistenza                  |                                                                                                    |
| Comunicazioni               | Codice Comunicazione CM00018                                                                          |
| Calendario                  | Titalo(*)                                                                                             |
| Gestione FAQ                | interior y                                                                                            |
| Gestione Documenti          | Testo Comunicazione(*)                                                                                |
| Gestione Ambiti e Tematiche |                                                                                                    |
| Reportistica                |                                                                                                    |
|                             | Data Inizio Validita' (*) Data Fine Validita' (*)                                                     |
|                             | I campi contrassegnati da (*) sono obbligatori per creare un nuovo Documento Scegit Allegato Allegato |
|                             | Insertisci Annulla                                                                                    |

#### 3.3.7 CALENDARIO

Alla sezione **Calendario** si accederà tramite la relativa voce del menu laterale.

L'area Calendario permetterà di **visualizzare il calendario e gli eventi di natura amministrativo-contabile** pubblicati dall'Amministrazione.

| HelpDesk                                  |                |                        |                                 |         |         | Cerca                               |          | ۹ |
|-------------------------------------------|----------------|------------------------|---------------------------------|---------|---------|-------------------------------------|----------|---|
| 🔒 НОМЕ                                    | 🗯 > Calendario |                        |                                 |         |         |                                     |          |   |
| Documentazione                            | Calendario     |                        |                                 |         |         |                                     |          |   |
| PAQ<br>Oggetti multimediali<br>Assistenza |                | Maggio 2               | 2020                            |         |         |                                     |          |   |
| Calendario                                | Lunedì         | Martedi                | Mercoledi                       | Giovedi | Venerdì | Sabato                              | Domenica |   |
| Manuale Utente                            | -27            |                        |                                 |         | 1       | 2                                   | 3        |   |
|                                           | 4              | 5                      | 6<br>Scadenza<br>amministrativa | 7       | 8       | 9                                   | 10       |   |
|                                           | 11             | 12                     | 13                              | 14      | 15      | 16<br>Versamento<br>trimestrale IVA | 17       |   |
|                                           | 18             | 19<br>Evento contabile | 20                              | 21      | 22      | 23                                  | 24       |   |

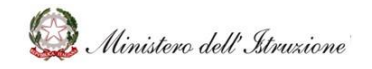

## MANUALE

Cliccando sul singolo evento ne verranno visualizzati:

- la data;
- il nome dell'evento;
- la nota, se presente, riferita all'evento;
- eventuale link;
- eventuale allegato.

| 💁 HelpDesk     |          |                                               |                                                                     |                                                                             |                                                                          | Cerc                                                                     | a     |          | <b></b> q |
|----------------|----------|-----------------------------------------------|---------------------------------------------------------------------|-----------------------------------------------------------------------------|--------------------------------------------------------------------------|--------------------------------------------------------------------------|-------|----------|-----------|
|                |          |                                               | D                                                                   | ettaglio Event                                                              | :0                                                                       |                                                                          | X     |          |           |
| Documentazione |          |                                               |                                                                     |                                                                             |                                                                          |                                                                          |       |          |           |
|                | Evento   |                                               |                                                                     |                                                                             |                                                                          |                                                                          |       |          |           |
|                | Data     | 16/05/2020                                    |                                                                     |                                                                             |                                                                          |                                                                          |       |          |           |
|                | Evento   | Versamente                                    | trimostralo IVA                                                     |                                                                             |                                                                          |                                                                          |       |          |           |
|                | Evento   | versamento                                    | unnestrale IVA                                                      |                                                                             |                                                                          |                                                                          |       | Domenica |           |
|                | Nota     | Entro il 16 d<br>agosto e 16<br>F24. Si preci | el secondo mese su<br>novembre), le Istitua<br>sa che il versamento | ccessivo a ciascuno d<br>zioni scolastiche proc<br>o relativo all'ultimo tr | ei primi tre trimestri s<br>edono al versamento<br>imestre va effettuato | olari (16 maggio, 20<br>dell'IVA tramite il moc<br>in sede di conguaglio | lello | 3        |           |
|                | Allegate | previsti per i                                | l versamento delle in                                               | mposte dovute in bas                                                        | se alla dichiarazione d                                                  | ei redditi.                                                              | ni    | 10       |           |
|                | Anegato  |                                               |                                                                     |                                                                             |                                                                          |                                                                          |       |          |           |
|                |          |                                               |                                                                     |                                                                             |                                                                          |                                                                          |       | -17      |           |
|                |          | _                                             |                                                                     |                                                                             |                                                                          |                                                                          |       |          |           |
|                | 18       |                                               | 19                                                                  | 20                                                                          | 21                                                                       | 22                                                                       | 23    | 24       |           |
|                |          |                                               |                                                                     |                                                                             |                                                                          |                                                                          |       |          |           |

**Cliccando** sul numero del giorno per cui si vuole creare un evento (le date possibili avranno il numero sottolineato), **sarà possibile creare un evento**. Il campo della data sarà precompilato e sarà possibile inserire:

- il nome dell'evento (obbligatorio);
- un'eventuale nota.

Dopo aver validato i campi, sarà possibile **creare** l'evento cliccando sul tasto "Salva".

|              | Dettaglio Evento      |
|--------------|-----------------------|
| Nuovo Evento |                       |
| Data         | 02/12/2021            |
| Evento *     |                       |
| Nota         |                       |
|              | Salva Chiudi          |
|              |                       |
|              |                       |
| 13           | <u>14 15 16 17 18</u> |

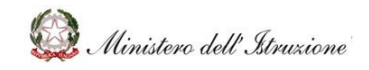

### MANUALE

#### 3.3.8 GESTIONE FAQ

La sezione **Gestione FAQ** sarà accessibile attraverso la relativa voce del menu laterale.

In tale sezione sarà possibile gestire ciò che riguarda le FAQ, permettendone:

- la ricerca;
- la creazione;
- la gestione delle FAQ già presenti.

#### 3.3.8.1 Ricerca di una FAQ

| 强 HelpDesk                  | Cerca Q                                                                 |
|-----------------------------|-------------------------------------------------------------------------|
| Amministrativo-Contabile    | A > Gastions EAO                                                        |
| Documentazione              | <ul> <li>Stationic Fing</li> </ul>                                      |
| FAQ                         |                                                                         |
| Oggetti multimediali        |                                                                         |
| Assistenza                  | Ricerca per Codice                                                      |
| Comunicazioni               | Codice                                                                  |
| Calendario                  |                                                                         |
| Gestione FAQ                |                                                                         |
| Gestione Documenti          | Diana an                                                                |
| Gestione Ambiti e Tematiche | Ricerca per                                                             |
| Reportistica                | Stato/Richiesta (*)                                                     |
|                             | Ambito                                                                  |
|                             |                                                                         |
|                             | Tematica                                                                |
|                             |                                                                         |
|                             | I campi contrassenati da (*) sono obblicatori per richiedere la ricerca |
|                             |                                                                         |
|                             |                                                                         |
|                             |                                                                         |
|                             | Cerca Inserisci nuova FAQ Faq richieste                                 |
|                             |                                                                         |

La prima funzione eseguibile sarà quella di ricerca della FAQ. La ricerca potrà avvenire nei seguenti modi:

- **Ricerca per Codice**, che consentirà di ricercare la FAQ per codice identificativo, inserendo il numero all'interno del relativo campo "Codice";
- **Ricerca per ...**, che, una volta cliccata, consentirà di inserire dei parametri di ricerca nei relativi campi, al fine di cercare massivamente le FAQ che soddisfano le caratteristiche valorizzate:
  - Stato/Richiesta (obbligatorio) da inserire attraverso l'apposito menu a tendina;
  - Ambito, da inserire attraverso l'apposito menu a tendina;

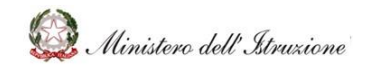

## MANUALE

• **Tematica** (valorizzabile solo se si inserisce l'ambito), da inserire attraverso l'apposito menu a tendina;

Successivamente sarà sufficiente cliccare sul tasto **"Cerca"** per ottenere l'elenco di FAQ che corrispondono al criterio di ricerca.

Aprendo una specifica FAQ si potrà:

- fare una modifica ad una FAQ;
- rifiutare una modifica ad una FAQ;
- pubblicare una FAQ;
- rifiutare la pubblicazione di una FAQ;
- cancellare una FAQ;
- rifiutare la cancellazione di una FAQ;
- ripristinare una FAQ;
- rifiutare il ripristino di una FAQ.

#### Le azioni possibili dipendono dallo stato della FAQ che si sta analizzando.

| Stato FAQ                                  | Azioni a disposizione dell'utente                                                                                                    |
|--------------------------------------------|----------------------------------------------------------------------------------------------------|
| Richiesta pubblicazione                    | <ul> <li>L'utente potrà:</li> <li>cancellare la bozza, cliccando sul pulsante<br/><b>RIFIUTA RICHIESTA</b>;</li> <li>accettare la bozza e pubblicarla, cliccando sul<br/>pulsante <b>PUBBLICA FAQ</b>.</li> </ul>                                             |
| Pubblicata con richiesta di modifica       | <ul> <li>L'utente potrà:</li> <li>cancellare la richiesta di modifica della FAQ, cliccando sul pulsante <b>RIFIUTA RICHIESTA</b>;</li> <li>accettare la richiesta di modifica della FAQ e pubblicarla, cliccando sul pulsante <b>PUBBLICA FAQ</b>.</li> </ul> |
| Pubblicata con richiesta di cancellazione: | <ul> <li>L'utente potrà:</li> <li>eliminare la proposta di cancellazione FAQ, cliccando su <b>RIFIUTA RICHIESTA</b>;</li> <li>accettare la proposta di cancellazione FAQ, cliccando su <b>CANCELLA FAQ</b>.</li> </ul>                                        |

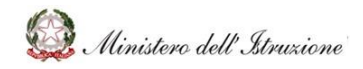

## MANUALE

| Pubblicata                             | L'utente potrà:                                        |
|----------------------------------------|--------------------------------------------------------|
|                                        | • modificare la FAQ, valorizzando i seguenti           |
|                                        | campi:                                                 |
|                                        | <ul> <li>Nuova domanda;</li> </ul>                     |
|                                        | <ul> <li>Nuova risposta.</li> </ul>                    |
|                                        | successivamente, cliccando sul pulsante                |
|                                        | MODIFICA E PUBBLICA FAQ;                               |
|                                        | • eliminare la FAQ cliccando sul pulsante              |
|                                        | CANCELLA FAQ.                                          |
| Cancellata con richiesta di ripristino | L'utente potrà:                                        |
|                                        | • non consentire il ripristino della FAQ, cliccando    |
|                                        | sul pulsante <b>RIFIUTA RICHIESTA</b> ;                |
|                                        | • consentire il ripristino della FAQ e pubblicarla,    |
|                                        | cliccando sul pulsante <b>PUBBLICA FAQ</b> .           |
| Cancellata                             | Ripristinare la FAQ, cliccando sul pulsante RIPRISTINO |
|                                        | E PUBBLICAZIONE FAQ.                                   |

### 3.3.8.2 Inserimento di una nuova FAQ

Nella schermata iniziale sarà presente, vicino al tasto "Cerca", il tasto **"Inserisci nuova FAQ"**, con cui creare una nuova FAQ.

| HelpDesk                    | Cerca Q                                                                  |
|-----------------------------|--------------------------------------------------------------------------|
| Amministrativo-Contabile    |                                                                          |
| 🔒 НОМЕ                      | O > Gestione FAQ                                                         |
| Documentazione              |                                                                          |
| FAQ                         |                                                                          |
| Oggetti multimediali        |                                                                          |
| Assistenza                  | Ricerca per Codice                                                       |
| Comunicazioni               | Codice                                                                   |
| Calendario                  |                                                                          |
| Gestione FAQ                |                                                                          |
| Gestione Documenti          | Pieze ar                                                                 |
| Gestione Ambiti e Tematiche | Ricerca per                                                              |
| Reportistica                | Stato/Richiesta (*)                                                      |
|                             | Ambito                                                                   |
|                             |                                                                          |
|                             | Tematica V                                                               |
|                             |                                                                          |
|                             |                                                                          |
|                             | I campi contrassegnati oa (*) sono obbilgatori per richiedere la ricerca |
|                             |                                                                          |
|                             |                                                                          |
|                             | Cerca Inserisci nuova FAQ Faq richieste                                  |
|                             |                                                                          |

Cliccando sull'apposito tasto, si aprirà la schermata per la creazione di una nuova FAQ.

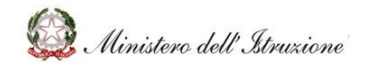

I campi da compilare sono:

- Ambito, da inserire attraverso l'apposito menu a tendina;
- **Tematica** (valorizzabile solo se si inserisce l'ambito), da inserire attraverso l'apposito menu a tendina;
- Domanda;
- Risposta.

**I campi appena menzionati saranno tutti obbligatori**. La pubblicazione della FAQ avverrà dopo aver cliccato il tasto **"Pubblicazione FAQ"**.

|                             |                                                         | Cerca             | ۹        |
|-----------------------------|---------------------------------------------------------|-------------------|----------|
| 🕈 НОМЕ                      | Q > Gestione FAQ > Inserimento                          |                   |          |
| Documentazione              |                                                         |                   |          |
| FAQ                         |                                                         |                   |          |
| Oggetti multimediali        | Dati FAQ                                                |                   |          |
| Assistenza                  |                                                         |                   |          |
| Comunicazioni               | Ambito (*)                                              |                   | ~        |
| Calendario                  | Tematica(*)                                             |                   | ~        |
| Gestione FAQ                |                                                         |                   |          |
| Gestione Documenti          | Domanda(*)                                              |                   |          |
| Gestione Ambiti e Tematiche |                                                         |                   |          |
| Reportistica                |                                                         |                   | li li    |
|                             | Risposta(*)                                             |                   | la de    |
|                             | I campi contrassegnati da (*) sono obbligatori per crea | are una nuova FAQ |          |
|                             |                                                         | Pubblicazione Faq | Indietro |

### 3.3.8.3 FAQ richieste – ricerca proposta di nuove FAQ tramite web request

L'ultima funzione da esplorare è quella che permette **la ricerca di proposte di creazione di nuove FAQ effettuate tramite la gestione di web request** da parte dei profili di I e II livello, raggiungibile con il tasto **"FAQ richieste"**, presente nella prima schermata.

|                             | Cera Q                                                                  |
|-----------------------------|-------------------------------------------------------------------------|
| 🕈 номе                      | O > Gestione FAQ                                                        |
| Documentazione              |                                                                         |
| FAQ                         |                                                                         |
| Oggetti multimediali        |                                                                         |
| Assistenza                  | Ricerca per Codice                                                      |
| Comunicazioni               | Codice                                                                  |
| Calendario                  |                                                                         |
| Gestione FAQ                |                                                                         |
| Gestione Documenti          | Directo per                                                             |
| Gestione Ambiti e Tematiche | Ricerca per                                                             |
| Reportistica                | Stato/Richiesta (*)                                                     |
|                             | Ambito                                                                  |
|                             |                                                                         |
|                             | Tematica                                                                |
|                             |                                                                         |
|                             | I campi contrassegnati da l'I sono obbligatori per incluedere la nonca. |
|                             | Cerca Inserted huma 140 Figurcheore                                     |

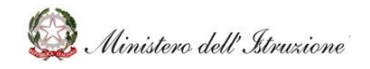

## MANUALE

Attraverso questa funzione sarà possibile cercare le web request con richiesta di creazione FAQ:

- per ambito (compilabile attraverso l'apposito menu a tendina);
- **per tematica** (compilabile attraverso l'apposito menu a tendina).

Dopo aver selezionato l'ambito e la tematica di interesse, per eseguire la ricerca sarà necessario cliccare il tasto **"Cerca"**.

| HelpDesk<br>Amministrativo-Contabile | Cerca Q                                                     |
|--------------------------------------|-------------------------------------------------------------|
| 🛧 НОМЕ                               | S Gestione FAQ > Ricerca web Request per Proposta Nuova FAQ |
| Documentazione                       |                                                             |
| FAQ                                  |                                                             |
| Oggetti multimediali                 |                                                             |
| Assistenza                           | Ricerca per                                                 |
| Comunicazioni                        | Ambito                                                      |
| Calendario                           |                                                             |
| Gestione FAQ                         | Tematica                                                    |
| Gestione Documenti                   |                                                             |
| Gestione Ambiti e Tematiche          |                                                             |
| Reportistica                         |                                                             |
|                                      | Cerca Indietro                                              |

A seguito di questa ricerca, **si otterrà l'elenco delle web request per cui è stata inviata una proposta di FAQ** che rispondono ai criteri di ricerca. A questo punto sarà possibile:

- cancellare la richiesta di creazione FAQ, utilizzando il tasto
- copiarne il contenuto per creare una nuova FAQ, utilizzando il tasto <sup>4</sup>. Cliccando su questo tasto, si aprirà la schermata per la pubblicazione di una FAQ. I campi presenti saranno:
  - **Ambito**, da inserire attraverso l'apposito menu a tendina;
  - **Tematica,** da inserire attraverso l'apposito menu a tendina;
  - **Domanda**;
  - **Risposta**.

I campi appena menzionati saranno precompilati, sulla base della web request da cui ha avuto inizio la proposta di FAQ, ma saranno comunque modificabili. Quando i campi saranno tutti compilati correttamente, sarà possibile pubblicare la FAQ cliccando il tasto **"Pubblicazione FAQ"**.

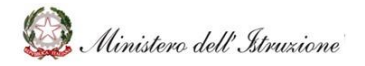

# MANUALE

| Ambite   | Emergenza COVID – 19, Gestione anno scolastico prova        |
|----------|-------------------------------------------------------------|
| Tematica | n Gestione del personale scolastico per l'avvio dell'A.S. v |
| Domanda  | η PROBLEMA 2                                                |
|          |                                                             |
|          | A [6170.)                                                   |
| Risposti | 1 MILO2                                                     |
|          |                                                             |
|          |                                                             |

#### 3.3.9 GESTIONE DOCUMENTI

La sezione **Gestione Documenti** sarà accessibile attraverso la relativa voce del menu laterale.

In tale sezione sarà possibile gestire ciò che riguarda la documentazione

- la ricerca della documentazione presente;
- la creazione di nuova documentazione;
- la gestione della documentazione presente.

#### 3.3.9.1 Ricerca della documentazione

|                              | <u></u>                                                                 |  |
|------------------------------|-------------------------------------------------------------------------|--|
| 📆 HelpDesk                   |                                                                         |  |
| Amministrativo-Contabile     |                                                                         |  |
| 📅 НОМЕ                       | 0 > Gestione Documenti                                                  |  |
| Documentazione               |                                                                         |  |
| FAQ                          |                                                                         |  |
| Oggetti multimediali         |                                                                         |  |
| Assistenza                   | Ricerca per Codice                                                      |  |
| Comunicazioni                | Documento                                                               |  |
| Calendario                   |                                                                         |  |
| Gestione FAQ                 |                                                                         |  |
| Gestione Documenti           | Calculated and a second second and a second second second               |  |
| Gestione Ambiti e Ternatiche | Criteri di ricerca per ricercare i documenti su cui lavorare            |  |
| Reportistica                 | Stato/Richiesta (*)                                                     |  |
|                              | Ambito                                                                  |  |
|                              |                                                                         |  |
|                              | Tematica                                                                |  |
|                              |                                                                         |  |
|                              |                                                                         |  |
|                              | i campi contrassegnati da (*) sono obbilgaton per richiedere la ricerca |  |
|                              |                                                                         |  |
|                              |                                                                         |  |
|                              | Cerca Inserisci nuovo Documento Gestisci cartelle                       |  |
|                              |                                                                         |  |

La prima funzione eseguibile sarà quella di ricerca della documentazione. La ricerca potrà avvenire nei seguenti modi:

• **Ricerca per Codice**, che consentirà di ricercare la documentazione per codice identificativo, inserendo il numero all'interno del relativo campo "Codice";

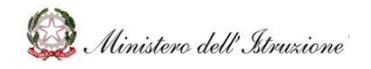

## MANUALE

- **Ricerca per ...**, che, una volta cliccata, consentirà di inserire dei parametri di ricerca nei relativi campi, al fine di cercare massivamente la documentazione che soddisfa le caratteristiche valorizzate:
  - Stato/Richiesta (obbligatorio) da inserire attraverso l'apposito menu a tendina;
  - **Ambito**, da inserire attraverso l'apposito menu a tendina;
  - **Tematica** (valorizzabile solo se si inserisce l'ambito), da inserire attraverso l'apposito menu a tendina.

Successivamente sarà sufficiente cliccare sul tasto **"Cerca"** per ottenere l'elenco della documentazione che corrisponde al criterio di ricerca. Aprendo uno specifico documento si potrà:

- fare una modifica ad un documento;
- rifiutare una modifica ad un documento;
- pubblicare un documento;
- rifiutare la pubblicazione di un documento;
- cancellare un documento;
- rifiutare la cancellazione di un documento;
- ripristinare un documento;
- rifiutare il ripristino di un documento.

Le azioni possibili dipendono dallo stato del documento che si sta analizzando.

| Stato Documento                           | Azioni a disposizione dell'utente             |
|-------------------------------------------|-----------------------------------------------|
| Richiesta pubblicazione                   | L'utente potrà:                               |
|                                           | • cancellare la bozza, cliccando sul pulsante |
|                                           | RIFIUTA RICHIESTA;                            |
|                                           | • accettare la bozza, cliccando sul pulsante  |
|                                           | PUBBLICA DOCUMENTO.                           |
| Pubblicato con richiesta di aggiornamento | L'utente potrà:                               |
|                                           | • cancellare la richiesta di modifica della   |
|                                           | documentazione, cliccando sul pulsante        |
|                                           | RIFIUTA RICHIESTA;                            |

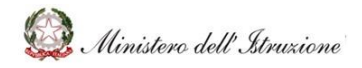

## MANUALE

|                                           | accettare la richiesta di modifica della                                                                                                    |
|-------------------------------------------|----------------------------------------------------------------------------------------------------|
|                                           |                                                                                                    |
|                                           |                                                                                                    |
|                                           | L'utente potrà, inoltre, valorizzare i                                                                                                    |
|                                           | seguenti campi:                                                                                                    |
|                                           | <ul> <li>Nuovo titolo;</li> </ul>                                                                                                    |
|                                           | <ul> <li>Nuova descrizione;</li> </ul>                                                                                                    |
|                                           | <ul> <li>Nuovo tipo documento;</li> </ul>                                                                                                    |
|                                           | <ul> <li>Nuova cartella;</li> </ul>                                                                                                    |
|                                           | <ul> <li>Sostituisci allegato.</li> </ul>                                                                                                    |
| Pubblicato con richiesta di cancellazione | L'utente potrà:                                                                                                    |
|                                           | • eliminare la richiesta di cancellazione della                                                                                                    |
|                                           | documentazione, cliccando sul pulsante                                                                                                    |
|                                           | RIFIUTA RICHIESTA;                                                                                                    |
|                                           | accettare la richiesta di cancellazione della                                                                                                    |
|                                           | documentazione, cliccando sul pulsante                                                                                                    |
|                                           |                                                                                                    |
|                                           | CANCELLA DOCUMENTO.                                                                                                    |
| Pubblicato                                | CANCELLA DOCUMENTO.                                                                                                    |
| Pubblicato                                | CANCELLA DOCUMENTO.<br>L'utente potrà:<br>• modificare il documento, valorizzando i                                                                                                    |
| Pubblicato                                | CANCELLA DOCUMENTO.<br>L'utente potrà:<br>• modificare il documento, valorizzando i<br>seguenti campi:                                                                                                    |
| Pubblicato                                | CANCELLA DOCUMENTO.<br>L'utente potrà:<br>• modificare il documento, valorizzando i<br>seguenti campi:<br>• Nuovo titolo;                                                                                                    |
| Pubblicato                                | CANCELLA DOCUMENTO.<br>L'utente potrà:<br>• modificare il documento, valorizzando i<br>seguenti campi:<br>• Nuovo titolo;<br>• Nuova descrizione;                                                                                                    |
| Pubblicato                                | CANCELLA DOCUMENTO.         L'utente potrà:         • modificare il documento, valorizzando i seguenti campi:         • Nuovo titolo;         • Nuova descrizione;         • Nuovo tipo documento;                                                                                                    |
| Pubblicato                                | CANCELLA DOCUMENTO.         L'utente potrà:         • modificare il documento, valorizzando i seguenti campi:         • Nuovo titolo;         • Nuovo titolo;         • Nuovo titolo;         • Nuovo tipo documento;         • Nuova cartella;                                                                                                    |
| Pubblicato                                | CANCELLA DOCUMENTO.         L'utente potrà:         • modificare il documento, valorizzando i seguenti campi:         • Nuovo titolo;         • Nuovo titolo;         • Nuovo titolo;         • Nuovo tipo documento;         • Nuova cartella;         • Sostituisci allegato.                                                                                                    |
| Pubblicato                                | CANCELLA DOCUMENTO.         L'utente potrà:         • modificare il documento, valorizzando i seguenti campi:         • Nuovo titolo;         • Nuovo titolo;         • Nuovo titolo documento;         • Nuova cartella;         • Sostituisci allegato.                                                                                                    |
| Pubblicato                                | CANCELLA DOCUMENTO.         L'utente potrà:         • modificare il documento, valorizzando i<br>seguenti campi:         • Nuovo titolo;         • Nuovo titolo;         • Nuovo titolo;         • Nuovo tipo documento;         • Nuova cartella;         • Sostituisci allegato.         e cliccando sul pulsante MODIFICA E PUBBLICA                                                                                                    |
| Pubblicato                                | CANCELLA DOCUMENTO.         L'utente potrà:         • modificare il documento, valorizzando i<br>seguenti campi:         • Nuovo titolo;         • Nuovo titolo;         • Nuovo descrizione;         • Nuovo tipo documento;         • Nuova cartella;         • Sostituisci allegato.         e cliccando sul pulsante MODIFICA E PUBBLICA         DOCUMENTO;                                                                                     |
| Pubblicato                                | CANCELLA DOCUMENTO.         L'utente potrà:         • modificare il documento, valorizzando i seguenti campi:         • Nuovo titolo;         • Nuovo titolo;         • Nuovo tipo documento;         • Nuovo tipo documento;         • Nuova cartella;         • Sostituisci allegato.         e cliccando sul pulsante MODIFICA E PUBBLICA         DOCUMENTO;         • eliminare il documento cliccando sul pulsante                             |
| Pubblicato                                | CANCELLA DOCUMENTO.         L'utente potrà:         • modificare il documento, valorizzando i<br>seguenti campi:         • Nuovo titolo;         • Nuovo titolo;         • Nuovo descrizione;         • Nuovo tipo documento;         • Nuova cartella;         • Sostituisci allegato.         e cliccando sul pulsante MODIFICA E PUBBLICA         DOCUMENTO;         • eliminare il documento cliccando sul pulsante         CANCELLA DOCUMENTO. |

### I documenti potranno essere scaricarti:

• Cliccando nel nome del documento all'interno della colonna "Allegato" nell'elenco che appare al momento della ricerca;

| Documento | Data<br>Pubblicazione ⊥† | Data<br>Cancellazione | Ambito | Tematica | Stato | Nota | Allegato |
|-----------|--------------------------|-----------------------|--------|----------|-------|------|----------|
|           |                          |                       |        |          |       |      |          |

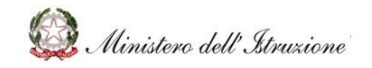

• All'interno della descrizione del documento, cliccando il simbolo presente nella voce "Allegato".

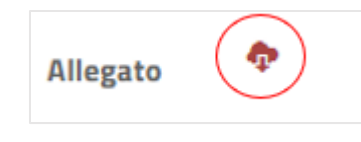

#### *3.3.9.2 Inserimento di un nuovo documento*

Nella schermata iniziale sarà presente, vicino al tasto "Cerca", il tasto "**Inserisci nuovo documento**", con cui creare un nuovo documento.

| Zera Q                                                                    |
|---------------------------------------------------------------------------|
| 0 > Gestione Documenti                                                    |
|                                                                           |
|                                                                           |
|                                                                           |
| Ricerca per Codice                                                        |
| Documento                                                                 |
|                                                                           |
|                                                                           |
|                                                                           |
| Criteri di ricerca per ricercare i occumenti su cui lavorare              |
| Stats/Richiesta (*) v                                                     |
| Ambito 🗸                                                                  |
|                                                                           |
| Tematica v                                                                |
|                                                                           |
| Li namo nedvorsanati da Pi cono obbijasteri na rokuntena la conera.       |
| a much chura statistichen es 1 kanza reneficiente dei accusence es accuse |
|                                                                           |
|                                                                           |
| Cerca Inserted inserted Becamente Established Carteles                    |
|                                                                           |

Cliccando sull'apposito tasto, si aprirà la schermata per **la creazione di un nuovo documento**.

| HelpDesk                     | Cerca Q                                                                  |
|------------------------------|--------------------------------------------------------------------------|
| Amministrativo-Contabile     |                                                                          |
| ♠ НОМЕ                       | Sestione Documenti                                                       |
| Documentazione               |                                                                          |
| FAQ                          |                                                                          |
| Oggetti multimediali         |                                                                          |
| Assistenza                   | Ricerca per Codice                                                       |
| Comunicazioni                | Documento                                                                |
| Calendario                   |                                                                          |
| Gestione FAQ                 |                                                                          |
| Gestione Documenti           |                                                                          |
| Gestione Ambiti e Ternatiche | Criteri di ricerca per ricercare i documenti su cui lavorare             |
| Reportistica                 | Stato/Richiesta (*)                                                      |
|                              | A=50+                                                                    |
|                              | amono -                                                                  |
|                              | Tematica                                                                 |
|                              |                                                                          |
|                              |                                                                          |
|                              | I campi contrassegnati da (*) sono obbligatori per richiedere la ricerca |
|                              |                                                                          |
|                              |                                                                          |
|                              |                                                                          |
|                              | Cerca inserisci huovo Documento Gestisci cartelle                        |

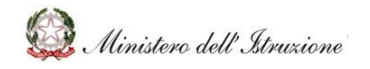

## MANUALE

I campi da compilare sono:

- Ambito, da inserire attraverso l'apposito menu a tendina;
- **Tematica** (valorizzabile solo se si inserisce l'ambito), da inserire attraverso l'apposito menu a tendina;
- Titolo;
- Descrizione;
- Tipo documento, da inserire attraverso l'apposito menu a tendina;
- Cartella, da inserire attraverso l'apposito menu a tendina;
- **Carica documento,** con cui avverrà il reale caricamento del documento. Il caricamento dell'allegato avverrà premendo il tasto **"Scegli Allegato"**.

I campi appena menzionati saranno tutti obbligatori. La pubblicazione del documento avverrà dopo aver cliccato il tasto **"Pubblicazione Documento".** 

| 📅 НОМЕ                      | Sestione Documento > Inserimento                                             |
|-----------------------------|------------------------------------------------------------------------------|
| Documentazione              |                                                                              |
| FAQ                         |                                                                              |
| Oggetti multimediali        | Dati Documento                                                               |
| Assistenza                  |                                                                              |
| Comunicazioni               | Ambito (*)                                                                   |
| Calendario                  | Tematica(*)                                                                  |
| Gestione FAQ                |                                                                              |
| Gestione Documenti          | Titolo(*)                                                                    |
| Gestione Ambiti e Tematiche |                                                                              |
| Reportistica                | Descrizione(*)                                                               |
|                             | B                                                                            |
|                             | Tipo documento(*)                                                            |
|                             | Cartella(*)                                                                  |
|                             |                                                                              |
|                             |                                                                              |
|                             | I campi contrassegnati da (1) sono obbligatori per creare un nuovo Documento |
|                             |                                                                              |
|                             | Carica Documento Scegli Allegato Allegato                                    |
|                             |                                                                              |
|                             |                                                                              |
|                             | Pubblicazione Documento Indietro                                             |
|                             |                                                                              |

#### *3.3.9.3 Gestione delle cartelle*

L'ultima funzione da esplorare è quella che permette la gestione delle cartelle della documentazione, raggiungibile con il tasto **"Gestisci cartelle"**, presente nella prima schermata.

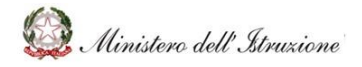

# MANUALE

| 🔒 НОМЕ                      | Sestione Documenti                                                     |
|-----------------------------|------------------------------------------------------------------------|
| Documentazione              |                                                                        |
| FAQ                         |                                                                        |
| Oggetti multimediali        |                                                                        |
| Assistenza                  | Ricerca per Codice                                                     |
| Comunicazioni               | Documento                                                              |
| Calendario                  |                                                                        |
| Gestione FAQ                |                                                                        |
| Gestione Documenti          | Criteri di ricorca ner ricorcare i decumenti cu cui lavorare           |
| Gestione Ambiti e Tematiche | chief unicerca per ficercare i documento su cun avorare                |
| Reportistica                | Stato/Richiesta (*)                                                    |
|                             | Ambito                                                                 |
|                             |                                                                        |
|                             | Tematica                                                               |
|                             |                                                                        |
|                             | I some sealesseenst de M sone abblester estimates as side              |
|                             | r campi contrassegnati da (150m oboligatori per incirco ere la incerca |
|                             |                                                                        |

Cliccando questo tasto, apparirà la schermata che permette:

- la ricerca delle cartelle;
- la loro gestione;
- la creazione di una nuova cartella.

#### Ricerca, modifica ed eliminazione delle cartelle

Per la **ricerca**, **sarà necessario compilare il solo campo relativo all'ambito**, attraverso l'apposito menu a tendina, successivamente cliccando il tasto **"Cerca"**.

| HelpDesk<br>Arreninistrativo-Contabile | Cerca Q                                                                  |
|----------------------------------------|--------------------------------------------------------------------------|
| 🔒 НОМЕ                                 | Sestione Documenti > Gestione Cartelle                                   |
| Documentazione                         |                                                                          |
| FAQ                                    |                                                                          |
| Oggetti multimediali                   |                                                                          |
| Assistenza                             | Ricerca per                                                              |
| Comunicazioni                          | Ambito (*)                                                               |
| Calendario                             |                                                                          |
| Gestione FAQ                           |                                                                          |
| Gestione Documenti                     | I campi contrassegnati da (*) sono obbligatori per richiedere la ricerca |
| Gestione Ambiti e Ternatiche           |                                                                          |
| Reportistica                           |                                                                          |
|                                        | Cerca Crea nuova cartella                                                |

A seguito della ricerca, verrà visualizzato l'elenco delle cartelle presenti nell'ambito selezionato.

Sarà possibile visualizzarne:

- il codice;
- la descrizione;
- i documenti contenuti in ciascuna cartella;
- i documenti per cui è stato richiesto un inserimento nella cartella.

| Codice cartella | Descrizione | Documenti contenuti nella cartella | Documenti con richiesta di inserimento nella cartella |
|-----------------|-------------|------------------------------------|-------------------------------------------------------|
|                 |             |                                    |                                                       |

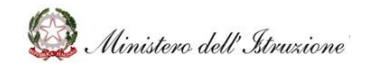

## MANUALE

A questo punto, sarà possibile:

- modificare la cartella (tasto con la freccia, a sinistra);
- eliminare la cartella (tasto con il cestino, a destra).

**Cliccando il tasto per la modifica, si aprirà la finestra di modifica**. In questa finestra sarà possibile modificare:

- la descrizione della cartella (limite di 400 caratteri);
- la descrizione estesa della cartella (limite di 1000 caratteri).

Quando la modifica sarà conclusa, la si può:

- pubblicare cliccando il tasto "Salva";
- scartare cliccando il tasto "Annulla".

|      | Conferma modifica dati della cartella                       | ×           |
|------|-------------------------------------------------------------|-------------|
| <br> | Descrizione<br>inserisci la descrizione (max 400 caratteri) | 1           |
|      |                                                             |             |
|      | Descrizione Estesa                                          |             |
|      | nserisci ja descrizione estesa (max 1000 caratteri)         |             |
|      |                                                             | NULLA SALVA |

### Creazione di una nuova cartella

Sarà infine possibile creare una nuova cartella, attraverso il tasto **"Crea nuova cartella"** presente nella schermata iniziale della voce "Gestione Cartelle".

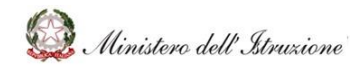

## MANUALE

| HelpDesk<br>Amministrativo-Contabile | Cerca Q                                                                  |
|--------------------------------------|--------------------------------------------------------------------------|
| 📅 НОМЕ                               | • > Gestione Documenti > Gestione Cartelle                               |
| Documentazione                       |                                                                          |
| FAQ                                  |                                                                          |
| Oggetti multimediali                 |                                                                          |
| Assistenza                           | Ricerca per                                                              |
| Comunicazioni                        | Ambito (*)                                                               |
| Calendario                           |                                                                          |
| Gestione FAQ                         |                                                                          |
| Gestione Documenti                   | I campi contrassegnati da (*) sono obbligatori per richiedere la ricerca |
| Gestione Ambiti e Tematiche          |                                                                          |
| Reportistica                         |                                                                          |
|                                      | Cerca Crea nuova cartella                                                |

Dopo aver cliccato il tasto, si aprirà la schermata per la creazione della nuova cartella. All'interno di questa schermata saranno presenti i seguenti campi da compilare:

- Ambito, da inserire attraverso l'apposito menu a tendina;
- Descrizione;
- **Descrizione Estesa** (quest'ultima sarà l'unica voce non obbligatoria).

| and HelpDesk                |                                                    | Cerca                                 | Q    |
|-----------------------------|----------------------------------------------------|---------------------------------------|------|
| Amministrativo-Contabile    |                                                    |                                       |      |
| 📅 НОМЕ                      | • Sestione Documenti > Gestione Cartella > Inserin | iento                                 |      |
| Documentazione              |                                                    |                                       |      |
| FAQ                         |                                                    |                                       |      |
| Oggetti multimediali        | Dati cartella                                      |                                       |      |
| Assistenza                  |                                                    |                                       |      |
| Comunicazioni               | Ambito (*)                                         | · · · · · · · · · · · · · · · · · · · | -    |
| Calendario                  | Descrizione (*)                                    |                                       |      |
| Gestione FAQ                |                                                    |                                       |      |
| Gestione Documenti          |                                                    |                                       | B    |
| Gestione Ambiti e Tematiche | Descrizione Estesa                                 |                                       |      |
| Reportistica                |                                                    |                                       |      |
|                             |                                                    |                                       | là - |
|                             |                                                    |                                       |      |
|                             | Leamoi contraccompati da (*) cono obbligatori po   | r croaro un puque Documento           |      |
|                             | r campi contrassegnati da (750no oboligaton pe     | creare di hudvo bocumento             |      |
|                             |                                                    |                                       |      |
|                             |                                                    | Indiates Case Castella                |      |
|                             |                                                    | Indietro Crea Cartella                |      |

La creazione della cartella avverrà dopo aver cliccato il tasto "Crea Cartella".

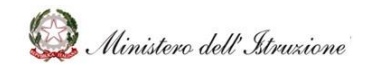

## MANUALE

### 3.3.10 GESTIONE AMBITI E TEMATICHE

La sezione **Gestione Ambiti e Tematiche** sarà accessibile attraverso la relativa voce del menu laterale.

In tale sezione sarà possibile gestire ciò che riguarda gli ambiti e le tematiche presenti all'interno del portale. Cliccando sul tasto **Gestione Ambiti e Tematiche** del menu laterale verrà visualizzato l'elenco degli ambiti attualmente presenti nel portale.

| HelpDesk                    |                   |                     | Cerca                                                | <b>A</b>    |
|-----------------------------|-------------------|---------------------|------------------------------------------------------|-------------|
| 🕈 номе                      | <b>O</b> > Gestio | oni Ambiti e Temati | che > Elenco Ambiti e Tematiche                      |             |
| Documentazione              |                   |                     |                                                      |             |
| FAQ                         |                   |                     |                                                      | Cerca:      |
| Oggetti multimediali        |                   | 1                   |                                                      |             |
| Assistenza                  |                   | Ambito              | Descrizione                                          | Evidenza    |
| Comunicazioni               | 0                 | M022                | Piattaforme scolastiche                              | In Evidenza |
| Calendario                  | 0                 | M010                | Emergenza COVID – 19, Gestione anno scolastico prova | In Evidenza |
| Gestione FAQ                | 0                 | M027                | Finanziamenti L. 440                                 | In Evidenza |
| Sestione Documenti          |                   |                     |                                                      |             |
| Sestione Ambiti e Tematiche |                   | MUTT                | некеер                                               |             |
| Reportistica                | 0                 | M009                | Misure contenitive per l'Esame di Stato              |             |
|                             | 0                 | M005                | Disciplina dei rapporti di lavoro                    |             |
|                             | 0                 | M012                | Piano Estate                                         |             |
|                             | 0                 | M008                | Ulteriori tematiche di rilievo                       |             |
|                             | 0                 | M000                | Emergenza COVID-19                                   |             |

Per ogni ambito verranno visualizzate le seguenti informazioni:

- Codice ambito;
- Descrizione dell'ambito;
- Indicazione dello stato dell'ambito (in evidenza o non in evidenza);
- Presenza di tematiche all'interno del singolo ambito, rappresentata dal simbolo
   Qualora questo simbolo non sia presente, l'ambito non presenterà, allo stato attuale, delle tematiche al suo interno.

Alla fine della pagina saranno presenti i tasti con cui **inserire un nuovo ambito e una nuova tematica**.

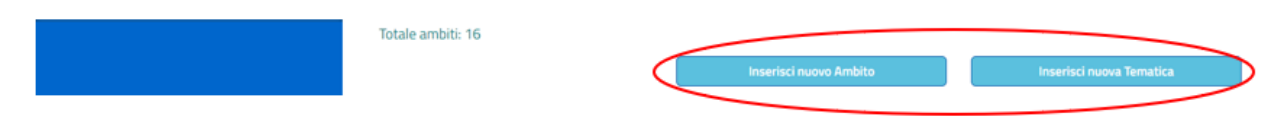

### *3.3.10.1 Inserimento di un nuovo ambito*

Partiamo analizzando la funzione di inserimento del nuovo ambito, possibile tramite il tasto "Inserisci nuovo Ambito".

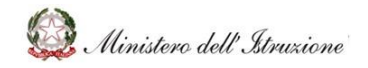

# MANUALE

Image: Control training of the second second se

Dopo aver cliccato il tasto, apparirà la seguente schermata.

I campi da compilare saranno i seguenti:

- Descrizione Ambito (obbligatorio);
- Descrizione estesa Ambito;
- Icona (obbligatorio), da scegliere tra un elenco di icone presenti;
- **Ambito in evidenza** (obbligatorio), tramite cui indicare se l'ambito che si sta inserendo è in evidenza o meno. Qualora l'ambito non sia in evidenza, le voci specifiche degli ambiti in evidenza non saranno più compilabili;
- Testo per gli ambiti in evidenza (obbligatorio compilabile solo per gli ambiti in evidenza);
- Posizione nella visualizzazione (obbligatorio);
- Colore (obbligatorio);
- Ambito con servizio di prenotazione chiamata, compilabile tramite l'apposito menu a tendina in cui sono presenti le voci "SI" e "NO";
- Ufficio destinatario delle Richieste associate a questo ambito (obbligatorio), con cui inserire l'ufficio di competenza dell'ambito, compilabile tramite l'apposito menu a tendina;
- Azione e tipologia numero, compilabile tramite l'apposito menu a tendina;
- Telefono associato all'ambito (obbligatorio);
- Prima riga indicazioni uso numero telefonico, in cui inserire indicazioni sull'uso del numero indicato;

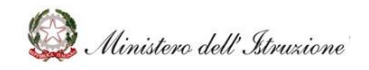

• Seconda riga indicazioni uso numero telefonico, in cui inserire ulteriori indicazioni sull'uso del numero indicato.

Dopo aver compilato gli ambiti necessari, sarà possibile avere l'anteprima di come sarà visualizzato l'ambito nella schermata iniziale, attraverso il tasto **"Anteprima"**.

|           | _ |           | _             |         |  |
|-----------|---|-----------|---------------|---------|--|
| Inserisci |   | Anteprima | $\mathcal{D}$ | Annulla |  |
|           |   |           |               |         |  |

Di seguito un esempio di anteprima, che apparirà in alto nella pagina.

| HelpDesk<br>Amministrativo-Contabile | Cerca Q                                                     |
|--------------------------------------|-------------------------------------------------------------|
| 🔒 НОМЕ                               | S - Gestione Ambiti e Ternatiche > Inserimento Nuovo Ambito |
| Documentazione                       |                                                             |
| FAQ                                  |                                                             |
| Oggetti multimediali                 |                                                             |
| Assistenza                           |                                                             |
| Comunicazioni                        |                                                             |
| Calendario                           |                                                             |
| Gestione FAQ                         | Francis di antonimo                                         |
| Gestione Documenti                   | Esempto or anteprima                                        |
| Gestione Ambiti e Tematiche          |                                                             |
| Reportistica                         |                                                             |
|                                      |                                                             |

Quando i valori inseriti per la creazione dell'ambito saranno definitivi, lo si potrà creare cliccando il tasto **"Inserisci"**.

| Inserisci | Anteprima | Annulla |  |
|-----------|-----------|---------|--|
|           |           |         |  |

### 3.3.10.2 Inserimento nuova tematica

Per creare invece una nuova tematica, si dovrà cliccare il tasto **"Inserisci nuova Tematica"**, presente nella schermata iniziale della sezione "Gestione Ambiti e Tematiche".

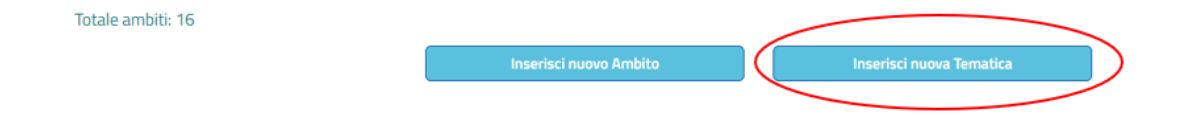

Dopo aver cliccato questo tasto, si aprirà la schermata per la creazione di una nuova tematica.

I campi da compilare sono:

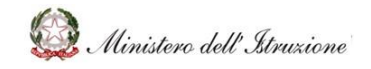

## MANUALE

- Ambito (obbligatorio), da inserire attraverso l'apposito menu a tendina;
- **Descrizione Tematica** (obbligatorio);
- Descrizione estesa Tematica.

Successivamente sarà sufficiente cliccare sul tasto "Inserisci" per creare la tematica.

| HelpDesk                    |                                               | Cer            | rca | ٩     |
|-----------------------------|-----------------------------------------------|----------------|-----|-------|
| 📅 НОМЕ                      | Sestione Ambiti e Tematiche > Inserimento     | Nuova Tematica |     |       |
| Documentazione              |                                               |                |     |       |
| FAQ                         |                                               |                |     |       |
| Oggetti multimediali        |                                               |                |     |       |
| Assistenza                  | Ambito (*)                                    |                | ~   |       |
| Comunicazioni               | Descrizione Tematica (*)                      |                |     |       |
| Calendario                  |                                               |                |     |       |
| Gestione FAQ                |                                               |                |     | le    |
| Gestione Documenti          | Descrizione estesa Tematica                   |                |     |       |
| Gestione Ambiti e Tematiche |                                               |                |     |       |
| Reportistica                |                                               |                |     |       |
|                             |                                               |                |     |       |
|                             |                                               |                |     | le le |
|                             | l annai an taonn ti da (t) anna abblianta a   |                |     |       |
|                             | i campi contrassegnati da (*) sono obbligator | Inserisci Annu | Jia |       |

#### 3.3.10.3 Gestione ambiti e tematiche esistenti

Attraverso la sezione Gestione Ambiti e Tematiche sarà possibile anche gestire ambiti e tematiche esistenti.

Cliccando sul simbolo <sup>•</sup> sarà possibile per prima cosa vedere:

- le tematiche presenti nell'ambito;
- eventuali contenuti presenti nelle tematiche individuate.

Le tematiche e i contenuti verranno approfonditi quando verrà descritta la modifica di tematiche esistenti.

|   | Ambito   |                         | Descrizione | Evidenza    |
|---|----------|-------------------------|-------------|-------------|
| • | M022     | Piattaforme scolastiche |             | In Evidenza |
|   |          |                         |             |             |
|   | Tematica |                         | Descrizione |             |

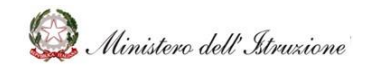

### MANUALE

### Modifica di un ambito

Per aprire la schermata di modifica dell'ambito sarà sufficiente **cliccare sul codice indicativo dell'ambito**, quello colorato di blu.

A questo punto si aprirà la schermata già vista per la creazione di un ambito, chiaramente con i campi già compilati.

| HelpDesk<br>Amministrative-Contabile |                                                | Cerca Q                 |
|--------------------------------------|------------------------------------------------|-------------------------|
| 🛧 НОМЕ                               | O > Gestione Ambiti e Tematiche > Interroga Am | bito                    |
| Documentazione                       |                                                |                         |
| FAQ                                  |                                                |                         |
| Oggetti multimediali                 |                                                |                         |
| Assistenza                           |                                                |                         |
| Comunicazioni                        |                                                |                         |
| Calendario                           |                                                | <b>4</b> 5              |
| Gestione FAQ                         |                                                | Piattaforme scolastiche |
| Gestione Documenti                   |                                                |                         |
| Gestione Ambiti e Tematiche          |                                                |                         |
| Reportistica                         |                                                |                         |
|                                      |                                                |                         |
|                                      |                                                |                         |
|                                      | Codice Ambito                                  | M022                    |
|                                      | Descrizione Ambito                             | Piattaforme scolastiche |
|                                      |                                                |                         |
|                                      |                                                |                         |
|                                      | Descrizione estesa Ambito                      | Piattaforme scolastiche |
|                                      |                                                |                         |
|                                      |                                                |                         |

Alla fine di questa scheda saranno presenti **i tasti di azione**.

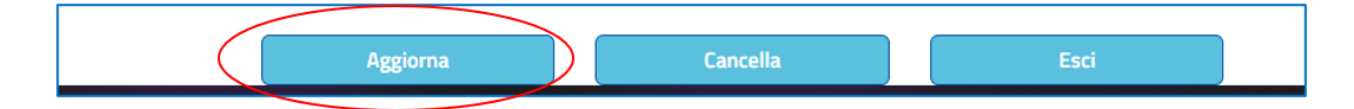

#### • Aggiornamento

Attraverso il tasto **"Aggiorna"** sarà possibile modificare i campi descrittivi dell'ambito. Cliccando questo tasto i valori descrittivi dell'ambito diventeranno compilabili. Quando la modifica sarà terminata, la si potrà confermare con il tasto **"Salva"** presente alla fine della pagina.

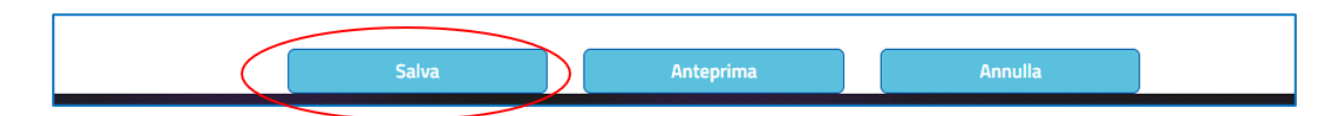

Il tasto **"Anteprima"**, come in precedenza, permetterà di avere l'anteprima della visualizzazione dell'ambito.

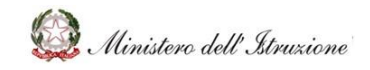

### MANUALE

#### Cancellazione

Attraverso il tasto "Cancella" sarà invece possibile cancellare lo specifico ambito.

| Aggiorna | Cancella | Esci |  |
|----------|----------|------|--|
|          |          |      |  |

Qualora si tenti di eliminare un ambito con delle tematiche al suo interno, si riceverà un messaggio di errore.

| Non è possibile cancellare un ambito che ha associato delle Tematiche |
|-----------------------------------------------------------------------|
|                                                                       |

### Modifica di una tematica

Per aprire la schermata di modifica di una tematica, invece, sarà necessario cliccare sul codice indicativo della tematica, quello colorato di blu.

|   | Ambito   | Descrizione                | Evidenza    |
|---|----------|----------------------------|-------------|
| • | M022     | Piattaforme scolastiche    | In Evidenza |
|   | Tematica | Descrizione                |             |
|   | (T103)   | Strumenti per la didattica | Contenuti   |

A questo punto si aprirà la schermata già vista per la creazione di una tematica, chiaramente con i campi già compilati.

|                             |               |                                            |                            | Cerca                     | Q    |
|-----------------------------|---------------|--------------------------------------------|----------------------------|---------------------------|------|
| 🔒 НОМЕ                      | <b>0</b> > Ge | stione Ambiti e Tematiche > Interroga Tema | tica                       |                           |      |
| Documentazione              |               |                                            |                            |                           |      |
| FAQ                         |               |                                            |                            |                           |      |
| Oggetti multimediali        |               |                                            |                            |                           |      |
| Assistenza                  |               |                                            |                            |                           |      |
| Comunicazioni               |               | Codice Tematica                            | T103                       |                           |      |
| Calendario                  |               |                                            | Piattaforme scolastiche    |                           |      |
| Gestione FAQ                |               | Ambito di appartenenza                     | Factorine sconstille       |                           |      |
| Gestione Documenti          |               |                                            |                            |                           | 10   |
| Gestione Ambiti e Tematiche |               | Descrizione Tematica                       | Strumenti per la didattica |                           |      |
| Reportistica                |               | Descrizione remarca                        |                            |                           |      |
|                             |               |                                            |                            |                           | 10   |
|                             |               | Descrizione estesa Tematica                | Strumenti per la didattica |                           |      |
|                             |               |                                            |                            |                           |      |
|                             |               |                                            |                            |                           |      |
|                             |               |                                            |                            |                           |      |
|                             |               |                                            |                            |                           | 10   |
|                             |               |                                            |                            |                           |      |
|                             |               |                                            |                            |                           |      |
|                             |               | Aggiorn                                    | a Cancella                 | Sposta contenuti Tematica | Esci |
|                             |               |                                            |                            |                           |      |

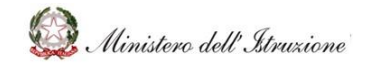

## MANUALE

Alla fine di questa scheda saranno presenti **i tasti di azione**.

• Aggiornamento

Attraverso il tasto "Aggiorna" sarà possibile modificare i campi descrittivi della tematica.

| $\langle$       | Aggiorna | Cancella | Sposta contenuti Tematica | Esci |
|-----------------|----------|----------|---------------------------|------|
| $\overline{\ }$ |          |          |                           |      |

Cliccando questo tasto i valori descrittivi della tematica diventeranno compilabili. Quando la modifica sarà terminata, la si potrà confermare con il tasto **"Salva"** presente alla fine della pagina.

| HelpDesk<br>Amministrativo-Contabile |                                              | G                          | erca | Q |
|--------------------------------------|----------------------------------------------|----------------------------|------|---|
| 🔒 НОМЕ                               | • Sestione Ambiti e Tematiche > Aggiorna Tem | atica                      |      |   |
| Documentazione                       |                                              |                            |      |   |
| FAQ                                  |                                              |                            |      |   |
| Oggetti multimediali                 |                                              |                            |      |   |
| Assistenza                           |                                              |                            |      |   |
| Comunicazioni                        | Codice Tematica                              | T103                       |      |   |
| Calendario                           | Ambito di appartenenza                       | Piattaforme scolastiche    |      | - |
| Gestione FAQ                         |                                              |                            |      |   |
| Gestione Documenti                   | Descrizione Tematica                         | Strumenti per la didattica |      |   |
| Gestione Ambiti e Tematiche          |                                              |                            |      |   |
| Reportistica                         |                                              | Characteria di dettino     |      |   |
|                                      | Descrizione estesa Tematica                  | Strumenti per la didattica |      |   |
|                                      |                                              |                            |      |   |
|                                      |                                              |                            |      |   |
|                                      |                                              |                            |      |   |
|                                      |                                              |                            |      | 6 |
|                                      |                                              |                            |      |   |
|                                      |                                              |                            |      |   |
|                                      |                                              | Salva                      | isci |   |

#### Cancellazione

Attraverso il tasto "Cancella" sarà invece possibile cancellare la specifica tematica.

|          |          |        |                      | _ |      |
|----------|----------|--------|----------------------|---|------|
| Aggiorna | Cancella | Sposta | a contenuti Tematica |   | Esci |
|          |          |        |                      |   |      |

Qualora si tenti di eliminare una tematica con dei contenuti al suo interno, si riceverà un messaggio di errore.

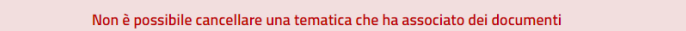

Nell'immagine viene indicato un riferimento ai documenti, ma lo stesso discorso vale per le FAQ e per le Richieste.

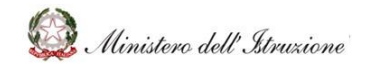

## MANUALE

### Verifica della presenza di contenuti in una tematica

Per verificare la presenza di contenuti in una tematica, sarà necessario cliccare sulla voce **"Contenuti"** presente nel dettaglio delle tematiche presenti in un ambito.

|   | Ambito   |                            | Descrizione | Evidenza    |
|---|----------|----------------------------|-------------|-------------|
| • | M022     | Piattaforme scolastiche    |             | In Evidenza |
|   | Tematica |                            | Descrizione |             |
|   | T103     | Strumenti per la didattica |             | Contenuti   |

Di seguito si mostra come appare il dettaglio dei contenuti presenti in una tematica.

I contenuti sono, in qualsiasi stato essi di trovino:

- i documenti;
- le FAQ;
- le richieste presenti su una specifica tematica.

|                              | Leita                                          |   |
|------------------------------|------------------------------------------------|---|
| Numero dei co                | ontenuti per tipologia                         | Ý |
| e                            |                                                | - |
| Numero documenti totali(*) : | 1                                              |   |
| Numero FAQ totali(*) :       | 2                                              |   |
| Numero Richieste totali(*) : | 3                                              |   |
|                              |                                                |   |
| * per                        | totali si intende in qualsiasi stato si trovin | 0 |
|                              |                                                | _ |

#### Spostamento dei contenuti da una tematica ad un'altra

Tornando alle azioni eseguibili su una tematica, sarà presente un tasto **"Sposta contenuti Tematica"**.

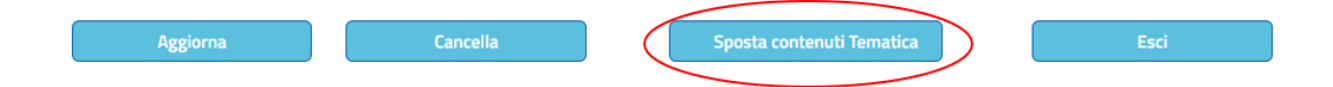

Attraverso questo tasto sarà possibile spostare in un'altra tematica tutti i contenuti presenti nella tematica che si sta analizzando.

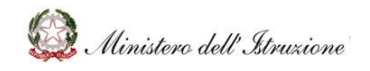

## MANUALE

Dopo aver cliccato il tasto **"Sposta contenuti Tematica"**, si aprirà la schermata di spostamento dei contenuti.

Per spostare i contenuti si dovrà indicare:

- l'ambito in cui spostare i contenuti, compilabile attraverso il menu a tendina;
- la tematica di arrivo, compilabile attraverso il menu a tendina.

Dopo aver indicato ambito e tematica di arrivo, sarà possibile eseguire lo spostamento dei contenuti con il tasto **"Sposta Contenuti"**.

|                             | Sposta contenuti        |      |  |  |  |
|-----------------------------|-------------------------|------|--|--|--|
| Ricerca<br>Ambito di arrivo | Piattaforme scolastiche | ~    |  |  |  |
|                             |                         | Esci |  |  |  |

Dopo aver spostato i contenuti di una tematica in un'altra tematica, sarà possibile eliminare la tematica, attraverso il tasto "Cancella".

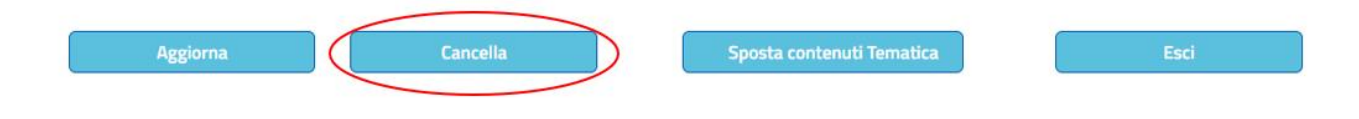

#### 3.3.11 REPORTISTICA

La sezione **Reportistica** sarà accessibile attraverso la relativa voce del menu laterale.

| HelpDesk                    |                     | Cerca                       | ٩ |
|-----------------------------|---------------------|-----------------------------|---|
| 🔒 НОМЕ                      | HOME > Reportistica |                             |   |
| Documentazione              |                     |                             |   |
| FAQ                         |                     |                             |   |
| Oggetti multimediali        |                     |                             |   |
| Assistenza                  |                     |                             | _ |
| Comunicazioni               |                     | Accessi                     |   |
| Calendario                  |                     | Assistenza Statistiche      |   |
| Gestione FAQ                |                     |                             |   |
| Gestione Documenti          |                     | Assistenza Elenco Richieste |   |
| Gestione Ambiti e Tematiche |                     | Contenuti Preferiti         |   |
| Reportistica                |                     | Cradimente Utenti           |   |
|                             |                     | Gradimento Utenci           |   |
|                             |                     |                             |   |

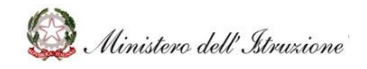

## MANUALE

Sono presenti diverse aree su cui è possibile estrarre reportistica, come si vede nella schermata precedente.

Attraverso questa sezioni sarà possibile ottenere un'analisi reportistica delle attività sul portale.

**In alcuni casi sarà necessario inserire dei filtri di ricerca**, come avviene ad esempio cliccando su "Accessi", in cui verrà richiesto un intervallo temporale.

| HelpDesk<br>Amministrativo-Contabile | Cerca Q                                        |  |
|--------------------------------------|------------------------------------------------|--|
| 🛧 НОМЕ                               | HOME > Reportistica Ricerca                    |  |
| Documentazione                       |                                                |  |
| FAQ                                  |                                                |  |
| Oggetti multimediali                 |                                                |  |
| Assistenza                           |                                                |  |
| Comunicazioni                        |                                                |  |
| Calendario                           | Dal (*) Al (*)                                 |  |
| Gestione FAQ                         |                                                |  |
| Gestione Documenti                   | l campi contrassegnati da (*) sono obbligatori |  |
| Gestione Ambiti e Tematiche          |                                                |  |
| Reportistica                         |                                                |  |
|                                      | Visualizza                                     |  |

Inserito il periodo temporale di interesse e cliccando su **"Visualizza"** si otterrà la seguente reportistica.

| HelpDesk<br>Amministrativo-Contabile | Cerca Q                                             |
|--------------------------------------|-----------------------------------------------------|
| 🛧 НОМЕ                               | HOME > Report > Accessi                             |
| Documentazione                       |                                                     |
| FAQ                                  |                                                     |
| Oggetti multimediali                 |                                                     |
| Assistenza                           |                                                     |
| Comunicazioni                        |                                                     |
| Calendario                           | Accessi                                             |
| Gestione FAQ                         |                                                     |
| Gestione Documenti                   | Periodo Dal 14/01/2020 Al 25/11/2021 Scarica Report |
| Gestione Ambiti e Tematiche          |                                                     |
| Reportistica                         |                                                     |
|                                      | Numero di Accessi (*) 7192                          |
|                                      | Numera di Itanti (*) 884                            |
|                                      |                                                     |
|                                      |                                                     |
|                                      | Indietro                                            |

In altre sezioni, come in "Gradimento Utenti", si otterrà direttamente la reportistica.

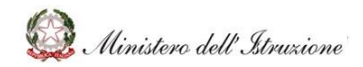

## MANUALE

|                             |                                                                                                    | Cerca                                                                                                    | Q |
|-----------------------------|----------------------------------------------------------------------------------------------------|----------------------------------------------------------------------------------------------------|---|
| A HOME                      | <b>#HOME</b> > Report > Gradimento Utente                                                                                                    |                                                                                                    |   |
| FAQ                         |                                                                                                    |                                                                                                    |   |
| Oggetti multimediali        |                                                                                                    |                                                                                                    |   |
| Assistenza                  | [                                                                                                    |                                                                                                    |   |
| Calendario                  | Valutazioni Utente                                                                                                    |                                                                                                    |   |
| Gestione FAQ                |                                                                                                    |                                                                                                    |   |
| Gestione Documenti          | ☆ ☆ ☆ ☆ 3.37/5                                                                                                    |                                                                                                    |   |
| Gestione Ambiti e Tematiche | Valutazioni totali: 43                                                                                                    |                                                                                                    |   |
| Reportistica                | 5 stelle $\bigstar$ $\bigstar$ $\bigstar$ $\bigstar$ 4 stelle $\bigstar$ $\bigstar$ $\bigstar$ $\bigstar$ 3 stelle $\bigstar$ $\bigstar$ $\bigstar$ 2 stelle $\bigstar$ $\bigstar$ 1 stelle $\bigstar$ | 13       (30.23%)         8       (18.60%)         10       (23.26%)         6       (13.95%)         6       (13.95%) |   |

La reportistica presente riguarda:

- ACCESSI: numero di accessi e numero di utenti;
- **ASSISTENZA STATISTICHE**: statistiche sullo stato delle richieste, i tempi di assistenza e la distribuzione delle richieste per macro-ambiti;
- **ASSISTENZA ELENCO RICHIESTE**: descrizione delle web request presenti con evidenza di:
  - Codice richiesta scuola;
  - Codice Sito;
  - Descrizione Sito;
  - Descrizione;
  - Risposta;
  - Data Apertura;
  - Data Chiusura;
  - o Ambito;
  - Tematica.
- **CONTENUTI PREFERITI**: evidenza, per i soli documenti, di quante scuole li abbiano inseriti tra i preferiti;
- **GRADIMENTO UTENTI**: le statistiche sulle valutazioni ricevute dagli utenti.